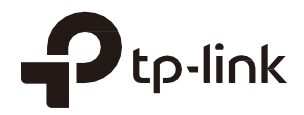

# PHAROS

## 사용자 가이드

## TP-Link Pharos 시리즈 제품의 경우

1910012759 REV 3.3.0

2020년 4월

## 콘텐츠

| 0 . | 사용지 | ㅏ가이드 정보                   | 1 |
|-----|-----|---------------------------|---|
| 개요  | 3   |                           | 2 |
| 1   | 작동  | 모드                        | 3 |
|     | 1.1 | 액세스 포인트                   | 4 |
|     | 1.2 | 클라이언트                     | 5 |
|     | 1.3 | AP 클라이언트 라우터(WISP 클라이언트)  | 6 |
|     | 1.4 | AP 라우터                    | 6 |
|     | 1.5 | 리피터                       | 7 |
|     | 1.6 | 다리                        | 7 |
| 2   | 빠른  | 시작                        | 8 |
|     | 2.1 | 시스템 요구 사항 확인              | 9 |
|     | 2.2 | 장치에 로그인                   | 9 |
|     | 2.3 | 무선 네트워크 설정1               | 0 |
|     |     | 액세스 포인트1                  | 1 |
|     |     | 클라이언트1                    | 5 |
|     |     | 리피터2                      | 0 |
|     |     | 다리2                       | 5 |
|     |     | AP 라우터3                   | 0 |
|     |     | AP 클라이언트 라우터(WISP 클라이언트)3 | 6 |

| 3 | 네트   | 워크 모니터링                  | 43 |
|---|------|--------------------------|----|
|   | 3.1  | 장치 정보 보기                 | 44 |
|   | 3.2  | 무선 설정 보기                 | 44 |
|   | 3.3  | 무선 신호 품질 보기              | 45 |
|   | 3.4  | 라디오 상태 보기                | 46 |
|   | 3.5  | LAN 설정 보기                | 48 |
|   | 3.6  | WAN 설정 보기                | 49 |
|   | 3.7  | 모니터 처리량                  | 50 |
|   | 3.8  | 모니터 스테이션                 | 50 |
|   | 3.9  | 모니터 인터페이스                | 53 |
|   | 3.10 | ARP 테이블 모니터링             | 53 |
|   | 3.11 | 모니터 경로                   | 54 |
|   | 3.12 | DHCP 클라이언트 모니터링          | 55 |
|   | 3.13 | 동적 WAN 모니터링              | 55 |
| 4 | 네트   | 워크 구성                    | 58 |
|   | 4.1  | WAN 매개변수 구성              | 59 |
|   | 4.2  | LAN 매개변수 구성              | 69 |
|   |      | 액세스 포인트/클라이언트/리피터/브리지 모드 | 69 |
|   |      | AP 라우터/AP 클라이언트 라우터 모드   | 74 |
|   | 4.3  | 관리 VLAN 구성               | 76 |
|   | 4.4  | 전달 기능 구성                 | 77 |

|   | 4.5 | 보안 기능 구성         | 81  |
|---|-----|------------------|-----|
|   | 4.6 | 액세스 제어 구성        | 84  |
|   | 4.7 | 정적 라우팅 구성        | 85  |
|   | 4.8 | 대역폭 제어 구성        | 86  |
|   | 4.9 | IP 및 MAC 바인딩 구성  | 88  |
| 5 | 무선  | 매개변수 구성          | 90  |
|   | 5.1 | 기본 무선 매개변수 구성    | 91  |
|   | 5.2 | 무선 클라이언트 매개변수 구성 | 94  |
|   | 5.3 | 무선 AP 매개변수 구성    | 98  |
|   | 5.4 | 멀티 SSID 구성       | 104 |
|   | 5.5 | 무선 MAC 필터링 구성    | 106 |
|   | 5.6 | 고급 무선 매개변수 구성    | 107 |
| 6 | 장치  | 관리               | 110 |
|   | 6.1 | 시스템 로그 관리        | 111 |
|   | 6.2 | 기타 매개변수 지정       | 112 |
|   | 6.3 | Ping 감시견 구성      | 113 |
|   | 6.4 | 동적 DNS 구성        | 114 |
|   | 6.5 | 웹 서버 구성          | 115 |
|   | 6.6 | SNMP 에이전트 구성     | 116 |
|   | 6.7 | SSH 서버 구성        | 118 |
|   | 6.8 | RSSI LED 임계값 구성  | 119 |

| 7 | 시스  | .템 구성     | 120 |
|---|-----|-----------|-----|
|   | 7.1 | 장치 정보 구성  | 121 |
|   | 7.2 | 위치 정보 구성  | 121 |
|   | 7.3 | 사용자 계정 구성 | 121 |
|   | 7.4 | 시간 설정 구성  |     |
|   | 7.5 | 펌웨어 업데이트  | 124 |
|   | 7.6 | 기타 설정 구성  |     |
| 8 | 시스  | .템 도구 사용  | 126 |
|   | 8.1 | Ping 구성   | 127 |
|   | 8.2 | 추적 경로 구성  | 127 |
|   | 8.3 | 테스트 속도    | 128 |
|   | 8.4 | 설문조사      | 129 |
|   | 8.5 | 스페트러 브서   | 101 |
|   | 0.0 |           | 131 |

## 이 사용자 가이드 정보

본 사용 설명서에는 TP-Link Pharos 시리즈 제품의 설정 및 관리에 대한 정보가 포함되어 있습니다. 작 동하기 전에 이 설명서를 주의 깊게 읽으십시오.

이 가이드를 사용할 때 Pharos 시리즈 제품에서 사용할 수 있는 기능은 모델과 소프트웨어 버전에 따라 다를 수 있다는 점에 유의하세요. 또한 지역 또는 ISP에 따라 Pharos 시리즈 제품의 사용 가능 여부가 달 라질 수 있습니다. 이 가이드의 모든 이미지, 단계 및 설명은 예시일 뿐이며 실제 사용 환경을 반영하지 않 을 수 있습니다.

이 가이드에 소개된 일부 모델은 해당 국가 또는 지역에서 제공되지 않을 수 있습니다. 현지 판매 정보는 https://www.tp-link.com 에서 확인하세요.

본 문서의 정보는 사전 통지 없이 변경될 수 있습니다. 본 문서의 작성 과정에서 내용의 정확성을 보장하 기 위해 모든 노력을 기울였으나, 본 문서의 모든 진술, 정보 및 권장 사항은 명시적이든 묵시적이든 어떠 한 종류의 보증도 구성하지 않습니다. 사용자는 제품 적용에 대한 전적인 책임을 져야 합니다.

#### 컨벤션

별도의 언급이 없는 한, 이 가이드의 소개에서는 CPE510을 예로 들어 설명합니다.

#### 추가 정보

최신 소프트웨어, 관리 앱 및 유틸리티는 다음 주소의 다운로드 센터에서 확인할 수 있습니다. https://www.tp-link.com/support.

빠른 설치 가이드는 이 가이드를 찾을 수 있는 곳이나 제품 패키지 내부에서 찾을 수 있습니다.

인증 정보는 이 가이드에서 확인할 수 있습니다. 사양은 제품 페이지(https://www.tp-

link.com)에서 확인할 수 있습니다.

기술 지원 연락처 정보는 기술 지원 문의 페이지에서 확인할 수 있습니다. https://www.tp-link.com/support. TP-Link 사용자 또는 엔지니어에게 질문하고, 답변을 찾고, 소통하려면 다음을 방문하십시오. https://community.tp-link.com 에서 TP-Link 커뮤니티에 가입하세요.

## 개요

▶ PI+AROS = 는 장거리 실외 무선 네트워크 솔루션에 특화된 TP-Link의 차세대 실외용 제품 시리즈 입니다.

**PIHAROS** 는 강력한 웹 기반 운영 체제로, 모든 Pharos 시리즈 제품에 통합되어 있습니다.

파로스 시리즈 제품의 새로운 기능은 다음과 같습니다:

- 사용자 친화적인 UI 디자인을 제공합니다.
- TP-Link Pharos MAXtream(시분할 다중 액세스) 기술은 처리량, 용량 및 지연 시간에서 제품 성능을 향상시켜 포인트-투-포인트 애플리케이션에 이상적입니다.
- 다양한 작동 모드를 지원합니다: 액세스 포인트, 클라이언트, 리피터, 브리지, AP 라우터 및 AP 클라이언트 라우터(WISP 클라이언트).
- 장거리 무선 전송을 위한 시스템 수준의 최적화를 제공합니다.
- 선택 가능한 대역폭 옵션을 지원합니다.
- 웹 인터페이스의 무선 신호 표시기를 통해 손쉬운 안테나 정렬을 지원합니다.
- 처리량 모니터, 스펙트럼 분석기, 속도 테스트 및 핑 도구를 제공합니다.
- Pharos Control 애플리케이션을 통해 검색 및 관리를 지원합니다.

#### 참고:

- MAXtream은 특정 기기에서만 사용할 수 있습니다. 사용 중인 디바이스가 이 기능을 지원하는 지 확인하려면 실제 웹 인터페이스를 참조하세요.
- 리피터 모드 또는 브리지 모드는 특정 디바이스에서만 사용할 수 있습니다. 사용 중인 디바이스에
   서 이 기능을 지원하는지 확인하려면 실제 웹 인터페이스를 참조하세요.

## 1 작동 모드

Pharos 시리즈 제품은 사용자의 다양한 네트워크 요구 사항을 충족하기 위해 여러 가지 작동 모 드를 지원합니다. 이 장에서는 다양한 모드의 일반적인 사용 시나리오를 소개합니다. 자세한 내 용은 <u>Pharos 제품의 일반적인 애플리케이션을</u> 참조하세요.

- 1.1 액세스 포인트
- 1.2 클라이언트
- 1.3 AP 클라이언트 라우터(WISP 클라이언트)
- 1.4 AP 라우터
- 1.5 리피터
- 1.6 다리

#### 참고:

리피터 모드 또는 브리지 모드는 특정 디바이스에서만 사용할 수 있습니다. 사용 중인 디바이 스에서 이 기능을 지원하는지 확인하려면 실제 웹 인터페이스를 참조하세요.

### 1.1 액세스 포인트

AP(액세스 포인트) 모드에서는 장치가 중앙 허브 역할을 하며 무선 클라이언트를 위한 무선 액 세스 포인트를 제공하므로 AP 모드는 다음 세 가지 시나리오에 적용할 수 있습니다. 한편, 이 모 드에서는 멀티 SSID 기능을 활성화하여 서로 다른 SSID와 비밀번호를 가진 최대 4개의 무선 네트워크를 제공할 수 있습니다.

■ 시나리오 1

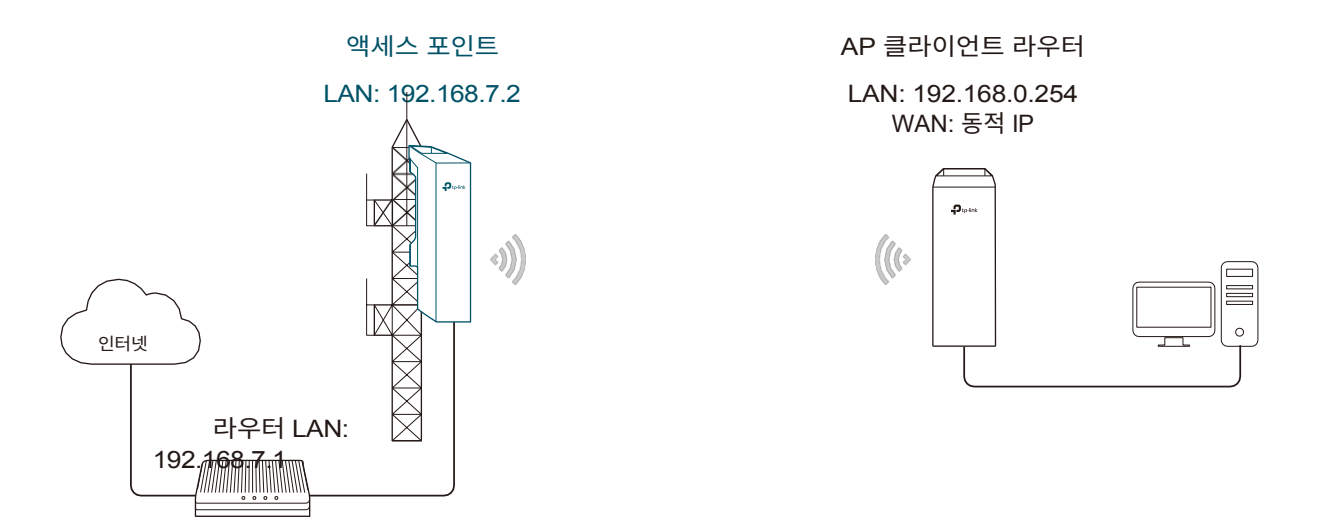

네트워크 요구 사항: 장거리 케이블 없이도 원격 지역에 네트워크 커버리지를 구축할 수 있습니 다.

네트워크에 있는 장치: 유선 네트워크가 적용되는 인접한 마을에서는 ISP(인터넷 서비스 제공업 체)가 장치를 AP 모드로 설정하여 인터넷에 액세스하고 유선 신호를 무선 신호로 변환할 수 있 습니다. 외딴 지역에서는 사용자가 AP 클라이언트 라우터 모드로 장치를 설치하여 무선 네트워 크에 액세스할 수 있습니다.

장점: 장거리에 걸쳐 무선으로 데이터를 전송하고 케이블 연결 비용을 절감할 수 있습니다.

■ 시나리오 2

액세스 포인트 LAN: 192.168.0.254 클라이언트 LAN: 192.168.0.2

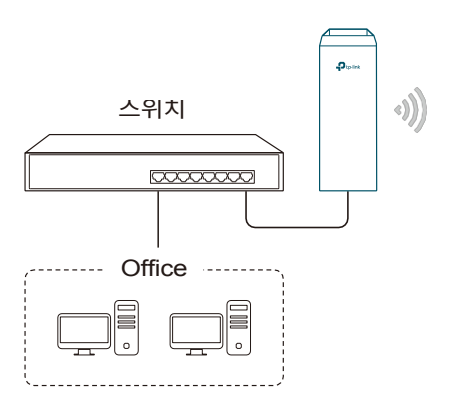

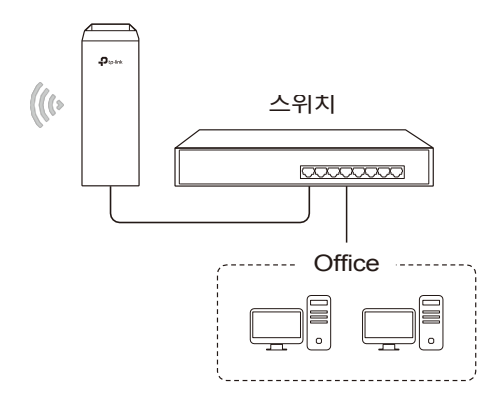

네트워크 요구 사항: 두 개의 개별 사무실 네트워크를 하나로 통합합니다.

네트워크에 있는 장치: AP 모드의 장치는 한 사무실 네트워크에 연결하여 무선 네트워크를 생성 합니다. 클라이언트 모드의 장치는 다른 사무실 네트워크 및 무선 네트워크에 연결됩니다.

장점: 장거리에 걸쳐 지점 간 무선랜을 구축하여 두 네트워크 간의 연결성을 확보하고 케이블 연 결 문제를 방지할 수 있습니다.

■ 시나리오 3

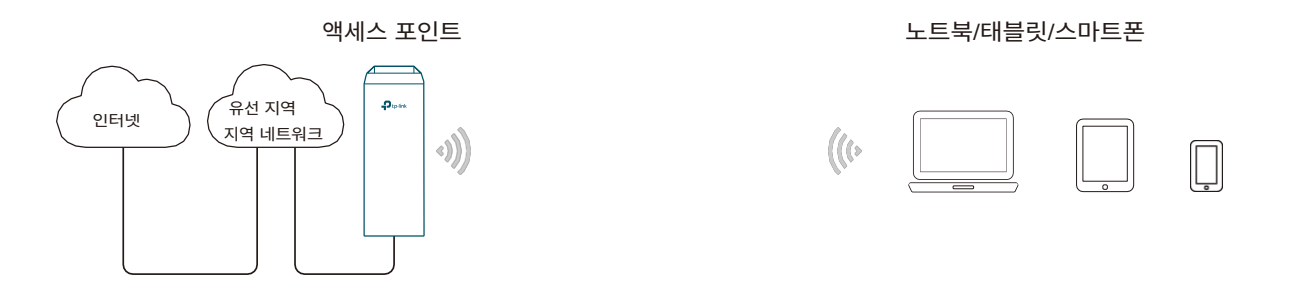

네트워크 요구 사항: 캠퍼스, 커뮤니티, 산업 단지 또는 공공장소에서 무선 네트워크 커버리지를 구축하여 사용자에게 무선 액세스를 제공하세요.

네트워크에 있는 장치: 캠퍼스 유선 네트워크 또는 기타 유선 로컬 영역 네트워크에 액세스할 수 있는 AP 모드의 장치는 스마트폰, 노트북, 태블릿과 같은 무선 클라이언트가 네트워크에 연결할 수 있도록 무선 액세스를 제공합니다.

장점: 로컬 영역 네트워크의 액세스 방식을 강화하고 네트워크 범위를 확장합니다.

## 1.2 클라이언트

클라이언트 모드의 장치에서 가장 일반적인 사용 시나리오는 지점 간 네트워킹입니다. 이 장치 는 무선 신호를 유선 신호로 변환하는 데 사용됩니다.

> 액세스 포인트 LAN: 192.168.0.254

클라이언트 LAN: 192.168.0.2

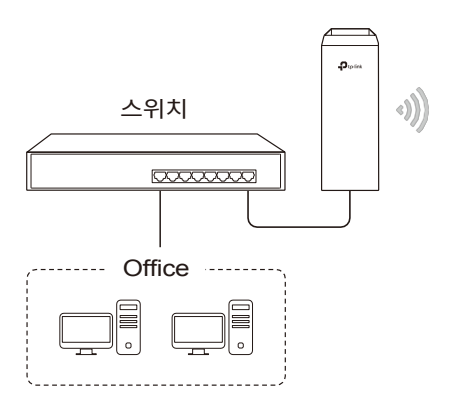

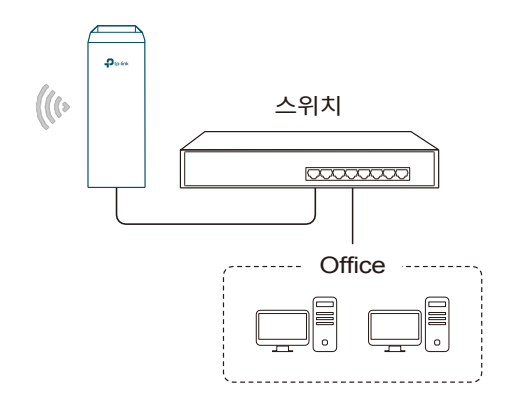

네트워크 요구 사항: 유선 장치가 무선 네트워크에 연결할 수 있도록 도와줍니다.

네트워크에 있는 장치: 클라이언트 모드에서 장치는 실제로 무선 어댑터 역할을 하여 루트 AP 또 는 스테이션으로부터 무선 신호를 수신합니다. 이 경우 유선 장치는 클라이언트 모드에서 장치 에 연결하여 무선 네트워크에 액세스할 수 있습니다.

## 1.3 AP 클라이언트 라우터(WISP 클라이언트)

AP 클라이언트 라우터 모드에서 장치는 무선 연결을 통해 WISP(무선 인터넷 서비스 제공업체) 가 제공하는 인터넷에 액세스합니다. 다운스트림 클라이언트의 경우 장치는 일반 가정용 무선 라우터 역할을 합니다. 유선 연결과 무선 연결을 동시에 제공할 수 있습니다.

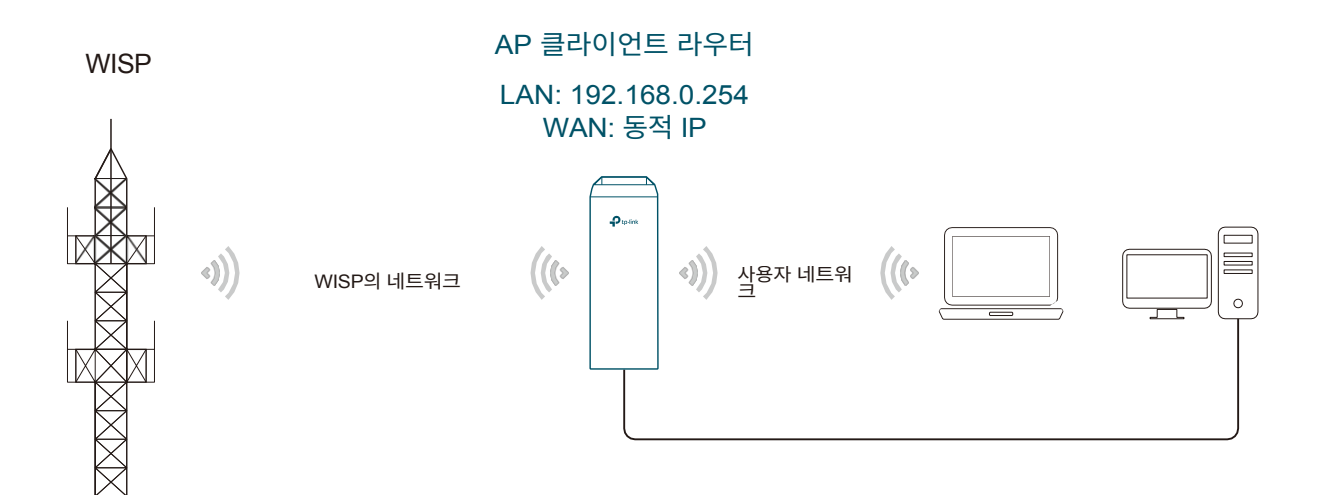

네트워크 요구 사항: WISP에서 인터넷 서비스를 받으세요.

네트워크에 있는 장치입니다: 클라이언트 라우터 모드의 장치는 인터넷 서비스를 위해 WISP에 무선으로 연결됩니다. 이 장치는 클라이언트에 유선 및 무선 액세스를 모두 제공합니다.

### 1.4 AP 라우터

AP 라우터 모드의 장치는 일반 가정용 무선 라우터로 작동하지만 더 넓은 무선 네트워크 범위를 제공합니다.

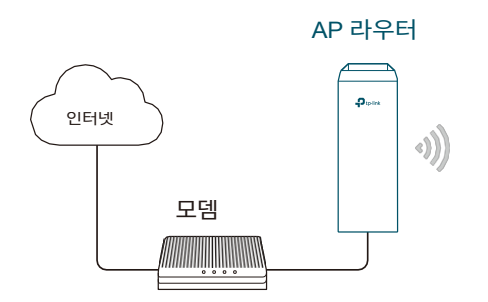

#### 노트북/태블릿/스마트폰

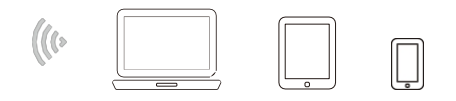

네트워크 요구 사항: 캠퍼스, 커뮤니티, 산업 단지 또는 기타 공공장소 등에서 무선 네트워크 커버리지를 설정합니다.

네트워크에 있는 장치입니다: AP 라우터 모드의 장치는 인터넷 액세스를 위해 루트 ADSL/케이블 모 데에 연결합니다. 동시에 무선 클라이언트가 인터넷에 연결할 수 있는 무선 네트워크를 생성합니다.

#### 참고:

이 모드에서는 ADSL/케이블 모뎀에 연결된 포트를 통해 장치를 직접 관리할 수 없습니다. 장치를 관리하 려면 관리 호스트를 무선으로 또는 다른 LAN 포트를 통해 장치에 연결합니다.

### 1.5 리피터

▲ 참고:
 리피터 모드는 특정 디바이스에서만 사용할 수 있습니다. 사용 중인 디바이스에서 이 기능을 지원하는지 확인하려면 실제 웹 인터페이스를 참조하세요.
 리피터 모드의 장치는 기존 무선 네트워크의 무선 범위를 확장할 수 있습니다. 장치의 SSID 및 암호화 유형은 루트 AP와 동일해야 합니다.

## 1.6 다리

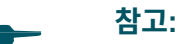

브리지 모드는 특정 디바이스에서만 사용할 수 있습니다. 사용 중인 디바이스에서 이 기능을 지원하는지 확인하려면 실제 웹 인터페이스를 참조하세요.

\_\_\_\_\_

브리지 모드의 디바이스는 기존 무선 네트워크의 무선 범위를 확장할 수 있습니다. 장치의 SSID 및 암호화 유형은 루트 AP의 그것과 다를 수 있습니다.

## 2 빠른 시작

이 장에서는 다양한 작동 모드에서 무선 네트워크를 빠르게 구축하는 방법을 소개합니다. 아래 단

계를 따르세요:

2.1 시스템 요구 사항 확인

2.2 장치에 로그인

2.3 무선 네트워크 설정

## 2.1 시스템 요구 사항 확인

■ 운영 체제:

Microsoft Windows XP, Windows Vista, Windows 7, Windows 8, Windows 10, Linux 또는 Mac OS X.

∎ 웹 브라우저

구글 크롬, 사파리, 파이어폭스, 애플 사파리. IE 브라우저는 권장하지 않습니다.

## 2.2 로그인 장치에 로그인

장치를 구성하기 전에 PharOS 구성 인터페이스에 액세스해야 합니다. 아래 단계를 따르세요:

- 1. PC를 장치에 연결합니다.
- PC의 IP 주소를 192.168.0.X 서브넷의 고정 IP 주소로 설정합니다(X 범위는 2~253, 예: 192.168.0.10).

| General                                                                                                    |                   |  |  |  |  |  |  |  |
|----------------------------------------------------------------------------------------------------|-------------------|--|--|--|--|--|--|--|
| You can get IP settings assigned automatically if your network<br>supports this capability. Otherwise, you need to ask your network<br>administrator for the appropriate IP settings. |                   |  |  |  |  |  |  |  |
| Obtain an IP address automatica                                                                                                    | lly               |  |  |  |  |  |  |  |
| Use the following IP address:                                                                                                    |                   |  |  |  |  |  |  |  |
| IP address:                                                                                                    | 192 .168 . 0 . 10 |  |  |  |  |  |  |  |
| Subnet mask:                                                                                                    | 255 .255 .255 . 0 |  |  |  |  |  |  |  |
| Default gateway:                                                                                                    | · · ·             |  |  |  |  |  |  |  |
| Obtain DNS server address autor                                                                                                    | natically         |  |  |  |  |  |  |  |
| Use the following DNS server add                                                                                                    | dresses           |  |  |  |  |  |  |  |
| Preferred DNS server:                                                                                                    | · · ·             |  |  |  |  |  |  |  |
| Alternate DNS server:                                                                                                    | · · ·             |  |  |  |  |  |  |  |
| Validate settings upon exit                                                                                                    | Advanced          |  |  |  |  |  |  |  |
|                                                                                                    | OK Cancel         |  |  |  |  |  |  |  |

3. 웹 브라우저를 켜고 주소 표시줄에 디바이스의 관리 IP 주소(기본값 192.168.0.254)를 입력

하여 PharOS 구성 인터페이스의 로그인 페이지를 로드합니다.

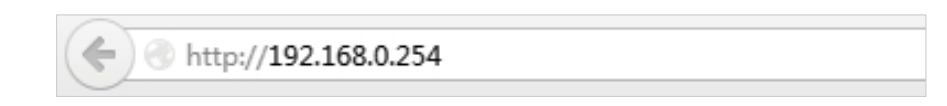

 사용자 이름과 비밀번호 모두 admin을 사용합니다. 디바이스를 사용할 지역을 지정합니다.
 사용 가능한 채널과 최대 전송 전력은 현지 법률 및 규정에 따라 선택한 지역에 따라 결정됩니다. 언어 드롭다운 목록에서 적절한 언어를 선택합니다. 이용 약관을 읽고 동의한 다음 로 그인을 클릭합니다.

|                                                                                                    | User Name:                                                                                                    | admin                                                                                                    |                        |
|----------------------------------------------------------------------------------------------------|----------------------------------------------------------------------------------------------------|----------------------------------------------------------------------------------------------------|------------------------|
| n to liek                                                                                                    | Password:                                                                                                    |                                                                                                    |                        |
| ср-шак                                                                                                    | Region:                                                                                                    | Please Select a Region V                                                                                                    |                        |
| -                                                                                                    | Language:                                                                                                    | English                                                                                                    |                        |
| This TP-Link wireless device must be instal<br>and earth grounding must be used in compl<br>regulations in terms of legal frequency char<br>requirements. The End User accepts respo<br>regulations. For further information please | ed by a certified professio<br>iance with this product's w<br>inels, output power, and D<br>nsibility for maintaining the<br>visit www.to-link.com. | nal. Properly installed shielded Ethernet<br>arranty. Installers must abide by local ru<br>ynamic Frequency Selection (DFS)<br>product in accordance with these rules | cable<br>les an<br>and |

네트워크 보안을 위해 새 사용자 이름과 비밀번호를 생성합니다. 마침을 클릭하여 PharOS
 에 로그인합니다.

| Change Password                                        |                                                      |
|--------------------------------------------------------|------------------------------------------------------|
| Ptp-link                                               | New User Name:<br>New Password:<br>Confirm Password: |
| TERMS OF USE<br>It is recommended to change the device | e user name and password from its default settings.  |
|                                                        | Finish Clear                                         |

## 2.3 무선 네트워크 설정

빠른 설정 마법사를 사용하여 장치를 단계별로 빠르게 구성할 수 있습니다. 네트워크 환경에 따 라 적합한 작동 모드를 선택하고 단계별 지침을 따르세요.

#### 액세스 포인트

아래 단계에 따라 장치를 액세스 포인트 모드로 구성합니다:

1. 빠른 설정 페이지로 이동하여 액세스 포인트를 선택한 후 다음을 클릭합니다.

|                       | PHAROS                                         |                                                                                         | Operation M                                                                         | ode: Access Point                                                           | About Support                                                    | Log Out |
|-----------------------|------------------------------------------------|-----------------------------------------------------------------------------------------|-------------------------------------------------------------------------------------|-----------------------------------------------------------------------------|------------------------------------------------------------------|---------|
| QUICK SETUP           | STATUS                                         | NETWORK                                                                                 | WIRELESS                                                                            | MANAGEMENT                                                                  | SYSTEM                                                           |         |
| Operation Mode        |                                                |                                                                                         |                                                                                     |                                                                             |                                                                  |         |
| Please select the pro | per operation mode acc                         | cording to your needs:                                                                  |                                                                                     |                                                                             |                                                                  |         |
| Access Point          | In this n<br>which s                           | node, the AP will act as a c<br>upports up to 4 different S                             | central hub for different w<br>SIDs and passwords.                                  | ireless LAN clients. Multi-SSIE                                             | ) is also available in this mode,                                |         |
| ◯ Client              | In client<br>your wi                           | t mode, the device can con<br>reless network.                                           | nnect to a wired device a                                                           | nd work as a wireless adapter                                               | to receive wireless signals from                                 |         |
| ⊖ Repeater            | In this n<br>especia                           | node, the device can copy<br>Illy for a large space to elir                             | and reinforce the existin<br>minate signal-blind corne                              | g wireless signal to extend the<br>ers.                                     | e coverage of the signal,                                        |         |
| ⊖ Bridge              | Bridge<br>can set                              | mode borrows existing wir<br>up a wireless client to con                                | eless internet and broad<br>inect with a root AP and a                              | casts it using a different SSID<br>a wireless AP for local wireless         | and password. In this mode, you<br>s coverage.                   |         |
| O AP Router           | In this n<br>the Ethe                          | node, the device enables r<br>ernet WAN port to connect                                 | multiple users to share th<br>to the ISP. The wireless                              | e internet. The wireless ports :<br>port can be regarded as a LAN           | share the same IP address as<br>I port while in AP Router mode.  |         |
| ○ AP Client Router    | (WISP Client) In this n<br>IP as th<br>in AP C | node, multiple users can sl<br>at assigned by the WISP to<br>lient Router mode. The Eth | hare an internet connect<br>o the Wireless port. While<br>hernet port acts as a LAN | ion provided by a WISP. The L<br>e connected to a WISP, the wire<br>I port. | AN port devices share the same<br>eless port works as a WAN port |         |
|                       |                                                |                                                                                         |                                                                                     |                                                                             |                                                                  |         |
|                       |                                                |                                                                                         |                                                                                     |                                                                             |                                                                  |         |
|                       |                                                |                                                                                         | N                                                                                   | ext                                                                         |                                                                  |         |

2. LAN 설정 섹션에서 장치의 LAN IP 주소와 서브넷 마스크를 지정합니다. 그런 다음 다음을

클릭합니다.

| QUICK SETUP  | STATUS | NETWORK      | WIRELESS      | MANAGEMENT | SYSTEM |
|--------------|--------|--------------|---------------|------------|--------|
|              |        |              |               |            |        |
| LAN Settings |        |              |               |            |        |
|              |        | IP Address:  | 192.168.0.254 |            |        |
|              |        | Subnet Mask: | 255.255.255.0 |            |        |
|              |        |              |               |            |        |
|              |        |              |               |            |        |
|              |        |              |               |            |        |
|              |        |              |               |            |        |
|              |        |              |               |            |        |
|              |        |              |               |            |        |
|              |        |              |               |            |        |
|              |        |              |               |            |        |
|              |        |              |               |            |        |
|              |        |              |               |            |        |
|              |        |              |               |            |        |
|              |        |              |               |            |        |
|              |        | E            | Back          | Next       |        |

3. 무선 AP 설정 섹션에서 무선 네트워크를 생성하기 위한 기본 무선 매개변수를 지정합니다.

다음을 클릭합니다.

| <br> | <br> | <br> |  |
|------|------|------|--|
| 참고:  |      |      |  |

- 네트워크 보안을 위해 보안을 WPA-PSK/WPA2-PSK로 지정하는 것이 좋습니다.
- 기본 설정을 유지하거나 필요에 따라 매개변수를 지정할 수 있습니다. 자세한 내용

은 5. 무선 매개변수 구성을 참조하세요.

| UICK SETUP           | STATUS | NETWORK            | WIRELESS                 | MANAGEMENT                   | SYSTEM                            |
|----------------------|--------|--------------------|--------------------------|------------------------------|-----------------------------------|
| Vireless AP Settings |        |                    |                          |                              |                                   |
|                      |        | SSID:              | TP-LINK_Outdoor_BD2050   |                              |                                   |
|                      |        | Region:            | United States            |                              |                                   |
|                      |        | Mode:              | 802.11a/n                | 1                            |                                   |
|                      |        | Channel Width:     | 20/40MHz                 |                              |                                   |
|                      |        | Channel/Frequency: | Auto                     | 1                            |                                   |
|                      |        | Security:          | None                     |                              |                                   |
|                      |        | PSK Password:      |                          | Show                         |                                   |
|                      |        |                    | We do not recommend usin | g WEP encryption. You can go | to WIRELESS page to configure the |
|                      |        |                    | encryption mode.         |                              |                                   |
|                      |        | Distance Setting:  | 0                        | (0-27.9)km                   |                                   |
|                      |        | MAXtream:          | Enable 🕜                 |                              |                                   |
|                      |        |                    |                          |                              |                                   |
|                      |        |                    |                          |                              |                                   |
|                      |        |                    |                          |                              |                                   |
|                      |        |                    |                          |                              |                                   |
|                      |        |                    |                          |                              |                                   |
|                      |        |                    |                          |                              |                                   |
|                      |        |                    |                          |                              |                                   |

4. 완료 섹션에서 구성을 검토하고 완료를 클릭하여 빠른 설정을 완료합니다.

| UICK SETUP | STATUS | NETWORK                  | WIRELESS            | MANAGEMENT | SYSTEM |
|------------|--------|--------------------------|---------------------|------------|--------|
| Finish     |        |                          |                     |            |        |
|            |        | Operation Mode: Acc      | ess Point           |            |        |
|            |        | IP Address: 192          | 2.168.0.254         |            |        |
|            |        | Subnet Mask: 255         | .255.255.0          |            |        |
|            |        | SSID: TP-                | LINK_Outdoor_BD205C |            |        |
|            |        | Region: Uni<br>Mode: 802 | ted States          |            |        |
|            |        | Channel Width: 20/4      | 40MHz               |            |        |
|            |        | Channel/Frequency: Aut   | D                   |            |        |
|            |        | Security: Nor            | ne                  |            |        |
|            |        | Distance Setting: 0 kr   | n                   |            |        |
|            |        | MAXTream: Dis            | able                |            |        |
|            |        |                          |                     |            |        |
|            |        |                          |                     |            |        |
|            |        |                          |                     |            |        |
|            |        |                          |                     |            |        |
|            |        |                          |                     |            |        |
|            |        | Back                     | Fir                 | lish       |        |
|            |        |                          |                     |            |        |

5. 네트워크 토폴로지에 따라 장치를 연결하고 정상적으로 사용하세요.

#### 클라이언트

아래 단계에 따라 장치를 클라이언트 모드로 구성합니다:

1. 빠른 설정 페이지로 이동하여 클라이언트를 선택한 후 다음을 클릭합니다.

| <b>S</b> to-liok           |                                                |                                                                                         |                                                                                        |                                                                        | About                                                  | Support Log Ou   |
|----------------------------|------------------------------------------------|-----------------------------------------------------------------------------------------|----------------------------------------------------------------------------------------|------------------------------------------------------------------------|--------------------------------------------------------|------------------|
|                            | FINARUS                                        |                                                                                         | Operation M                                                                            | ode: Access Point                                                      | Tools                                                  |                  |
| QUICK SETUP                | STATUS                                         | NETWORK                                                                                 | WIRELESS                                                                               | MANAGEMENT                                                             | SYSTEM                                                 |                  |
| Operation Mode             |                                                |                                                                                         |                                                                                        |                                                                        |                                                        |                  |
| Please select the pro      | oper operation mode acco                       | ording to your needs:                                                                   |                                                                                        |                                                                        |                                                        |                  |
| ○ Access Point             | In this n<br>which s                           | node, the AP will act as a c<br>upports up to 4 different SS                            | entral hub for different wi<br>SIDs and passwords.                                     | reless LAN clients. Multi-SSIE                                         | ) is also available in this r                          | node,            |
| <ul> <li>Client</li> </ul> | In client<br>your wir                          | mode, the device can con<br>eless network.                                              | nect to a wired device an                                                              | d work as a wireless adapter                                           | to receive wireless signal                             | s from           |
| ◯ Repeater                 | In this n<br>for a lar                         | node, the device can copy a<br>ge space to eliminate signa                              | and reinforce the existing<br>al-blind corners.                                        | wireless signal to extend the                                          | coverage of the signal, e                              | specially        |
| O Bridge                   | Bridge r<br>can set                            | node borrows existing wire<br>up a wireless client to conr                              | eless internet and broadca<br>nect with a root AP and a                                | asts it using a different SSID a<br>wireless AP for local wireless     | and password. In this mod<br>coverage.                 | le, you          |
| O AP Router                | In this n<br>Etherne                           | node, the device enables m<br>t WAN port to connect to th                               | nultiple users to share the<br>ne ISP. The wireless port                               | internet. The wireless ports s<br>can be regarded as a LAN po          | share the same IP addres<br>ort while in AP Router mod | s as the<br>de.  |
| O AP Client Router         | (WISP Client) In this n<br>IP as th<br>in AP C | node, multiple users can sh<br>at assigned by the WISP to<br>lient Router mode. The Eth | nare an internet connection<br>o the Wireless port. While<br>hernet port acts as a LAN | on provided by a WISP. The Li<br>connected to a WISP, the wir<br>port. | AN port devices share the<br>reless port works as a WA | ∋ same<br>N port |
|                            |                                                |                                                                                         |                                                                                        |                                                                        |                                                        |                  |
|                            |                                                |                                                                                         |                                                                                        |                                                                        |                                                        |                  |
|                            |                                                |                                                                                         |                                                                                        | Next                                                                   |                                                        |                  |

2. LAN 설정 섹션에서 장치의 LAN IP 주소와 서브넷 마스크를 지정합니다. 그런 다음 다음을

클릭합니다.

| QUICK SETUP  | STATUS | NETWORK      | WIRELESS      | MANAGEMENT | SYSTEM |
|--------------|--------|--------------|---------------|------------|--------|
|              |        |              |               |            |        |
| LAN Settings |        |              |               |            |        |
|              |        | IP Address:  | 192.168.0.254 |            |        |
|              |        | Subnet Mask: | 255.255.255.0 |            |        |
|              |        |              |               |            |        |
|              |        |              |               |            |        |
|              |        |              |               |            |        |
|              |        |              |               |            |        |
|              |        |              |               |            |        |
|              |        |              |               |            |        |
|              |        |              |               |            |        |
|              |        |              |               |            |        |
|              |        |              |               |            |        |
|              |        |              |               |            |        |
|              |        |              |               |            |        |
|              |        |              |               |            |        |
|              |        |              | Back          | Next       |        |
|              |        |              |               |            |        |
|              |        |              |               |            |        |

3. 무선 클라이언트 설정 섹션에서 설문조사를 클릭하여 업스트림 무선 네트워크를 검색합니다.

| SSID of Remote AP: |                                           | Survey                            |                                |
|--------------------|-------------------------------------------|-----------------------------------|--------------------------------|
| MAC of Remote AP:  |                                           | Lock to AP                        |                                |
| Region:            | United States                             | ~                                 |                                |
| Mode:              | 802.11a/n                                 | × .                               |                                |
| WDS:               | Auto                                      | × .                               |                                |
| Channel Width:     | 20/40MHz                                  | ~                                 |                                |
| Security:          | None                                      | × .                               |                                |
| PSK Password:      |                                           | Show                              |                                |
|                    | We do not recommend usir encryption mode. | g WEP encryption. You can go to 1 | VIRELESS page to configure the |
| Distance Setting:  | 0                                         | (0-27.9)km                        |                                |
|                    |                                           |                                   |                                |

4. 원하는 무선 네트워크를 선택하고 연결을 클릭합니다.

#### 참고:

AP 목록에 동일한 SSID를 사용하는 네트워크가 두 개 이상 있을 수 있습니다. AP에 잠금 을 클릭하여 SSID와 AP를 동시에 선택하면 다음에 디바이스가 특정 AP에 연결될 수 있 습니다.

\_\_\_\_\_

| Cr   | SEIOF              | JAIUS    | NEIWORK  |             | LESS     | MANAGEMEN            | 1 31      | STEM                 |   |
|------|--------------------|----------|----------|-------------|----------|----------------------|-----------|----------------------|---|
| eles | ss Client Settings |          |          |             |          |                      |           |                      |   |
|      | BSSID              | SSID     | MAXtream | Device Name | SNR (dB) | Signal / Noise (dBm) | Channel   | Security             |   |
|      | 18-A6-F7-41-26-46  | daisy 3  | No       |             | 42       | -53/-95              | 5180 (36) | WPA2-PSK             | * |
|      | 50-C7-BF-27-7F-6E  | SR20_5G  | No       |             | 50       | -45/-95              | 5220 (44) | WPA2-PSK             |   |
|      | 50-C7-BF-17-A6-E3  | EAP-Show | No       |             | 14       | -81/-95              | 5180 (36) | WPA2-PSK             | 1 |
|      | D4-61-FE-5A-2A-00  | das      | No       |             | 11       | -85/-96              | 5180 (36) | WPA-PSK/WPA2<br>-PSK |   |
|      | 50-C7-BF-48-54-DB  | deco     | No       |             | 35       | -61/-96              | 5200 (40) | WPA2-PSK             |   |
|      | 50-C7-BF-48-57-1F  | deco     | No       |             | 30       | -66/-96              | 5200 (40) | WPA2-PSK             |   |
|      | 50-C7-BF-48-57-74  | deco     | No       |             | 47       | -49/-96              | 5200 (40) | WPA2-PSK             |   |
|      | 56-C7-BF-48-54-DB  |          | No       |             | 37       | -59/-96              | 5200 (40) | WPA2-PSK             |   |
|      | 56-C7-BF-48-57-1F  |          | No       |             | 31       | -65/-96              | 5200 (40) | WPA2-PSK             |   |
|      | 56-C7-BF-48-57-74  |          | No       |             | 47       | -49/-96              | 5200 (40) | WPA2-PSK             |   |
| _    |                    |          |          |             |          |                      |           | WPA-PSK/WPA2         | • |

 7. 무선 클라이언트 설정 섹션에서 지정된 무선 네트워크에 연결하기 위한 무선 매개변수를 지 정합니다. 다음을 클릭합니다.

| <br> | <br> | <br> |
|------|------|------|
| 참고:  |      |      |

보안 및 PSK 비밀번호가 업스트림 무선 네트워크의 비밀번호와 동일한지 확인합니 다. 이 페이지에서 설정한 다른 파라미터와 업스트림 무선 네트워크의 파라미터는 서 로 호환되어야 합니다. 자세한 내용은 5를 참조하세요. 무선 매개변수 구성하기

\_\_\_\_\_

| ireless Client Settings | SSID of Remote AP:<br>MAC of Remote AP:<br>Region:<br>Mode:<br>WDS: | 7200_5G<br>50-C7-BF-01-88-1F<br>United States<br>802.11a/n | Survey                                                                                                    |
|-------------------------|---------------------------------------------------------------------|------------------------------------------------------------|----------------------------------------------------------------------------------------------------|
|                         | SSID of Remote AP:<br>MAC of Remote AP:<br>Region:<br>Mode:<br>WDS: | 7200_5G<br>50-C7-BF-01-88-1F<br>United States<br>802.11a/n | Survey                                                                                                    |
|                         | MAC of Remote AP:<br>Region:<br>Mode:<br>WDS:                       | 50-C7-BF-01-88-1F<br>United States<br>802.11a/n            | Lock to AP                                                                                                    |
|                         | Region:<br>Mode:<br>WDS:                                            | United States<br>802.11a/n                                 | v<br>v                                                                                                    |
|                         | Mode:<br>WDS:                                                       | 802.11a/n                                                  | ×                                                                                                    |
|                         | WDS:                                                                |                                                            |                                                                                                    |
|                         |                                                                     | Auto                                                       | ~                                                                                                    |
|                         | Channel Width:                                                      | 20/40MHz                                                   | ~                                                                                                    |
|                         | Security:                                                           | WPA-PSK / WPA2-PSK                                         | ~                                                                                                    |
|                         | PSK Password:                                                       | •••••                                                      | Show                                                                                                    |
|                         |                                                                     | We do not recommend us encryption mode.                    | ing WEP encryption. You can go to WIRELESS page to configure the second second |
|                         | Distance Setting:                                                   | 0                                                          | (0-27.9)km                                                                                                    |
|                         |                                                                     |                                                            |                                                                                                    |

6. 완료 섹션에서 구성을 검토하고 완료를 클릭하여 빠른 설정을 완료합니다.

| QUICK SETUP | STATUS    | NETWORK    | WIRELESS             | MANAGEMENT | SYSTEM |   |  |  |  |
|-------------|-----------|------------|----------------------|------------|--------|---|--|--|--|
|             |           |            |                      |            |        |   |  |  |  |
| Finish      |           |            |                      |            |        |   |  |  |  |
|             |           | Operat     | ion Mode: Client     |            |        | _ |  |  |  |
|             |           | LAN IP     | Address: 192.168.0.2 | 54         |        |   |  |  |  |
|             |           | LAN Sub    | net Mask: 255.255.25 | 5.0        |        |   |  |  |  |
|             |           | SSID of Re | emote AP: TP-LINK D  | C91 5G     |        |   |  |  |  |
|             |           | 00.0 0.114 | Region: United State | es es      |        |   |  |  |  |
|             |           |            | Mode: 802.11a/n      |            |        |   |  |  |  |
|             | WDS: Auto |            |                      |            |        |   |  |  |  |
|             |           | Chan       | nel Width: 20/40MHz  |            |        |   |  |  |  |
|             |           | Distance   | Security: WPA-PSK/   | WPA2-PSK   |        |   |  |  |  |
|             |           | Distanc    | e Seurig. O Kill     |            |        |   |  |  |  |
|             |           |            |                      |            |        |   |  |  |  |
|             |           |            |                      |            |        |   |  |  |  |
|             |           |            |                      |            |        |   |  |  |  |
|             |           |            |                      |            |        |   |  |  |  |
|             |           |            |                      |            |        |   |  |  |  |
|             |           |            |                      |            |        |   |  |  |  |
|             |           |            |                      |            |        |   |  |  |  |
|             |           | E          | Back                 | Finish     |        |   |  |  |  |

7. 네트워크 토폴로지에 따라 장치를 연결하고 정상적으로 사용하세요.

#### 리피터

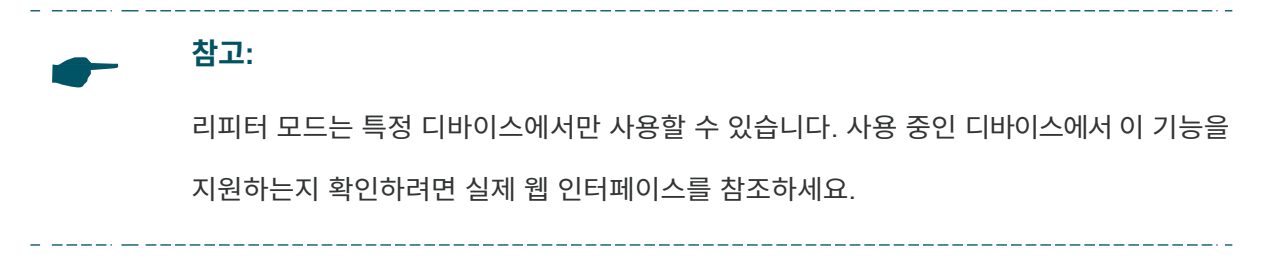

아래 단계에 따라 디바이스를 리피터 모드로 구성합니다:

1. 빠른 설정 페이지로 이동하여 리피터를 선택한 후 다음을 클릭합니다.

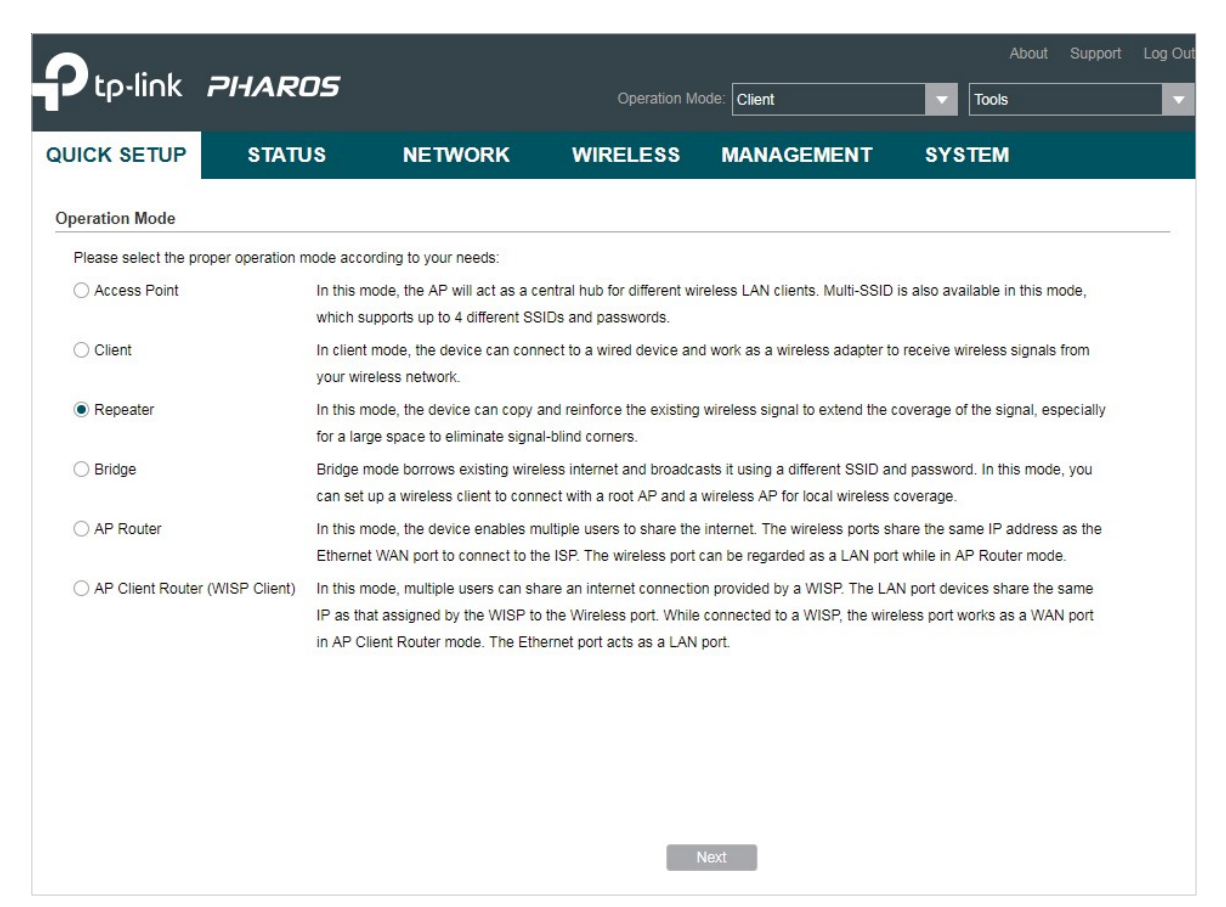

2. LAN 설정 섹션에서 장치의 LAN IP 주소와 서브넷 마스크를 지정합니다. 그런 다음 다음을

클릭합니다.

| QUICK SETUP  | STATUS | NETWORK      | WIRELESS      | MANAGEMENT | SYSTEM |
|--------------|--------|--------------|---------------|------------|--------|
|              |        |              |               |            |        |
| LAN Settings |        |              |               |            |        |
|              |        | IP Address:  | 192.168.0.254 |            |        |
|              |        | Subnet Mask: | 255.255.255.0 |            |        |
|              |        |              |               |            |        |
|              |        |              |               |            |        |
|              |        |              |               |            |        |
|              |        |              |               |            |        |
|              |        |              |               |            |        |
|              |        |              |               |            |        |
|              |        |              |               |            |        |
|              |        |              |               |            |        |
|              |        |              |               |            |        |
|              |        |              |               |            |        |
|              |        |              |               |            |        |
|              |        |              |               |            |        |
|              |        | в            | lack          | Next       |        |
|              |        |              |               |            |        |

3. 무선 클라이언트 설정 섹션에서 설문조사를 클릭하여 업스트림 무선 네트워크를 검색합니다.

| Wireless Client Settings | SSID of Remote AP:<br>MAC of Remote AP:<br>Region:<br>Mode: | United States              | Survey                         |                                     |
|--------------------------|-------------------------------------------------------------|----------------------------|--------------------------------|-------------------------------------|
|                          | SSID of Remote AP:<br>MAC of Remote AP:<br>Region:<br>Mode: | United States              | Survey                         |                                     |
|                          | MAC of Remote AP:<br>Region:<br>Mode:                       | United States<br>802.11a/n | Lock to AP                     |                                     |
|                          | Region:<br>Mode:                                            | United States<br>802.11a/n | ×                              |                                     |
|                          | Mode:                                                       | 802.11a/n                  | 100                            |                                     |
|                          |                                                             |                            | × .                            |                                     |
|                          | WDS:                                                        | Auto                       | $\sim$                         |                                     |
|                          | Channel Width:                                              | 20/40MHz                   | $\sim$                         |                                     |
|                          | Security:                                                   | None                       | $\sim$                         |                                     |
|                          | PSK Password:                                               |                            | Show                           |                                     |
|                          |                                                             | We do not recommend u      | sing WEP encryption. You can g | o to WIRELESS page to configure the |
|                          |                                                             | encryption mode.           |                                |                                     |
|                          | Distance Setting:                                           | 0                          | (0-27.9)km                     |                                     |

4. 원하는 무선 네트워크를 선택하고 연결을 클릭합니다.

#### 참고:

AP 목록에 동일한 SSID를 사용하는 네트워크가 두 개 이상 있을 수 있습니다. AP에 잠금을 클릭하여 SSID와 AP를 동시에 선택하면 다음에 디바이스가 특정 AP에 연결될 수 있습니다.

\_\_\_\_\_

| irele | ss Client Settings |          |          |             | 11       |                      |           |                      |   |
|-------|--------------------|----------|----------|-------------|----------|----------------------|-----------|----------------------|---|
|       | BSSID              | SSID     | MAXtream | Device Name | SNR (dB) | Signal / Noise (dBm) | Channel   | Security             |   |
|       | 18-A6-F7-41-26-46  | daisy 3  | No       |             | 42       | -53/-95              | 5180 (36) | WPA2-PSK             |   |
|       | 50-C7-BF-27-7F-6E  | SR20_5G  | No       |             | 50       | -45/-95              | 5220 (44) | WPA2-PSK             |   |
|       | 50-C7-BF-17-A6-E3  | EAP-Show | No       |             | 14       | -81/-95              | 5180 (36) | WPA2-PSK             |   |
|       | D4-61-FE-5A-2A-00  | das      | No       |             | 11       | -85/-96              | 5180 (36) | WPA-PSK/WPA2<br>-PSK |   |
|       | 50-C7-BF-48-54-DB  | deco     | No       |             | 35       | -61/-96              | 5200 (40) | WPA2-PSK             |   |
|       | 50-C7-BF-48-57-1F  | deco     | No       |             | 30       | -66/-96              | 5200 (40) | WPA2-PSK             |   |
|       | 50-C7-BF-48-57-74  | deco     | No       |             | 47       | -49/-96              | 5200 (40) | WPA2-PSK             |   |
|       | 56-C7-BF-48-54-DB  |          | No       |             | 37       | -59/-96              | 5200 (40) | WPA2-PSK             |   |
|       | 56-C7-BF-48-57-1F  |          | No       |             | 31       | -65/-96              | 5200 (40) | WPA2-PSK             |   |
|       | 56-C7-BF-48-57-74  |          | No       |             | 47       | -49/-96              | 5200 (40) | WPA2-PSK             |   |
| _     |                    |          |          |             |          |                      |           | WPA-PSK/WPA2         | * |

 7. 무선 클라이언트 설정 섹션에서 지정된 무선 네트워크에 연결하기 위한 무선 매개변수를 지 정합니다. 다음을 클릭합니다.

| <br> |  |
|------|--|
| 참고:  |  |

보안 및 PSK 비밀번호가 업스트림 무선 네트워크의 비밀번호와 동일한지 확인합니 다. 이 페이지에서 설정한 다른 파라미터와 업스트림 무선 네트워크의 파라미터는 서 로 호환되어야 합니다. 자세한 내용은 5. 무선 매개변수 구성을 참조하세요.

| UICK SETUP             | STATUS | NETWORK            | WIRELESS                                    | MANAGEMENT                    | SYSTEM                              |
|------------------------|--------|--------------------|---------------------------------------------|-------------------------------|-------------------------------------|
| /ireless Client Settin | gs     |                    |                                             |                               |                                     |
|                        |        | SSID of Remote AP: | 7200_5G                                     | Survey                        |                                     |
|                        |        | MAC of Remote AP:  | 50-C7-BF-01-88-1F                           | Lock to AP                    |                                     |
|                        |        | Region:            | United States                               | ~                             |                                     |
|                        |        | Mode:              | 802.11a/n                                   | ~                             |                                     |
|                        |        | WDS:               | Auto                                        | ~                             |                                     |
|                        |        | Channel Width:     | 20/40MHz                                    | ~                             |                                     |
|                        |        | Security:          | WPA-PSK / WPA2-PSK                          | ~                             |                                     |
|                        |        | PSK Password:      | •••••                                       | Show                          |                                     |
|                        |        |                    | We do not recommend usi<br>encryption mode. | ng WEP encryption. You can go | o to WIRELESS page to configure the |
|                        |        | Distance Setting:  | 0                                           | (0-27.9)km                    |                                     |
|                        |        |                    |                                             |                               |                                     |
|                        |        |                    |                                             |                               |                                     |
|                        |        |                    |                                             |                               |                                     |
|                        |        |                    |                                             |                               |                                     |
|                        |        |                    |                                             |                               |                                     |
|                        |        |                    |                                             |                               |                                     |
|                        |        |                    |                                             |                               |                                     |
|                        |        | E                  | lack                                        | Next                          |                                     |

6. 완료 섹션에서 구성을 검토하고 완료를 클릭하여 빠른 설정을 완료합니다.

| UICK SETUP | STATUS | NETWORK                | WIRELESS         | MANAGEMENT | SYSTEM |
|------------|--------|------------------------|------------------|------------|--------|
| Finish     |        |                        |                  |            |        |
|            |        | Operation Mode: Rep    | eater            |            |        |
|            |        | IP Address: 192        | .168.0.254       |            |        |
|            |        | Subnet Mask: 255       | .255.255.0       |            |        |
|            |        | SSID of Remote AP: 720 | 0_5G             |            |        |
|            |        | Region: Uni            | ted States       |            |        |
|            |        | Mode: 802              | 11a/n            |            |        |
|            |        | WDS: DIS               | 10MHz            |            |        |
|            |        | Security: WP           | A-PSK / WPA2-PSK |            |        |
|            |        | Distance Setting: 0 ki | n                |            |        |
|            |        |                        |                  |            |        |
|            |        |                        |                  |            |        |
|            |        |                        |                  |            |        |
|            |        |                        |                  |            |        |
|            |        |                        |                  |            |        |
|            |        |                        |                  |            |        |
|            |        |                        |                  |            |        |
|            |        | Back                   | Fit              | lish       |        |

7. 네트워크 토폴로지에 따라 장치를 연결하고 정상적으로 사용하세요.

#### 다리

★ 참고:
브리지 모드는 특정 디바이스에서만 사용할 수 있습니다. 사용 중인 디바이스에서 이 기능을 지원하는지 확인하려면 실제 웹 인터페이스를 참조하세요.

아래 단계에 따라 장치를 브리지 모드로 구성합니다:

1. 빠른 설정 페이지로 이동하여 브리지를 선택한 후 다음을 클릭합니다.

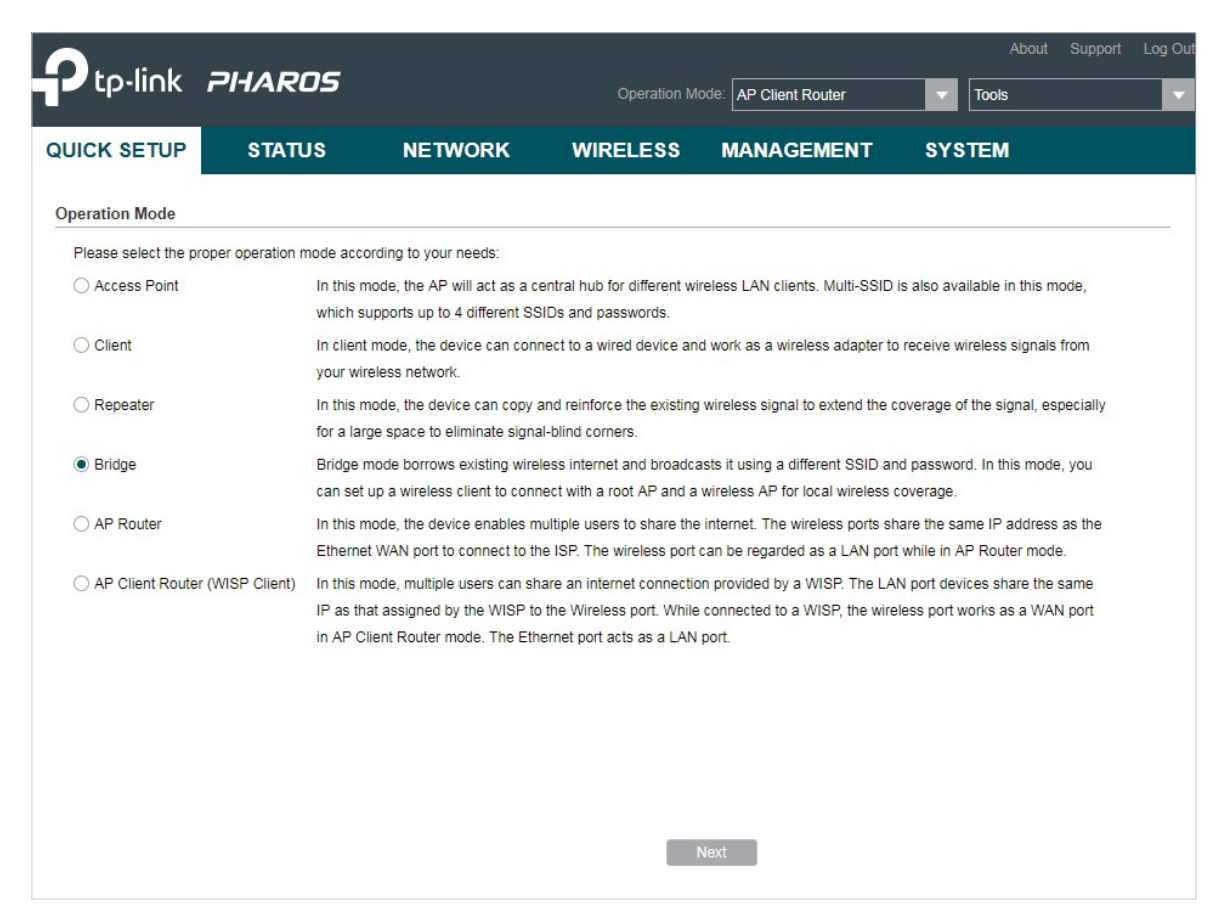

2. LAN 설정 섹션에서 장치의 LAN IP 주소와 서브넷 마스크를 지정합니다. 그런 다음 다음을

| 클릭합니다. |
|--------|
|--------|

| QUICK SETUP  | STATUS | NETWORK      | WIRELESS      | MANAGEMENT | SYSTEM |
|--------------|--------|--------------|---------------|------------|--------|
|              |        |              |               |            |        |
| LAN Settings |        |              |               |            |        |
|              |        | IP Address:  | 192.168.0.254 |            |        |
|              |        | Subnet Mask: | 255.255.255.0 |            |        |
|              |        |              |               |            |        |
|              |        |              |               |            |        |
|              |        |              |               |            |        |
|              |        |              |               |            |        |
|              |        |              |               |            |        |
|              |        |              |               |            |        |
|              |        |              |               |            |        |
|              |        |              |               |            |        |
|              |        |              |               |            |        |
|              |        |              |               |            |        |
|              |        |              |               |            |        |
|              |        |              |               |            |        |
|              |        | E            | Back          | Next       |        |

3. 무선 클라이언트 설정 섹션에서 설문조사를 클릭하여 업스트림 무선 네트워크를 검색합니다.

| SS | SID of Remote AP:   |                                       |            | Survey                     |                                  |
|----|---------------------|---------------------------------------|------------|----------------------------|----------------------------------|
| M  | AC of Remote AP:    |                                       |            | Lock to AP                 |                                  |
|    | Region: L           | United States                         | ~          |                            |                                  |
|    | Mode: 8             | 02.11a/n                              | ~          |                            |                                  |
|    | WDS: A              | luto                                  | ~          |                            |                                  |
|    | Channel Width: 2    | 0/40MHz                               | $\sim$     |                            |                                  |
|    | Security: N         | lone                                  | $\sim$     |                            |                                  |
|    | PSK Password:       |                                       |            | Show                       |                                  |
|    | W                   | /e do not recommer<br>ncryption mode. | nd using V | NEP encryption. You can go | to WIRELESS page to configure th |
|    | Distance Setting: 0 | 1                                     |            | (0-27.9)km                 |                                  |
|    |                     |                                       |            |                            |                                  |

4. 원하는 무선 네트워크를 선택하고 연결을 클릭합니다.

#### 참고:

AP 목록에 동일한 SSID를 사용하는 네트워크가 두 개 이상 있을 수 있습니다. AP에 잠금을 클릭하여 SSID와 AP를 동시에 선택하면 다음에 디바이스가 특정 AP에 연결될 수 있습니다.

\_\_\_\_\_

| ireles | ss Client Settings |          |          |             |          |                      |           |                      |   |
|--------|--------------------|----------|----------|-------------|----------|----------------------|-----------|----------------------|---|
|        | BSSID              | SSID     | MAXtream | Device Name | SNR (dB) | Signal / Noise (dBm) | Channel   | Security             |   |
|        | 18-A6-F7-41-26-46  | daisy 3  | No       |             | 42       | -53/-95              | 5180 (36) | WPA2-PSK             |   |
|        | 50-C7-BF-27-7F-6E  | SR20_5G  | No       |             | 50       | -45/-95              | 5220 (44) | WPA2-PSK             | 1 |
|        | 50-C7-BF-17-A6-E3  | EAP-Show | No       |             | 14       | -81/-95              | 5180 (36) | WPA2-PSK             |   |
|        | D4-61-FE-5A-2A-00  | das      | No       |             | 11       | -85/-96              | 5180 (36) | WPA-PSK/WPA2<br>-PSK |   |
|        | 50-C7-BF-48-54-DB  | deco     | No       |             | 35       | -61/-96              | 5200 (40) | WPA2-PSK             |   |
|        | 50-C7-BF-48-57-1F  | deco     | No       |             | 30       | -66/-96              | 5200 (40) | WPA2-PSK             |   |
|        | 50-C7-BF-48-57-74  | deco     | No       |             | 47       | -49/-96              | 5200 (40) | WPA2-PSK             |   |
|        | 56-C7-BF-48-54-DB  |          | No       |             | 37       | -59/-96              | 5200 (40) | WPA2-PSK             |   |
|        | 56-C7-BF-48-57-1F  |          | No       |             | 31       | -65/-96              | 5200 (40) | WPA2-PSK             |   |
|        | 56-C7-BF-48-57-74  |          | No       |             | 47       | -49/-96              | 5200 (40) | WPA2-PSK             |   |
| _      |                    |          |          |             |          |                      |           | WPA-PSK/WPA2         | • |
7. 무선 클라이언트 설정 섹션에서 지정된 무선 네트워크에 연결하기 위한 무선 매개변수를 지 정합니다. 다음을 클릭합니다.

| <br> |  |
|------|--|
| 참고:  |  |

보안 및 PSK 비밀번호가 업스트림 무선 네트워크의 비밀번호와 동일한지 확인합니 다. 이 페이지에서 설정한 다른 파라미터와 업스트림 무선 네트워크의 파라미터는 서 로 호환되어야 합니다. 자세한 내용은 5. 무선 매개변수 구성을 참조하세요.

| UICK SETUP             | STATUS | NETWORK            | WIRELESS                                    | MANAGEMENT                    | SYSTEM                              |
|------------------------|--------|--------------------|---------------------------------------------|-------------------------------|-------------------------------------|
| /ireless Client Settin | gs     |                    |                                             |                               |                                     |
|                        |        | SSID of Remote AP: | 7200_5G                                     | Survey                        |                                     |
|                        |        | MAC of Remote AP:  | 50-C7-BF-01-88-1F                           | Lock to AP                    |                                     |
|                        |        | Region:            | United States                               | ~                             |                                     |
|                        |        | Mode:              | 802.11a/n                                   | ~                             |                                     |
|                        |        | WDS:               | Auto                                        | ~                             |                                     |
|                        |        | Channel Width:     | 20/40MHz                                    | ~                             |                                     |
|                        |        | Security:          | WPA-PSK / WPA2-PSK                          | ~                             |                                     |
|                        |        | PSK Password:      | •••••                                       | Show                          |                                     |
|                        |        |                    | We do not recommend usi<br>encryption mode. | ng WEP encryption. You can go | o to WIRELESS page to configure the |
|                        |        | Distance Setting:  | 0                                           | (0-27.9)km                    |                                     |
|                        |        |                    |                                             |                               |                                     |
|                        |        |                    |                                             |                               |                                     |
|                        |        |                    |                                             |                               |                                     |
|                        |        |                    |                                             |                               |                                     |
|                        |        |                    |                                             |                               |                                     |
|                        |        |                    |                                             |                               |                                     |
|                        |        |                    |                                             |                               |                                     |
|                        |        | E                  | lack                                        | Next                          |                                     |

6. 무선 AP 설정 섹션에서 매개변수를 지정하여 다운스트림 클라이언트에 대한 새 무선 네트워

크를 생성합니다. 다음을 클릭합니다.

| QUICK SETUP          | STATUS | NETWORK           | WIRELESS                                     | MANAGEMENT                    | SYSTEM                         |
|----------------------|--------|-------------------|----------------------------------------------|-------------------------------|--------------------------------|
| Wireless AP Settings |        |                   |                                              |                               |                                |
|                      |        | Wireless Radio: 🗹 | Enable                                       |                               |                                |
|                      |        | SSID: T           | P-LINK_Outdoor_BD205C                        | ]                             |                                |
|                      |        | Security: V       | VPA-PSK / WPA2-PSK V                         |                               |                                |
|                      |        | PSK Password: •   |                                              | Show                          |                                |
|                      |        | W                 | /e do not recommend using<br>ncryption mode. | WEP encryption. You can go to | WIRELESS page to configure the |
|                      |        |                   |                                              |                               |                                |
|                      |        |                   |                                              |                               |                                |
|                      |        |                   |                                              |                               |                                |
|                      |        |                   |                                              |                               |                                |
|                      |        |                   |                                              |                               |                                |
|                      |        |                   |                                              |                               |                                |
|                      |        |                   |                                              |                               |                                |
|                      |        |                   |                                              |                               |                                |
|                      |        |                   |                                              |                               |                                |
|                      |        |                   |                                              |                               |                                |
|                      |        |                   |                                              |                               |                                |
|                      |        |                   |                                              | _                             |                                |
|                      |        | Ba                | ck Ne                                        | xt                            |                                |
|                      |        |                   |                                              |                               |                                |

7. 완료 섹션에서 구성을 검토하고 완료를 클릭하여 빠른 설정을 완료합니다.

| QUICK SETUP | STATUS                     | NETWORK               | WIRELESS            | MANAGEMENT | SYSTEM |  |  |  |  |  |
|-------------|----------------------------|-----------------------|---------------------|------------|--------|--|--|--|--|--|
| Finish      |                            |                       |                     |            |        |  |  |  |  |  |
|             |                            | Operation Mode: Brid  | dge                 |            |        |  |  |  |  |  |
|             | IP Address: 192.168.0.254  |                       |                     |            |        |  |  |  |  |  |
|             | Subnet Mask: 255.255.255.0 |                       |                     |            |        |  |  |  |  |  |
|             | SSID of Remote AP: 7200_5G |                       |                     |            |        |  |  |  |  |  |
|             |                            | Region: Un            | ited States         |            |        |  |  |  |  |  |
|             |                            | Mode: 802             | 2.11a/n             |            |        |  |  |  |  |  |
|             |                            | WDS: Dis              | able                |            |        |  |  |  |  |  |
|             |                            | Channel Width: 20/    | 40MHz               |            |        |  |  |  |  |  |
|             |                            | Security: WF          | A-PSK / WPA2-PSK    |            |        |  |  |  |  |  |
|             |                            | Distance Setting: 0 k | m                   |            |        |  |  |  |  |  |
|             |                            | Wireless Radio: En    | able                |            |        |  |  |  |  |  |
|             |                            | SSID: TP-             | LINK_Outdoor_BD2050 | :          |        |  |  |  |  |  |
|             |                            | Security: WF          | A-PSK / WPA2-PSK    |            |        |  |  |  |  |  |
|             |                            |                       |                     |            |        |  |  |  |  |  |
|             |                            |                       |                     |            |        |  |  |  |  |  |
|             |                            |                       |                     |            |        |  |  |  |  |  |
|             |                            |                       |                     |            |        |  |  |  |  |  |
|             |                            | Back                  | Fi                  | hish       |        |  |  |  |  |  |

8. 네트워크 토폴로지에 따라 장치를 연결하고 정상적으로 사용하세요.

#### AP 라우터

아래 단계에 따라 장치를 AP 라우터 모드로 구성합니다:

1. 빠른 설정 페이지로 이동하여 AP 라우터를 선택한 후 다음을 클릭합니다.

|                                  |                                               |                                                                                         |                                                                                      |                                                                             | About Support                                                   | Log Out |
|----------------------------------|-----------------------------------------------|-----------------------------------------------------------------------------------------|--------------------------------------------------------------------------------------|-----------------------------------------------------------------------------|-----------------------------------------------------------------|---------|
|                                  | PHARUS                                        |                                                                                         | Operation M                                                                          | lode: AP Client Router                                                      | Tools                                                           |         |
| QUICK SETUP                      | STATUS                                        | NETWORK                                                                                 | WIRELESS                                                                             | MANAGEMENT                                                                  | SYSTEM                                                          |         |
| Operation Mode                   |                                               |                                                                                         |                                                                                      |                                                                             |                                                                 |         |
| Please select the prope          | er operation mode acco                        | ording to your needs:                                                                   |                                                                                      |                                                                             |                                                                 |         |
| <ul> <li>Access Point</li> </ul> | In this n<br>which s                          | node, the AP will act as a c<br>upports up to 4 different S                             | central hub for different w<br>SIDs and passwords.                                   | ireless LAN clients. Multi-SSID                                             | is also available in this mode,                                 |         |
| ◯ Client                         | In client<br>your wir                         | mode, the device can con<br>reless network.                                             | nect to a wired device ar                                                            | nd work as a wireless adapter t                                             | o receive wireless signals from                                 |         |
| ◯ Repeater                       | In this n<br>for a lar                        | node, the device can copy<br>ge space to eliminate sign                                 | and reinforce the existing<br>al-blind corners.                                      | g wireless signal to extend the                                             | coverage of the signal, especially                              |         |
| O Bridge                         | Bridge r<br>can set                           | node borrows existing wire<br>up a wireless client to con                               | eless internet and broadc<br>nect with a root AP and a                               | asts it using a different SSID a<br>wireless AP for local wireless          | nd password. In this mode, you<br>coverage.                     |         |
| AP Router                        | In this n<br>Etherne                          | node, the device enables n<br>It WAN port to connect to t                               | nultiple users to share the<br>he ISP. The wireless port                             | e internet. The wireless ports s<br>can be regarded as a LAN por            | hare the same IP address as the<br>t while in AP Router mode.   |         |
| O AP Client Router (M            | /ISP Client) In this n<br>IP as th<br>in AP C | node, multiple users can sl<br>at assigned by the WISP ti<br>lient Router mode. The Eth | hare an internet connecti<br>o the Wireless port. While<br>hernet port acts as a LAN | on provided by a WISP. The LA<br>a connected to a WISP, the wire<br>I port. | N port devices share the same<br>eless port works as a WAN port |         |
|                                  |                                               |                                                                                         |                                                                                      |                                                                             |                                                                 |         |
|                                  |                                               |                                                                                         |                                                                                      | Next                                                                        |                                                                 |         |

#### 다음 창이 나타납니다. 예를 클릭합니다.

• 이더넷 포트가 하나 있는 장치의 경우.

| Mode Change                                                                                             |                          |                               |                                           |                                      |
|----------------------------------------------------------------------------------------------------|--------------------------|-------------------------------|-------------------------------------------|--------------------------------------|
| The status of Port0 will change to WAN, and the m<br>If you want to manage the device through Port0, go | anagement a<br>to MANAGE | ccess will be o<br>MENT > Web | isabled on this por<br>Server to configur | t.<br>e the Remote Login IP Address. |
|                                                                                                    | Yes                      | No                            |                                           |                                      |

동작 모드로 AP 라우터를 선택하면 빠른 설정 과정 후 Port0의 상태가 WAN으로 변경되고, 이 포트에

서 관리 액세스가 비활성화됩니다. Port0을 통해 장치를 관리하려면 원격 로그인 IP 주소를 설정하세

요. 자세한 내용은 6.5를 참조하세요. 웹 서버 구성하기를 참조하세요.

• 이더넷 포트가 두 개 있는 장치의 경우.

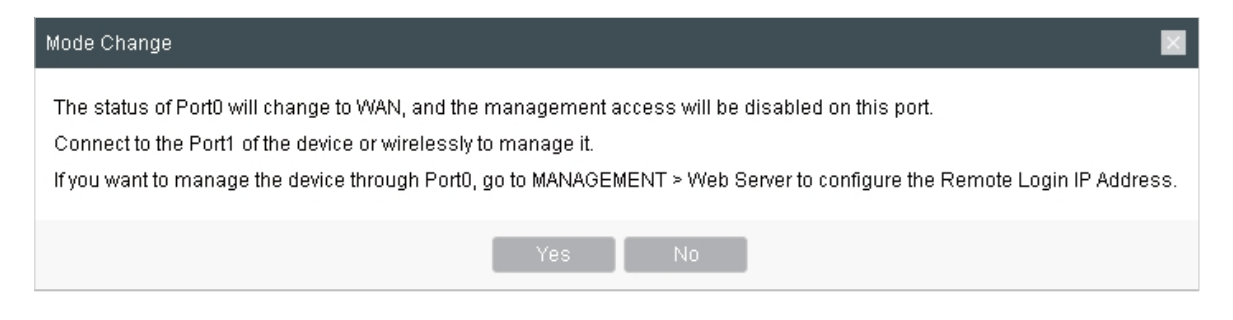

작동 모드로 AP 라우터를 선택하면 빠른 설정 과정 후 포트0의 상태가 WAN으로 변경되고 이 포트에 서 관리 액세스가 비활성화됩니다. 장치의 Port1에 연결하거나 무선으로 연결하여 관리할 수 있습니다 . Port0을 통해 장치를 관리하려면 원격 로그인 IP 주소를 설정합니다. 자세한 내용은 6.5를 참조하세요. 웹 서버 구성하기를 참조하세요.

2. WAN 연결 유형 섹션에서 필요에 따라 연결 유형을 지정하고 다음을 클릭합니다.

| QUICK SETUP        | STATUS                   | NETWORK                        | WIRELESS                 | MANAGEMENT                      | SYSTEM                  |
|--------------------|--------------------------|--------------------------------|--------------------------|---------------------------------|-------------------------|
| WAN Connection Typ | e                        |                                |                          |                                 |                         |
| Se                 | lect the connection type | e of WAN port according to     | your needs.:             |                                 |                         |
|                    | O PPPoE - For            | this connection, you need      | to get the account name  | and password from your ISP.     |                         |
|                    | Oynamic IP               | When connecting to the W       | /AN, your router gets an | IP address assigned by the DH   | ICP server of your ISP. |
|                    | ◯ Static IP - W          | ith this type of connection, t | he device uses a perma   | nent, static IP address assigne | d by your ISP.          |
|                    |                          |                                |                          |                                 |                         |
|                    |                          |                                |                          |                                 |                         |
|                    |                          |                                |                          |                                 |                         |
|                    |                          |                                |                          |                                 |                         |
|                    |                          |                                |                          |                                 |                         |
|                    |                          |                                |                          |                                 |                         |
|                    |                          |                                |                          |                                 |                         |
|                    |                          |                                |                          |                                 |                         |
|                    |                          |                                |                          |                                 |                         |
|                    |                          |                                |                          |                                 |                         |
|                    |                          |                                |                          |                                 |                         |
|                    |                          |                                |                          |                                 |                         |
|                    |                          |                                |                          |                                 |                         |
|                    |                          | Back                           | : N                      | ext                             |                         |
|                    |                          |                                |                          |                                 |                         |

이 장치는 PPPoE, 동적 IP, 고정 IP 등 세 가지 유형의 WAN 연결을 지원합니다. WAN 연결 유형을 확인 하려면 ISP에 문의하세요. PPPoE

PPPoE를 선택하고 다음을 클릭하면 다음 페이지가 나타납니다. WAN 설정 섹션에서 ISP에서 제공하 는 매개변수를 지정하고 다음을 클릭합니다.

| QUICK SETUP  | STATUS | NETWORK           | WIRELESS | MANAGEMENT | SYSTEM |
|--------------|--------|-------------------|----------|------------|--------|
| WAN Settings |        |                   |          |            |        |
|              |        | User Name:        |          | ]          |        |
|              |        | Password:         |          | Show       |        |
|              |        | Confirm Password: |          | Show       |        |
|              |        |                   |          |            |        |
|              |        |                   |          |            |        |
|              |        |                   |          |            |        |
|              |        |                   |          |            |        |
|              |        |                   |          |            |        |
|              |        |                   |          |            |        |
|              |        |                   |          |            |        |
|              |        |                   |          |            |        |
|              |        |                   |          |            |        |
|              |        |                   |          |            |        |
|              |        |                   |          |            |        |
|              |        |                   |          |            |        |
|              |        |                   |          |            |        |
|              |        | Back              | N        | ext        |        |
|              |        |                   |          |            |        |

#### ∎ 동적 IP

동적 IP를 선택하고 다음을 클릭합니다. 이 유형에서는 장치가 WAN 구성 없이 자동으로 WAN 연결을 얻습니다. ∎ 고정 IP

고정 IP를 선택하고 다음을 클릭하면 다음 페이지가 나타납니다. WAN 설정 섹션에서 ISP에서 제공하 는 매개변수를 지정하고 다음을 클릭합니다.

| QUICK SETUP  | STATUS | NETWORK          | WIRELESS | MANAGEMENT | SYSTEM |
|--------------|--------|------------------|----------|------------|--------|
| WAN Settings |        |                  |          |            |        |
|              |        | IP Address:      | 0.0.0.0  |            |        |
|              |        | Subnet Mask:     | 0.0.0.0  |            |        |
|              |        | Default Gateway: | 0.0.0.0  |            |        |
|              |        | Primary DNS:     | 0.0.0.0  |            |        |
|              |        | Secondary DNS:   | 0.0.0.0  | (Optional) |        |
|              |        |                  |          |            |        |
|              |        |                  |          |            |        |
|              |        |                  |          |            |        |
|              |        |                  |          |            |        |
|              |        |                  |          |            |        |
|              |        |                  |          |            |        |
|              |        |                  |          |            |        |
|              |        |                  |          |            |        |
|              |        |                  |          |            |        |
|              |        |                  |          |            |        |
|              |        |                  |          |            |        |
|              |        |                  |          |            |        |
|              |        | E                | Back     | Next       |        |

3. 무선 AP 설정 섹션에서 무선 네트워크를 생성하기 위한 기본 무선 매개변수를 지정합니다.

다음을 클릭합니다.

····· 참고:

- 네트워크 보안을 위해 보안을 WPA-PSK/WPA2-PSK로 지정하는 것이 좋습니다.
- 기본 설정을 유지하거나 필요에 따라 매개변수를 지정할 수 있습니다. 자세한 내용

| $\circ$ | 5  | 모서 | 매개벼=     | 스 구성 | 1을 차 | ·조하세요   |
|---------|----|----|----------|------|------|---------|
|         | υ. |    | -011 U 🗠 |      |      | T (1)11 |

| UICK SETUP           | STATUS | NETWORK            | WIRELESS               | MANAGEMENT                            | SYSTEM |
|----------------------|--------|--------------------|------------------------|---------------------------------------|--------|
| Wireless AP Settings |        |                    |                        |                                       |        |
|                      |        | SSID:              | TP-LINK_Outdoor_BD2050 | -                                     |        |
|                      |        | Region:            | United States          | 1                                     |        |
|                      |        | Mode:              | 802.11a/n              | i i i i i i i i i i i i i i i i i i i |        |
|                      |        | Channel Width:     | 20/40MHz ~             | 1                                     |        |
|                      |        | Channel/Frequency: | Auto ~                 | i                                     |        |
|                      |        | Security:          | None                   |                                       |        |
|                      |        | PSK Password:      |                        | Show                                  |        |
|                      |        | Distance Setting:  | encryption mode.       | (0-27.9)km                            |        |
|                      |        | Distance Setting:  | 0                      | (0-27.9)km                            |        |
|                      |        | MAXtream:          | Enable 🕐               |                                       |        |
|                      |        |                    |                        |                                       |        |
|                      |        |                    |                        |                                       |        |
|                      |        |                    |                        |                                       |        |
|                      |        |                    |                        |                                       |        |
|                      |        |                    |                        |                                       |        |
|                      |        |                    |                        |                                       |        |
|                      |        |                    |                        |                                       |        |

4. 완료 섹션에서 구성을 검토하고 완료를 클릭하여 빠른 설정을 완료합니다.

| QUICK SETUP | STATUS                         | NETWORK               | WIRELESS            | MANAGEMENT | SYSTEM |  |  |  |  |  |
|-------------|--------------------------------|-----------------------|---------------------|------------|--------|--|--|--|--|--|
| Finish      |                                |                       |                     |            |        |  |  |  |  |  |
|             | Operation Mode: AP Router      |                       |                     |            |        |  |  |  |  |  |
|             | WAN Connection Type: Static IP |                       |                     |            |        |  |  |  |  |  |
|             | IP Address: 192.168.2.10       |                       |                     |            |        |  |  |  |  |  |
|             |                                | Subnet Mask: 255      | 5.255.255.0         |            |        |  |  |  |  |  |
|             |                                | Default Gateway: 192  | 2.168.2.1           |            |        |  |  |  |  |  |
|             |                                | Primary DNS: 192      | 2.168.0.3           |            |        |  |  |  |  |  |
|             |                                | Secondary DNS: 192    | 2.168.1.3           |            |        |  |  |  |  |  |
|             |                                | SSID: TP-             | LINK Outdoor BD2050 |            |        |  |  |  |  |  |
|             |                                | Region: Un            | ited States         |            |        |  |  |  |  |  |
|             |                                | Mode: 802             | 2.11a/n             |            |        |  |  |  |  |  |
|             |                                | Channel Width: 20/    | 40MHz               |            |        |  |  |  |  |  |
|             |                                | Security: No          | ne                  |            |        |  |  |  |  |  |
|             |                                | Distance Setting: 0 k | m                   |            |        |  |  |  |  |  |
|             |                                | MAXtream: Dis         | able                |            |        |  |  |  |  |  |
|             |                                |                       |                     |            |        |  |  |  |  |  |
|             |                                |                       |                     |            |        |  |  |  |  |  |
|             |                                |                       |                     |            |        |  |  |  |  |  |
|             |                                | Back                  | Fit                 | nish       |        |  |  |  |  |  |
|             |                                |                       |                     |            |        |  |  |  |  |  |

5. 네트워크 토폴로지에 따라 장치를 연결하고 정상적으로 사용하세요.

#### AP 클라이언트 라우터(WISP 클라이언트)

아래 단계에 따라 장치를 AP 클라이언트 라우터(WISP 클라이언트) 모드로 구성합니다:

1. 빠른 설정 페이지로 이동하여 AP 클라이언트 라우터(WISP 클라이언트)를 선택한 후 다음을 클릭 합니다.

|                            |                                               |                                                                                       |                                                                                         |                                                                           | About                                                  | Support           | Log Ou |
|----------------------------|-----------------------------------------------|---------------------------------------------------------------------------------------|-----------------------------------------------------------------------------------------|---------------------------------------------------------------------------|--------------------------------------------------------|-------------------|--------|
|                            |                                               |                                                                                       | Operation M                                                                             | lode: AP Client Router                                                    | Tools                                                  |                   |        |
|                            | STATUS                                        | NETWORK                                                                               | WIRELESS                                                                                | MANAGEMENT                                                                | SYSTEM                                                 |                   |        |
| Operation Mode             |                                               |                                                                                       |                                                                                         |                                                                           |                                                        |                   |        |
| Please select the proper o | peration mode acco                            | ording to your needs:                                                                 |                                                                                         |                                                                           |                                                        |                   |        |
| ○ Access Point             | In this m<br>which su                         | node, the AP will act as a c<br>upports up to 4 different SS                          | entral hub for different w<br>SIDs and passwords.                                       | ireless LAN clients. Multi-SSIE                                           | D is also available in this r                          | node,             |        |
| ◯ Client                   | In client<br>your wire                        | mode, the device can con<br>eless network.                                            | nect to a wired device an                                                               | nd work as a wireless adapter                                             | to receive wireless signal                             | s from            |        |
| ○ Repeater                 | In this m<br>for a larg                       | node, the device can copy<br>ge space to eliminate signa                              | and reinforce the existing<br>al-blind corners.                                         | g wireless signal to extend the                                           | coverage of the signal, e                              | specially         |        |
| O Bridge                   | Bridge n<br>can set i                         | node borrows existing wire<br>up a wireless client to conr                            | eless internet and broadc<br>nect with a root AP and a                                  | asts it using a different SSID a<br>wireless AP for local wireless        | and password. In this mod<br>s coverage.               | le, you           |        |
| O AP Router                | In this m<br>Ethernet                         | node, the device enables m<br>t WAN port to connect to th                             | nultiple users to share the<br>he ISP. The wireless port                                | e internet. The wireless ports s<br>can be regarded as a LAN po           | share the same IP addres<br>ort while in AP Router mod | s as the<br>de.   |        |
| AP Client Router (WISF     | P Client) In this m<br>IP as that<br>in AP Cl | ode, multiple users can sh<br>at assigned by the WISP to<br>ient Router mode. The Eth | nare an internet connection<br>of the Wireless port. While<br>mernet port acts as a LAN | on provided by a WISP. The L<br>e connected to a WISP, the wir<br>I port. | AN port devices share the<br>reless port works as a WA | e same<br>AN port |        |
|                            |                                               |                                                                                       |                                                                                         |                                                                           |                                                        |                   |        |
|                            |                                               |                                                                                       |                                                                                         |                                                                           |                                                        |                   |        |
|                            |                                               |                                                                                       |                                                                                         | Next                                                                      |                                                        |                   |        |

#### 다음 창이 나타납니다. 예를 클릭합니다.

| Mode Change                                                                                                    |
|----------------------------------------------------------------------------------------------------|
| You will not access the device through the WISP network.<br>Connect to the port of the device or wirelessly to manage it.<br>If you want to manage the device through the WISP network, go to MANAGEMENT > Web Server to configure the Remote Login IP Address. |
| Yes No                                                                                                    |

작동 모드로 AP 클라이언트 라우터(WISP 클라이언트)를 선택하면 빠른 설정 과정 이후에는 WISP 네트 워크를 통해 장치에 액세스할 수 없습니다. 장치의 포트에 연결하거나 무선으로 연결하여 장치를 관리할 수 있습니다. WISP 네트워크를 통해 장치를 관리하려면 원격 로그인 IP 주소를 구성합니다. 자세한 내용 은 6.5를 참조하세요. 웹 서버 구성하기를 참조하세요. 2. WAN 연결 유형 섹션에서 필요에 따라 연결 유형을 선택하고 다음을 클릭합니다.

| QUICK SETUP        | STATUS                   | NETWORK                        | WIRELESS                | MANAGEMENT                      | SYSTEM                 |
|--------------------|--------------------------|--------------------------------|-------------------------|---------------------------------|------------------------|
| WAN Connection Typ | e                        |                                |                         |                                 |                        |
| Se                 | lect the connection type | of WAN port according to       | your needs.:            |                                 |                        |
|                    | O PPPoE - For            | this connection, you need t    | to get the account name | and password from your ISP.     |                        |
|                    | Oynamic IP -             | When connecting to the W       | AN, your router gets an | P address assigned by the DH    | CP server of your ISP. |
|                    | 🔾 Static IP - Wi         | th this type of connection, th | ne device uses a permai | nent, static IP address assigne | d by your ISP.         |
|                    |                          |                                |                         |                                 |                        |
|                    |                          |                                |                         |                                 |                        |
|                    |                          |                                |                         |                                 |                        |
|                    |                          |                                |                         |                                 |                        |
|                    |                          |                                |                         |                                 |                        |
|                    |                          |                                |                         |                                 |                        |
|                    |                          |                                |                         |                                 |                        |
|                    |                          |                                |                         |                                 |                        |
|                    |                          |                                |                         |                                 |                        |
|                    |                          |                                |                         |                                 |                        |
|                    |                          |                                |                         |                                 |                        |
|                    |                          |                                |                         |                                 |                        |
|                    |                          |                                |                         |                                 |                        |
|                    |                          | Back                           | N                       | ext                             |                        |

이 장치는 WAN 연결을 위해 PPPoE, 동적 IP 및 고정 IP를 지원합니다. WAN 연결 유형을 확인하려면

ISP에 문의하세요.

PPPoE

PPPoE를 선택하고 다음을 클릭하면 다음 페이지가 나타납니다. WAN 설정 섹션에서 ISP에서 제공하 는 매개변수를 지정하고 다음을 클릭합니다.

| QUICK SETUP  | STATUS | NETWORK           | WIRELESS | MANAGEMENT | SYSTEM |
|--------------|--------|-------------------|----------|------------|--------|
| WAN Settings |        |                   |          |            |        |
|              |        | User Name:        |          | ]          |        |
|              |        | Password:         |          | Show       |        |
|              |        | Confirm Password: |          | Show       |        |
|              |        |                   |          |            |        |
|              |        |                   |          |            |        |
|              |        |                   |          |            |        |
|              |        |                   |          |            |        |
|              |        |                   |          |            |        |
|              |        |                   |          |            |        |
|              |        |                   |          |            |        |
|              |        |                   |          |            |        |
|              |        |                   |          |            |        |
|              |        |                   |          |            |        |
|              |        |                   |          |            |        |
|              |        |                   |          |            |        |
|              |        |                   |          |            |        |
|              |        | Back              | N        | ext        |        |
|              |        |                   |          |            |        |

#### ∎ 동적 IP

동적 IP를 선택하고 다음을 클릭합니다. 이 유형에서는 장치가 WAN 구성 없이 자동으로 WAN 연결을 얻습니다. ■ 고정 IP

고정 IP를 선택하고 다음을 클릭하면 다음 페이지가 나타납니다. WAN 설정 섹션에서 ISP에서 제공하 는 매개변수를 지정하고 다음을 클릭합니다.

| QUICK SETUP  | STATUS | NETWORK          | WIRELESS | MANAGEMENT | SYSTEM |
|--------------|--------|------------------|----------|------------|--------|
| WAN Settings |        |                  |          |            |        |
|              |        | IP Address:      | 0.0.0.0  |            |        |
|              |        | Subnet Mask:     | 0.0.0.0  |            |        |
|              |        | Default Gateway: | 0.0.0.0  |            |        |
|              |        | Primary DNS:     | 0.0.0.0  |            |        |
|              |        | Secondary DNS:   | 0.0.0.0  | (Optional) |        |
|              |        |                  |          |            |        |
|              |        |                  |          |            |        |
|              |        |                  |          |            |        |
|              |        |                  |          |            |        |
|              |        |                  |          |            |        |
|              |        |                  |          |            |        |
|              |        |                  |          |            |        |
|              |        |                  |          |            |        |
|              |        |                  |          |            |        |
|              |        |                  |          |            |        |
|              |        |                  |          |            |        |
|              |        |                  |          |            |        |
|              |        | _                |          |            |        |
|              |        | В                | Back     | lext       |        |
|              |        |                  |          |            |        |

3. 무선 클라이언트 설정 섹션에서 설문조사를 클릭하여 업스트림 무선 네트워크를 검색합니다.

| ICK SETUP            | STATUS | NETWORK            | WIRELESS                 | MANAGEMENT                   | SYSTEM                            |
|----------------------|--------|--------------------|--------------------------|------------------------------|-----------------------------------|
| reless Client Settin | gs     |                    |                          |                              |                                   |
|                      |        | SSID of Remote AP: |                          | Survey                       |                                   |
|                      |        | MAC of Remote AP:  |                          | Lock to AP                   |                                   |
|                      |        | Region:            | United States            | 2                            |                                   |
|                      |        | Mode:              | 802.11a/n                |                              |                                   |
|                      |        | WDS:               | Auto                     |                              |                                   |
|                      |        | Channel Width:     | 20/40MHz                 |                              |                                   |
|                      |        | Security:          | None                     | 2                            |                                   |
|                      |        | PSK Password:      |                          | Show                         |                                   |
|                      |        |                    | We do not recommend usin | g WEP encryption. You can go | to WIRELESS page to configure the |
|                      |        | Distance Setting:  |                          | (0-27.0)km                   |                                   |
|                      |        | Distance octaing.  |                          | (0 21.5)(01                  |                                   |
|                      |        |                    |                          |                              |                                   |
|                      |        |                    |                          |                              |                                   |
|                      |        |                    |                          |                              |                                   |
|                      |        |                    |                          |                              |                                   |
|                      |        |                    |                          |                              |                                   |
|                      |        |                    |                          |                              |                                   |
|                      |        |                    |                          |                              |                                   |
|                      |        |                    | look N                   | and                          |                                   |

4. 원하는 무선 네트워크를 선택하고 연결을 클릭합니다.

#### 참고:

AP 목록에 동일한 SSID를 사용하는 네트워크가 두 개 이상 있을 수 있습니다. AP에 잠금 을 클릭하여 SSID와 AP를 동시에 선택하면 다음에 디바이스가 특정 AP에 연결될 수 있 습니다.

| les | s Client Settings |          |          |             |          |                      |           |                      |   |
|-----|-------------------|----------|----------|-------------|----------|----------------------|-----------|----------------------|---|
|     | BSSID             | SSID     | MAXtream | Device Name | SNR (dB) | Signal / Noise (dBm) | Channel   | Security             |   |
|     | 18-A6-F7-41-26-46 | daisy 3  | No       |             | 42       | -53/-95              | 5180 (36) | WPA2-PSK             | * |
|     | 50-C7-BF-27-7F-6E | SR20_5G  | No       |             | 50       | -45/-95              | 5220 (44) | WPA2-PSK             |   |
| ]   | 50-C7-BF-17-A6-E3 | EAP-Show | No       |             | 14       | -81/-95              | 5180 (36) | WPA2-PSK             |   |
|     | D4-61-FE-5A-2A-00 | das      | No       |             | 11       | -85/-96              | 5180 (36) | WPA-PSK/WPA2<br>-PSK |   |
|     | 50-C7-BF-48-54-DB | deco     | No       |             | 35       | -61/-96              | 5200 (40) | WPA2-PSK             |   |
|     | 50-C7-BF-48-57-1F | deco     | No       |             | 30       | -66/-96              | 5200 (40) | WPA2-PSK             |   |
|     | 50-C7-BF-48-57-74 | deco     | No       |             | 47       | -49/-96              | 5200 (40) | WPA2-PSK             |   |
| ]   | 56-C7-BF-48-54-DB |          | No       |             | 37       | -59/-96              | 5200 (40) | WPA2-PSK             |   |
| ]   | 56-C7-BF-48-57-1F |          | No       |             | 31       | -65/-96              | 5200 (40) | WPA2-PSK             |   |
|     | 56-C7-BF-48-57-74 |          | No       |             | 47       | -49/-96              | 5200 (40) | WPA2-PSK             |   |
| -   |                   |          |          |             |          |                      |           | WPA-PSK/WPA2         | * |

 7. 무선 클라이언트 설정 섹션에서 지정된 무선 네트워크에 연결하기 위한 무선 매개변수를 지 정합니다. 다음을 클릭합니다.

| <br> |  |
|------|--|
| 참고:  |  |

보안 및 PSK 비밀번호가 업스트림 무선 네트워크의 비밀번호와 동일한지 확인합니 다. 이 페이지에서 설정한 다른 파라미터와 업스트림 무선 네트워크의 파라미터는 서 로 호환되어야 합니다. 자세한 내용은 5. 무선 매개변수 구성을 참조하세요.

| UICK SETUP             | STATUS | NETWORK            | WIRELESS                                    | MANAGEMENT                    | SYSTEM                              |
|------------------------|--------|--------------------|---------------------------------------------|-------------------------------|-------------------------------------|
| /ireless Client Settin | gs     |                    |                                             |                               |                                     |
|                        |        | SSID of Remote AP: | 7200_5G                                     | Survey                        |                                     |
|                        |        | MAC of Remote AP:  | 50-C7-BF-01-88-1F                           | Lock to AP                    |                                     |
|                        |        | Region:            | United States                               | ~                             |                                     |
|                        |        | Mode:              | 802.11a/n                                   | ~                             |                                     |
|                        |        | WDS:               | Auto                                        | ~                             |                                     |
|                        |        | Channel Width:     | 20/40MHz                                    | ~                             |                                     |
|                        |        | Security:          | WPA-PSK / WPA2-PSK                          | ~                             |                                     |
|                        |        | PSK Password:      | •••••                                       | Show                          |                                     |
|                        |        |                    | We do not recommend usi<br>encryption mode. | ng WEP encryption. You can go | o to WIRELESS page to configure the |
|                        |        | Distance Setting:  | 0                                           | (0-27.9)km                    |                                     |
|                        |        |                    |                                             |                               |                                     |
|                        |        |                    |                                             |                               |                                     |
|                        |        |                    |                                             |                               |                                     |
|                        |        |                    |                                             |                               |                                     |
|                        |        |                    |                                             |                               |                                     |
|                        |        |                    |                                             |                               |                                     |
|                        |        |                    |                                             |                               |                                     |
|                        |        | E                  | lack                                        | Next                          |                                     |

6. 무선 AP 설정 섹션에서 매개변수를 지정하여 다운스트림 클라이언트에 대한 새 무선 네트워

크를 생성합니다. 다음을 클릭합니다.

| QUICK SETUP          | STATUS | NETWORK           | WIRELESS                  | MANAGEMENT                    | SYSTEM                         |
|----------------------|--------|-------------------|---------------------------|-------------------------------|--------------------------------|
| Wireless AP Settings | \$     |                   |                           |                               |                                |
|                      |        | Wireless Radio: 🗹 | Enable                    |                               |                                |
|                      |        | SSID: T           | P-LINK_Outdoor_BD205C     | ]                             |                                |
|                      |        | Security: V       | VPA-PSK / WPA2-PSK        |                               |                                |
|                      |        | PSK Password:     |                           | Show                          |                                |
|                      |        | W                 | 'e do not recommend using | WEP encryption. You can go to | WIRELESS page to configure the |
|                      |        | er                | ncryption mode.           |                               |                                |
|                      |        |                   |                           |                               |                                |
|                      |        |                   |                           |                               |                                |
|                      |        |                   |                           |                               |                                |
|                      |        |                   |                           |                               |                                |
|                      |        |                   |                           |                               |                                |
|                      |        |                   |                           |                               |                                |
|                      |        |                   |                           |                               |                                |
|                      |        |                   |                           |                               |                                |
|                      |        |                   |                           |                               |                                |
|                      |        |                   |                           |                               |                                |
|                      |        |                   |                           |                               |                                |
|                      |        | 2                 | _                         |                               |                                |
|                      |        | Bac               | K Ne                      | XI                            |                                |
|                      |        |                   |                           |                               |                                |

7. 완료 섹션에서 구성을 검토하고 완료를 클릭하여 빠른 설정을 완료합니다.

| QUICK SETUP | STATUS | NETWORK                  | WIRELESS                | MANAGEMENT | SYSTEM |  |
|-------------|--------|--------------------------|-------------------------|------------|--------|--|
| Finish      |        |                          |                         |            |        |  |
|             |        | Operation Mode: AP       | Client Router (WISP Cli | ent)       |        |  |
|             |        | WAN Connection Type: Sta | tic IP                  |            |        |  |
|             |        | IP Address: 192          | .168.2.10               |            |        |  |
|             |        | Subnet Mask: 255         | .255.255.0              |            |        |  |
|             |        | Default Gateway: 192     | .168.2.1                |            |        |  |
|             |        | Primary DNS: 192         | .168.0.1                |            |        |  |
|             |        | Secondary DNS: 192       | .168.1.2                |            |        |  |
|             |        | SSID of Remote AP: 720   | 0_5G                    |            |        |  |
|             |        | Region: Unit             | ed States               |            |        |  |
|             |        | Mode: 802                | .11a/n                  |            |        |  |
|             |        | WDS: Dis                 | able                    |            |        |  |
|             |        | Channel Width: 20/4      | 40MHz                   |            |        |  |
|             |        | Security: WP             | A-PSK/WPA2-PSK          |            |        |  |
|             |        | Distance Setting: 0 kr   | n                       |            |        |  |
|             |        | Wireless Radio: Ena      | ble                     |            |        |  |
|             |        | SSID: TP-                | LINK_Outdoor_BD2050     |            |        |  |
|             |        | Security: WP             | A-PSK / WPA2-PSK        |            |        |  |
|             |        | Back                     | Fi                      | nish       |        |  |
|             |        |                          |                         |            |        |  |

8. 네트워크 토폴로지에 따라 장치를 연결하고 정상적으로 사용하세요.

# 3 네트워크 모니터링

이 장에서는 무선 네트워크의 실행 상태 및 통계를 모니터링하는 방법을 소개합니다:

- 3.1 장치 정보 보기
- 3.2 무선 설정 보기
- 3.3 무선 신호 품질 보기
- 3.4 라디오 상태 보기
- 3.5 LAN 설정 보기
- 3.6 WAN 설정 보기
- 3.7 처리량 모니터링
- 3.8 모니터 스테이션
- 3.9 모니터 인터페이스
- 3.10 ARP 테이블 모니터링
- 3.11 경로 모니터링
- 3.12 DHCP 클라이언트 모니터링

#### 3.13 동적 WAN 모니터링

## 3.1 장치 정보 보기

상태 페이지로 이동합니다. 장치 정보 섹션에서 장치의 기본 정보를 확인합니다. 장치 정보를 구 성하려면 7. 시스템 구성을 참조하세요.

|         | Device Information                                       |
|---------|----------------------------------------------------------|
|         | Device Name: CPE 510                                     |
|         | Device Model: CPE510 v3.0                                |
|         | Firmware Version: 2.0.0 Build 20160908 Rel. 36610 (5553) |
|         | System Time: 2015-01-01 04:37:41                         |
|         | Uptime: 0 days 04:37:43                                  |
|         | CPU: 1%                                                  |
|         | Memory.                                                  |
|         |                                                          |
| 장치 이름   | 장치의 이름을 표시합니다. 기본적으로 제품 모델입니다.                           |
|         | 케프 모델의 자신이 쉬는 에이 비권이 표 나타니던                              |
| 니바이스 모넬 | 세품 모델과 상시의 아느웨어 버선을 표시합니다.                               |
| 퍼의어 버저  | 자치이 혀재 퍼에어 버저은 표시하니다                                     |
|         | 승지의 전세 답변이 바깥을 표시합니다.                                    |
|         |                                                          |
| 시스템 시간  | 현재 시스템 시간을 표시합니다.                                        |
|         | 자카이 사실 지기은 표시합니다.                                        |
| 가중 시간   | 장시의 열맹 시간을 표시합니다.                                        |
| CPU     | CPU 적유육윽 표시합니다                                           |
|         |                                                          |
| 메모리     | 메모리 점유율을 표시합니다.                                          |
|         |                                                          |

## 3.2 무선 설정 보기

상태 페이지로 이동합니다. 무선 설정 섹션에서 장치에서 생성한 무선 네트워크의 매개변수를 확인합니다. 매개변수를 구성하려면 5. 무선 매개변수 구성을 참조하십시오.

| Wireless Settings  |                  |
|--------------------|------------------|
| MAXtream:          | OFF              |
| Region:            | United States    |
| Channel/Frequency: | 44 / 5220MHz     |
| Channel Width:     | 20/40MHz         |
| IEEE802.11 Mode:   | A/N Mixed        |
| Max TX Rate:       | 300.0Mbps        |
| Antenna:           | Feed Only - 7dBi |
| Transmit Power:    | 3dBm             |
| Distance:          | 0.0km            |

| MAXtream | 참고:                                                |
|----------|----------------------------------------------------|
|          | • MAXtream은 특정 기기에서만 사용할 수 있습니다. 사용 중인 디바이스가 이     |
|          | 기능을 지원하는지 확인하려면 실제 웹 인터페이스를 참조하세요.                 |
|          | • MAXtream 기술은 Pharos 시리즈 제품과만 호환됩니다. 다른 제조업체의 제   |
|          | 품으로 작업하면 네트워크 오류가 발생할 수 있습니다.                      |
|          | MAXtream 기능의 상태를 표시합니다. 이 기능은 액세스 포인트 모드 및 AP 라우   |
|          | 터 모드에서만 사용할 수 있습니다. MAXtream은 TP-Link의 독점 기술입니다. 데 |

이터 스트림이 고유한 시간 슬롯으로 전송되도록 TDMA(시분할 다중 액세스)를 기반으로 합니다. MAXtream은 처리량을 극대화하고 지연 시간을 최소화하는 것 을 목표로 합니다. "MAXtream을 활성화하면 '숨겨진 노드' 문제도 해결할 수 있 습니다.

지역 디바이스를 사용하는 지역을 표시합니다. 사용 가능한 채널과 최대 전송 전력은 현지 법률 및 규정에 따라 선택한 지역에 따라 결정됩니다.

채널/ 주파수 현재 디바이스에서 사용 중인 채널과 주파수를 표시합니다.

채널 너비 현재 디바이스에서 사용 중인 채널 폭을 표시합니다.

IEEE802.11 현재 장치에서 사용 중인 IEEE802.11 프로토콜을 표시합니다.

최대 TX 속도 무선 패킷을 전송하는 동안 디바이스의 최대 데이터 전송률을 표시합니다.

안테나 사용하는 안테나를 표시합니다.

전력 전송 현재 디바이스에서 사용 중인 송신 전력을 표시합니다.

거리무선 커버리지 거리를 표시합니다. 장치의 커버리지 내에서 클라이언트를 배치하여 우수한 무선 성능을 얻을 수 있습니다.

#### 3.3 무선 신호 품질 보기

모드

상태 페이지로 이동합니다. 무선 신호 품질 섹션에서 업스트림 무선 네트워크의 현재 신호 품질 을 확인합니다. 클라이언트, 리피터, 브리지 및 AP 클라이언트 라우터(WISP 클라이언트) 모드

50

#### 에만 해당됩니다.

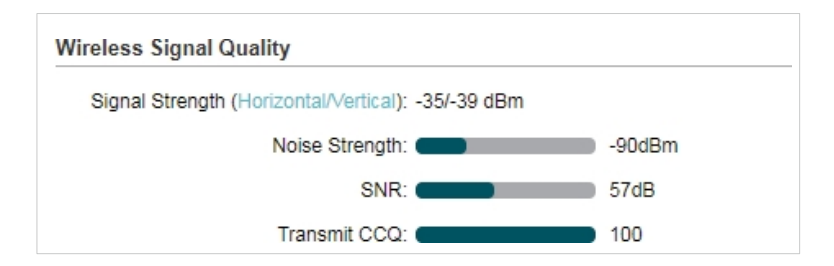

- 신호 강도 루트 AP의 수신된 무선 신호 강도를 표시합니다. 두 가지 표시 모드가 있습니다. 수평/수직 모드에서는 두 체인의 값이 각각 따로 표시되고, 결합 모드에서는 두 체인의 값이 함께 표시됩니다. 클릭하여 표시 모드를 전환할 수 있습니다.
- 소음 강도 작동 주파수에서 무선 간섭으로 인해 수신된 환경 잡음을 표시합니다.
- SNR
   디바이스의 신호 대 잡음비(SNR)를 표시합니다. SNR은 수신된 무선 신호 강도

   와 주변 잡음 강도 사이의 전력 비율을 나타냅니다. SNR 값이 클수록 디바이스

   가 제공할 수 있는 네트워크 성능이 향상됩니다.
- CCQ 전송 무선 클라이언트 연결 품질(CCQ)을 표시합니다. CCQ는 유효 전송 대역폭과 실제 총 대역폭의 비율을 나타냅니다. 실제 링크의 품질을 반영합니다. 값이 클수 록 대역폭을 더 잘 활용한다는 의미입니다.

## 3.4 라디오 상태 보기

상태 페이지로 이동합니다. 라디오 상태 섹션에서 디바이스의 라디오 상태를 확인합니다.

| Radio Status        |                        |
|---------------------|------------------------|
| AP:                 | Enabled                |
| MAC Address:        | 98-DE-D0-88-6C-84      |
| SSID:               | TP-LINK_Outdoor_886C84 |
| Security Mode:      | None                   |
| Connected Stations: | 0                      |
|                     |                        |
|                     |                        |
| Client:             | Disabled               |
| MAC Address:        | N/A                    |
| Security Mode:      | N/A                    |
| WDS:                | N/A                    |
| Root AP BSSID:      | N/A                    |
| Root AP SSID:       | N/A                    |
| TX Rate:            | N/A                    |
| RX Rate:            | N/A                    |
| Connection Time:    | N/A                    |
|                     |                        |

• AP 상태.

- AP
   무선 AP 기능의 상태를 표시합니다. 이 기능을 활성화하면 장치가 클라이언트에

   무선 네트워크를 제공할 수 있습니다. 기본적으로 액세스 포인트, 리피터, 브리지,

   AP 라우터 및 AP 클라이언트 라우터 모드에서는 활성화되고 클라이언트 모드에

   서는 비활성화됩니다.
- MAC 주소 클라이언트에 연결된 무선 인터페이스의 MAC 주소를 표시합니다.

SSID 디바이스에서 생성한 무선 네트워크 이름(SSID)을 표시합니다.

보안 모드 참고:

WEP는 특정 디바이스에서만 사용할 수 있습니다. 사용 중인 디바이스에서 이 기능을 지원하는지 확인하려면 실제 웹 인터페이스를 참조하세요.

무선 네트워크에 대해 선택한 보안 모드를 표시합니다. 보안 모드는 세 가지가 있습니다: WPA-PSK, WPA 및 WEP. 없음은 보안 모드가 선택되지 않았으며 모든 호스트가 무선 네트워크에 직접 액세스할 수 있음을 의미합니다. 클라이언 트에 설정된 보안 모드는 이 장치에 설정된 보안 모드와 동일해야 합니다.

연결된 스테이션 연결된 스테이션의 수를 표시합니다.

• 클라이언트 상태.

클라이언트 무선 클라이언트 기능의 상태를 표시합니다. 이 기능을 활성화하면 장치가 무 선 연결을 통해 루트 AP에 연결할 수 있습니다. 기본적으로 클라이언트, 리피터 , 브리지 및 AP 클라이언트 라우터 모드에서는 활성화되고 액세스 포인트 및 AP 라우터 모드에서는 비활성화됩니다.

MAC 주소 루트 AP에 연결된 무선 인터페이스의 MAC 주소를 표시합니다.

보안 모드 참고:

WEP는 특정 디바이스에서만 사용할 수 있습니다. 사용 중인 디바이스에서 이 기능을 지원하는지 확인하려면 실제 웹 인터페이스를 참조하세요. 무선 네트워크에 대해 선택한 보안 모드를 표시합니다. 보안 모드는 세 가지가 있습니다: WPA-PSK, WPA 및 WEP. 없음은 보안 모드가 선택되지 않았으며 모든 호스트가 무선 네트워크에 직접 액세스할 수 있음을 의미합니다. 장치에 설 정된 보안 모드는 루트 AP의 보안 모드와 동일해야 합니다.

| WDS         | WDS(무선 배포 시스템) 기능의 상태를 표시합니다. WDS는 여러 무선 네트워      |
|-------------|---------------------------------------------------|
|             | 크 간의 통신 시스템입니다. 무선 연결을 통해 AP 간에 설정됩니다. WDS는 장치    |
|             | 와 루트 AP 간의 연결 과정에서 사용됩니다.                         |
|             | 활성화합니다: 4개의 주소 필드를 사용하여 데이터 프레임을 전달합니다.           |
|             | 비활성화합니다: 세 개의 주소 필드를 사용하여 데이터 프레임을 전달합니다.         |
|             | 자동: 장치가 루트 AP와 무선 데이터 프레임 구조(주소 필드 3개 또는 4개)를 자   |
|             | 동으로 협상합니다. 자동을 선택하는 것이 좋습니다.                      |
| 루트 AP BSSID | 루트 AP의 BSSID(기본 서비스 세트 ID)를 표시합니다. BSSID는 BSS를 식별 |
|             | 하는 데 사용됩니다. 각 BSS에는 고유한 BSSID가 있습니다. BSSID는 제조업   |
|             | 체에서 결정하며, 일반적으로 디바이스의 MAC 주소와 관련이 있습니다.           |
| 루트 AP SSID  | 루트 AP의 무선 네트워크 이름을 표시합니다.                         |
| TX 속도       | 무선 패킷을 전송하는 동안 디바이스의 데이터 전송률을 표시합니다.              |
| RX 속도       | 무선 패킷을 수신하는 동안 장치의 데이터 전송률을 표시합니다.                |
| 연결 시간       | 디바이스가 루트 AP에 연결된 시간을 표시합니다.                       |

## 3.5 LAN 설정 보기

상태 페이지로 이동합니다. LAN 섹션에서 장치의 LAN 정보를 확인합니다. LAN 설정을 구성하 려면 4. 네트워크 구성을 참조하세요.

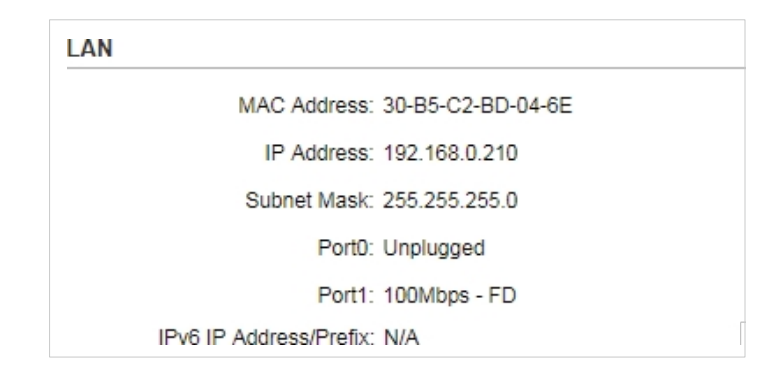

| MAC 주소         | 장치의 LAN 포트 MAC 주소를 표시합니다.                          |
|----------------|----------------------------------------------------|
| LP 주소          | 장치의 LAN 포트 IP 주소를 표시합니다.                           |
| 서브넷 마스크        | LAN의 서브넷 마스크를 표시합니다.                               |
| 포트             | LAN 이더넷 포트 연결의 현재 상태와 연결된 포트의 최대 전송 속도를 표시<br>합니다. |
| IPv6 IP 주소/접두사 | 장치의 LAN 포트 IPv6 주소와 접두사를 표시합니다.                    |

## 3.6 WAN 설정 보기

상태 페이지로 이동합니다. WAN 섹션에서 장치의 WAN 정보를 확인합니다. WAN 설정을 구성 하려면 4. 네트워크 구성을 참조하세요.

| WAN |                        |                   |
|-----|------------------------|-------------------|
|     | Connection Type:       | Dynamic           |
|     | MAC Address:           | 30-B5-C2-BD-04-6F |
|     | IP Address:            | 0.0.0.0           |
|     | Subnet Mask:           | 0.0.0.0           |
|     | Default Gateway:       | 0.0.0.0           |
|     | DNS Server:            | 0.0.0.0           |
| IF  | Pv6 IP Address/Prefix: | N/A               |
|     | IPv6 Gateway:          | N/A               |
|     | IPv6 DNS:              | N/A               |

| 연결 유형    | 장치의 연결 유형을 표시합니다.                    |
|----------|--------------------------------------|
| MAC 주소   | 루트 AP에 연결된 무선 인터페이스의 MAC 주소를 표시합니다.  |
| 소주 ¶     | 루트 AP에 연결된 무선 인터페이스의 IP 주소를 표시합니다.   |
| 서브넷 마스크  | 루트 AP에 연결된 무선 인터페이스의 서브넷 마스크를 표시합니다. |
| 기본 게이트웨이 | 기본 게이트웨이를 표시합니다.                     |

| DNS 서버         | DNS 서버를 표시합니다.                  |
|----------------|---------------------------------|
| IPv6 IP 주소/접두사 | 장치의 WAN 포트 IPv6 주소와 접두사를 표시합니다. |
| IPv6 게이트웨이     | 기본 IPv6 게이트웨이를 표시합니다.           |
| IPv6 DNS       | IPv6 DNS 서버를 표시합니다.             |
|                |                                 |

## 3.7 처리량 모니터링

상태 페이지로 이동합니다. 모니터 섹션에서 처리량을 선택하고 LAN, WAN, WLAN, WWAN 및 브리지를 포함한 지정된 인터페이스의 현재 데이터 트래픽을 모니터링합니다. 모니터링할 수 있는 인터페이스는 작동 모드에 따라 다르다는 점에 유의하세요.

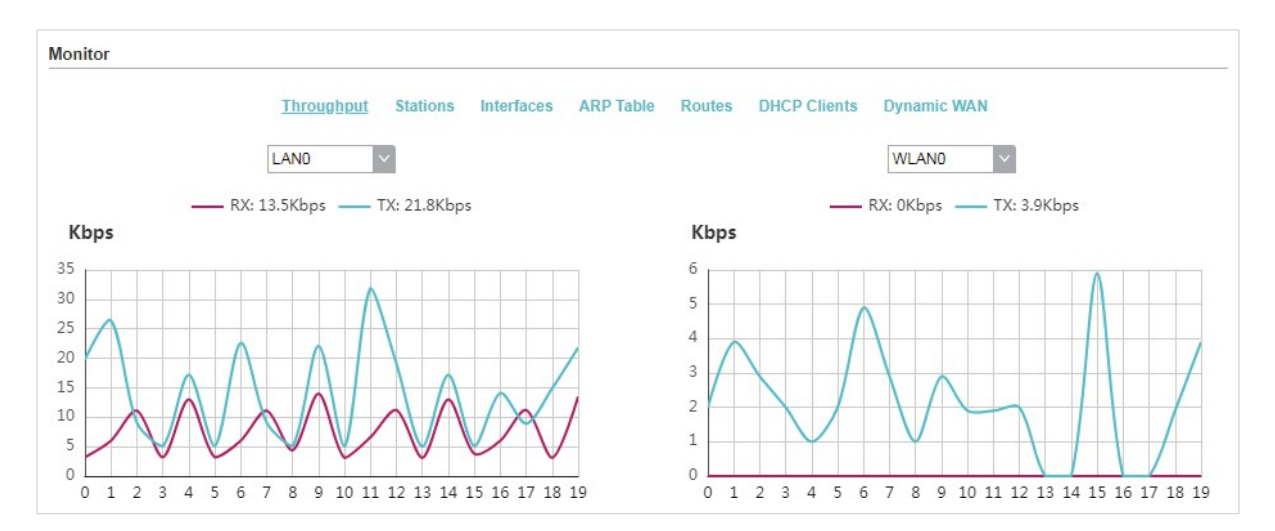

## 3.8 모니터 스테이션

상태 페이지로 이동합니다. 모니터 섹션에서 스테이션을 선택하고 디바이스에 연결된 모든 스 테이션의 정보를 모니터링합니다.

| Connection   |               |                  |                        |                           |            |                                         |                            | mough       |                   |
|--------------|---------------|------------------|------------------------|---------------------------|------------|-----------------------------------------|----------------------------|-------------|-------------------|
| Time         | IP Address    | Distance<br>(km) | Data TX / RX<br>(kbps) | Negotiated<br>Rate (Mbps) | CCQ<br>(%) | Signal /<br>Noise(dBm)<br>Chain0/Chain1 | Associated<br>SSID         | Device Name | MAC Address       |
| 0 days 00:04 | 192.168.0.100 | 0.00             | 169/3962               | 300.0                     | 93         | -44/-34,-90/-90                         | TP-Link_Outdoo<br>r_EF44BC | CPE510      | E4-B2-FB-7B-02-7F |
|              | 192.168.0.100 | 0.00             | 169/3962               | 300.0                     | 93         | -44/-34,-90/-90                         | TP-Link_Outdoo<br>r_EF44BC | CPE510      | -7B-02-7F         |

| MAC 주소 | 스테이션의 MAC 주소를 표시합니다. |
|--------|----------------------|
|        |                      |

장치 이름 스테이션의 디바이스 이름을 표시합니다.

연결된 SSID 스테이션이 연결된 SSID를 표시합니다.

신호/노이즈 무선 네트워크의 신호 강도와 잡음 강도를 표시합니다. 두 가지 표시 모드가 있습니 (dBm) 다. 체인0/체인1 모드에서는 두 체인의 값이 별도로 표시되고, 결합 모드에서는 두 체인의 값이 함께 표시됩니다. 클릭하여 표시 모드를 전환할 수 있습니다.

CCQ (%) 무선 클라이언트 연결 품질(CCQ)을 표시합니다. CCQ는 유효 전송 대역폭과 실제 총 대역폭의 비율을 나타냅니다. 실제 링크의 품질을 반영합니다. 값이 클수 록 대역폭을 더 잘 활용한다는 의미입니다.

협상된 속도(Mbps) 디바이스가 스테이션으로 전송하는 패킷의 협상된 속도를 표시합니다.

데이터 마지막으로 전송 및 수신된 패킷의 데이터 속도를 표시합니다. TX는 디바이스가 TX/RX(kbps) 스테이션으로 데이터를 전송하는 것을 의미하며, RX는 디바이스가 스테이션으 로부터 데이터를 수신하는 것을 의미합니다.

거리(km) 장치와 스테이션 사이의 거리를 표시합니다.

IP 주소 방송국의 IP 주소를 표시합니다.

연결 시간 연결 시간을 표시합니다.

자동 새로 고침 자동 새로 고침을 활성화 또는 비활성화합니다. 이 기능을 활성화하면 테이블이 자 동으로 새로 고쳐집니다.

자세한 정보를 보려면 스테이션의 MAC 주소를 클릭하세요.

| Station:E4-B2-FB-7B-02-7F                                                                                                    |                                                                                                    |                                                                 |                                                    | × |
|----------------------------------------------------------------------------------------------------|----------------------------------------------------------------------------------------------------|-----------------------------------------------------------------|----------------------------------------------------|---|
| Station:E4-B2-FB-7B-02-7F<br>Device Name:<br>Product:<br>Firmware:<br>Connection Time:<br>RX Signal:                                                     | 00:10:30<br>-33 dBm                                                                                                    | Negotiated Rate L<br>6.0Mbps<br>9.0Mbps<br>12.0Mbps<br>18.0Mbps | ast Signal, dBm<br>N/A<br>N/A<br>N/A<br>N/A<br>N/A |   |
| Noise Floor:<br>CCQ:<br>Last IP:<br>TX/RX Rate:<br>TX/RX Bit Rate:<br>TX/RX Packets:<br>TX/RX Packets Rate.pps:<br>Bytes Transmitted:<br>Bytes Received: | -90 dBm<br>100%<br><b>192.168.0.101</b><br>300.0Mbps / 24.0Mbps<br>0.00kbps / 0.00kbps<br>553 / 2241<br>0 / 0<br>87653 (85.60kBytes)<br>169733 (165.75kBytes) | 24.0Mbps<br>36.0Mbps<br>48.0Mbps<br>54.0Mbps                    | -33<br>N/A<br>N/A<br>N/A                           |   |

Refresh

#### 장치 이름 스테이션의 디바이스 이름을 표시합니다.

제품 방송국의 제품 이름을 표시합니다.

펌웨어 스테이션의 펌웨어 버전을 표시합니다.

연결 시간 연결 시간을 표시합니다.

RX 신호 무선 네트워크의 신호 강도를 표시합니다.

소음 층 무선 네트워크의 잡음 강도를 표시합니다.

CCQ 무선 클라이언트 연결 품질(CCQ)을 표시합니다. CCQ는 유효 전송 대역폭과 실제 총 대역폭의 비율을 나타냅니다. 실제 링크의 품질을 반영합니다. 값이 클 수록 대역폭을 더 잘 활용한다는 의미입니다.

마지막 IP 방송국의 IP 주소를 표시합니다.

- TX/RX 속도송신 및 수신 패킷의 협상된 속도를 표시합니다. TX는 디바이스가 스테이션으로 데이터를 전송하는 것을 의미하며, RX는 디바이스가 스테이션으로부터 데이터를 수신하는 것을 의미합니다.
- TX/RX 비트 전송률마지막으로 전송 및 수신된 패킷의 데이터 속도를 표시합니다. TX는 디바이스가 스테이션으로 데이터를 전송하는 것을 의미하며, RX는 디바이스가 스테이션으로부터 데이터를 수신하는 것을 의미합니다.
- TX/RX 패킷전송 및 수신된 패킷의 총 개수를 표시합니다. TX는 디바이스가 스테이션으로데이터를 전송하는 것을 의미하며, RX는 디바이스가 스테이션으로부터 데이터를 수신하는 것을 의미합니다.
- TX/RX 패킷 전송률,
   전송 및 수신 패킷의 패킷 속도를 표시합니다. TX는 디바이스가 스테이션으로

   pps
   데이터를 전송하는 것을 의미하며, RX는 디바이스가 스테이션으로부터 데이

   터를 수신하는 것을 의미합니다.
- 전송된 바이트 장치가 스테이션으로 전송하는 총 데이터 양을 표시합니다.
- 수신된 바이트 기기가 스테이션에서 수신하는 총 데이터 양을 표시합니다.
- 협상 요금 장치가 스테이션에서 수신하는 패킷의 협상 가능한 속도를 표시합니다.

마지막 신호, dBm 장치가 스테이션에서 해당 협상된 속도로 수신한 마지막 패킷의 신호 세기를 표시합니다.

방송국의 IP 주소를 클릭하면 해당 방송국의 웹 관리 페이지에 액세스할 수 있습니다.

## 3.9 모니터 인터페이스

상태 페이지로 이동합니다. 모니터 섹션에서 인터페이스를 선택하고 인터페이스의 관련 정보를 모니터링합니다.

|           |                   | Throughput Stations <u>In</u>                 | iterfaces A | RP Table R | outes DHCP | Clients  |            |              |
|-----------|-------------------|-----------------------------------------------|-------------|------------|------------|----------|------------|--------------|
| Interface | MAC               | IP Address                                    | M           | ΓU         | RX Packets | RX Bytes | TX packets | TX Bytes     |
| LAN0      | 30-B5-C2-BD-20-CC | 0.0.0.0                                       | 1           | 500        | 0          | 0        | 0          | 0            |
| LAN1      | 30-B5-C2-BD-20-CC | 0.0.0.0<br>fe80::203:7fff:feff:fffe/64        | 1           | 500        | 40336      | 5M       | 13691      | 4M           |
| BRIDGE    | 30-B5-C2-BD-20-CC | 192.168.0.251<br>fe80::32b5:c2ff:febd:20cc/64 | 1           | 500        | 40245      | 4M       | 13697      | ЗМ           |
| WLANO     | 30-B5-C2-BD-20-CC | 0.0.0.0<br>fe80::32b5:c2ff:febd:20cc/64       | 1           | 500        | 0          | 0        | 0          | 0            |
|           |                   |                                               |             |            |            |          |            |              |
|           |                   |                                               |             |            |            |          |            | Auto Refresh |

| 인터페이스    | 장치의 인터페이스를 표시합니다.                                                 |
|----------|-------------------------------------------------------------------|
| MAC      | 인터페이스의 MAC 주소를 표시합니다.                                             |
| 노주 ¶I    | 인터페이스의 IP 주소와 IPv6 주소를 표시합니다.                                     |
| MTU      | 인터페이스의 최대 전송 단위(MTU)를 표시합니다. 인터페이스가 전송할 수 있는 최대<br>패킷 크기(바이트)입니다. |
| RX 패킷    | 장치 전원을 켠 후 인터페이스가 수신한 총 패킷 양을 표시합니다.                              |
| RX 바이트   | 장치 전원을 켠 후 인터페이스가 수신한 총 데이터 양(바이트)을 표시합니다.                        |
| TX 패킷    | 디바이스 전원을 켠 후 인터페이스가 전송한 총 패킷 양을 표시합니다.                            |
| TX 바이트   | 장치의 전원을 켠 후 인터페이스가 전송한 총 데이터 양(바이트)을 표시합니다.                       |
| 자동 새로 고침 | 자동 새로 고침을 활성화 또는 비활성화합니다. 이 기능을 활성화하면 테이블이 자<br>동으로 새로 고쳐집니다.     |

## 3.10 ARP 테이블 모니터링

상태 페이지로 이동합니다. 모니터 섹션에서 ARP 테이블을 선택하고 장치에서 기록한 ARP(주 소 확인 프로토콜) 정보를 모니터링합니다. ARP는 각 IP 주소를 네트워크에 있는 각 디바이스의 고유 하드웨어 MAC 주소에 연결하는 데 사 용됩니다.

| Monitor        |                    |                                       |              |                   |
|----------------|--------------------|---------------------------------------|--------------|-------------------|
| 1              | Throughput Statio  | ns Interfaces <u>ARP Table</u> Routes | DHCP Clients |                   |
| IP Address     |                    | MAC                                   | Inter        | ace               |
| 192.168.0.200  |                    | 00-19-66-35-E1-B0                     | BRID         | GE                |
| 192.168.0.16   |                    | 00-0A-EB-13-23-7B                     | BRID         | OGE               |
| 192.168.0.61   |                    | F4-F2-6D-C3-28-62                     | BRID         | OGE               |
| 169.254.60.119 |                    | DC-9B-9C-D3-17-61                     | BRID         | )GE               |
|                |                    |                                       |              | Auto Refresh      |
|                |                    |                                       |              |                   |
| IP 주소          | 해당 ARP             | 항목의 IP 주소를 표시합니디                      | ł.           |                   |
| MAC            | 해당 ARP             | 하모이 MAC 즈소를 표시하                       | -ICF         |                   |
|                |                    |                                       | -11.         |                   |
| 인터페이스          | 장치에 연 <sup>:</sup> | 결된 인터페이스를 표시합니                        | 다.           |                   |
| 자동 새로 고침       | 자동 새로              | 고침을 활성화 또는 비활성                        | 화합니다. 이 기    | l)능을 활성화하면 테이블이 X |
|                | 동으로 새.             | 로 고쳐집니다.                              |              |                   |

## 3.11 경로 모니터링

상태 페이지로 이동합니다. 모니터 섹션에서 경로를 선택하고 라우팅 테이블에서 장치에 의해 기록된 라우팅 항목을 모니터링합니다. 라우팅 테이블은 장치가 패킷을 전달할 인터페이스를 결 정하는 데 사용됩니다. 자동 새로 고침을 활성화 또는 비활성화할 수 있습니다. 이 기능을 활성화 하면 라우팅 테이블이 자동으로 새로 고쳐집니다.

|             | Throughput | Stations | Interfaces | ARP Tabl | e <u>Routes</u> | DHCP Clie | ents      |           |  |
|-------------|------------|----------|------------|----------|-----------------|-----------|-----------|-----------|--|
| PV4 Routes  |            |          |            |          |                 |           |           |           |  |
| Destination |            | Gateway  |            |          | SubnetMask      |           |           | Interface |  |
| 192.168.0.0 |            | 0.0.0.0  |            |          | 255.255.255.0   | )         |           | BRIDGE    |  |
| V6 Routes   |            |          |            |          |                 |           |           |           |  |
| Destination |            |          | Gateway    |          |                 |           | Interface |           |  |
| e80::       |            |          |            |          |                 |           | LAN0      |           |  |
|             |            |          |            |          |                 |           |           |           |  |

#### • IPv4 경로

| 목적지       | 대상 장치 또는 대상 네트워크의 IP 주소를 표시합니다.   |
|-----------|-----------------------------------|
| 게이트웨이     | 해당 게이트웨이의 IP 주소를 표시합니다.           |
| 서브넷 마스크   | 대상 네트워크의 서브넷 마스크를 표시합니다.          |
| 인터페이스     | 대상 장치가 켜져 있는 인터페이스를 표시합니다.        |
| • IPv6 경로 |                                   |
| 목적지       | 대상 장치 또는 대상 네트워크의 IPv6 주소를 표시합니다. |
| 게이트웨이     | 해당 게이트웨이의 IPv6 주소를 표시합니다.         |
|           |                                   |

## 3.12 DHCP 클라이언트 모니터링

상태 페이지로 이동합니다. 모니터 섹션에서 DHCP 클라이언트를 선택하고 모든 DHCP 클라이 언트의 정보를 모니터링합니다.

| Client Name | MAC Addr  | ess               | Assigned | IP   | Lease Time      |                 |  |
|-------------|-----------|-------------------|----------|------|-----------------|-----------------|--|
| Jim         | 00-0A-EB- | 00-0A-EB-21-01-10 |          | .102 | 0 days 01:57:57 | 0 days 01:57:57 |  |

- 고객 이름 클라이언트의 장치 이름을 표시합니다.
- MAC 주소 클라이언트의 MAC 주소를 표시합니다.
- 할당된 IP 장치가 클라이언트에 할당된 IP 주소를 표시합니다.

임대 시간 클라이언트가 임대한 시간을 표시합니다. 시간이 만료되면 클라이언트는 자동으 로 임대를 갱신하도록 요청합니다.

자동 새로 고침 자동 새로 고침을 활성화 또는 비활성화합니다. 이 기능을 활성화하면 테이블이 자 동으로 새로 고쳐집니다.

# 3.13 동적 WAN 모니터링

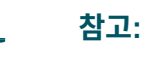

- \_ \_ \_ . \_ \_ \_ \_ \_ \_ \_

동적 WAN 하위 메뉴는 WAN 연결 유형이 PPPoE, PPTP, L2TP 또는 동적일 때 AP 라우터 모드 및 AP 클라이언트 라우터(WISP 클라이언트) 모드에서만 사용할 수 있습니다.

\_\_\_\_\_

\_\_\_\_\_

상태 페이지로 이동합니다. 모니터 섹션에서 동적 WAN을 선택하고 디바이스의 WAN 연결 상태 를 모니터링합니다. 자동 새로 고침을 활성화 또는 비활성화할 수 있습니다. 이 기능을 활성화하면 테이블 이 자동으로 새로 고쳐집니다.

|                                                               | Throughput                                                | Stations | Interfaces | ARP Table | Routes | DHCP Clients                              | Dynamic WAN                                                     |                                  |
|---------------------------------------------------------------|-----------------------------------------------------------|----------|------------|-----------|--------|-------------------------------------------|-----------------------------------------------------------------|----------------------------------|
| DHCP Status<br>Statu<br>IP Addres<br>Subnet Mas<br>Gateway II | s: Disconnected<br>s: 0.0.0.0<br>k: 0.0.0.0<br>P: 0.0.0.0 | 1        |            |           |        | Primary [<br>Secondary [<br>Connection Up | DNS: 0.0.0.0<br>DNS: 0.0.0.0<br>time: 0 days 00:00:00<br>Obtain | Release                          |
| DHCPv6 Status<br>Statu<br>IP Addres<br>Subnet Mas             | s: Connected<br>s:<br>k:                                  |          |            |           |        | Primary [<br>Secondary [<br>Connection Up | DNS:<br>DNS:<br>time: 0 days 00:00:00                           | Palazsa                          |
| Gateway II                                                    | P:                                                        |          |            |           |        |                                           |                                                                 | <ul> <li>Auto Refrest</li> </ul> |

#### • DHCP 상태

| 상태          | WAN 연결 상태를 표시합니다.                      |
|-------------|----------------------------------------|
| IP 주소       | WAN의 IP 주소를 표시합니다.                     |
| 서브넷 마스크     | WAN의 서브넷 마스크를 표시합니다.                   |
| 게이트웨이 IP    | 장치의 게이트웨이 주소를 표시합니다.                   |
| 기본 DNS      | 디바이스의 기본 DNS를 표시합니다.                   |
| 보조 DNS      | 디바이스의 보조 DNS를 표시합니다.                   |
| 연결 가동 시간    | 최신 WAN 연결이 지속되는 시간을 표시합니다.             |
| 획득          | 가져오기를 클릭하여 업스트림 장치에서 WAN IP 주소를 가져옵니다. |
| 릴리스         | 해제를 클릭하여 WAN IP 주소를 해제합니다.             |
| • DHCPv6 상태 |                                        |
| 상태          | WAN 연결 상태를 표시합니다.                      |
| IP 주소       | WAN의 IPv6 주소를 표시합니다.                   |

| 서브넷 마스크  | WAN의 서브넷 마스크를 표시합니다.                     |
|----------|------------------------------------------|
| 게이트웨이 IP | 장치의 게이트웨이 주소를 표시합니다.                     |
| 기본 DNS   | 디바이스의 기본 DNS를 표시합니다.                     |
| 보조 DNS   | 디바이스의 보조 DNS를 표시합니다.                     |
| 연결 가동 시간 | 최신 WAN 연결이 지속되는 시간을 표시합니다.               |
| 획득       | 가져오기를 클릭하여 업스트림 장치에서 WAN IPv6 주소를 가져옵니다. |
| 릴리스      | 릴리스를 클릭하여 WAN IPv6 주소를 해제합니다.            |
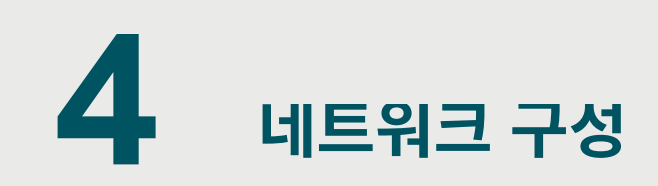

이 장에서는 네트워크 매개변수를 구성하는 방법과 다음과 같은 고급 기능을 소개합니다:

- 4.1 WAN 매개변수 구성
- 4.2 LAN 매개변수 구성
- 4.3 관리 VLAN 구성
- 4.4 전달 기능 구성
- 4.5 보안 기능 구성
- 4.6 액세스 제어 구성
- 4.7 정적 라우팅 구성
- 4.8 대역폭 제어 구성
- 4.9 IP 및 MAC 바인딩 구성

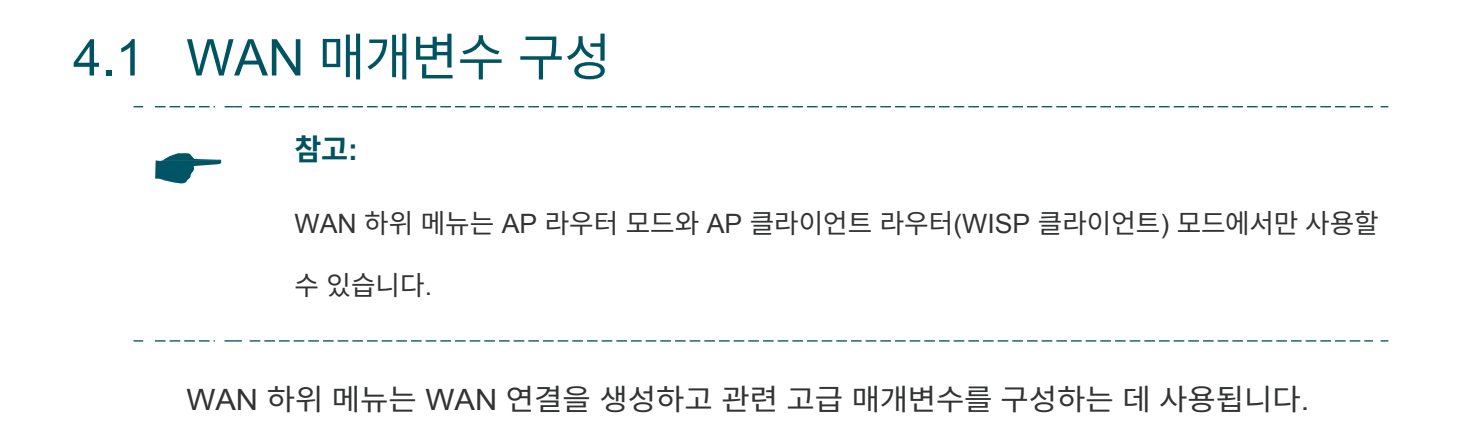

네트워크 페이지로 이동합니다. WAN 섹션에서 장치의 WAN 매개변수를 구성합니다.

| AN                     |                   |                        |  |
|------------------------|-------------------|------------------------|--|
| Connection Type:       | Dynamic           | ~                      |  |
| IPv6:                  | Enable 💡          |                        |  |
| Advanced Settings      |                   |                        |  |
| MTU Size:              | 1500              |                        |  |
| Use These DNS Servers: | Enable            |                        |  |
| WAN MAC Address:       | 70-4F-57-EF-44-BD | Restore to Factory MAC |  |
| Your PC's MAC Address: | 50-E5-49-1D-5D-9C | Clone PC's MAC         |  |

아래 단계에 따라 WAN 매개변수를 구성하세요:

1. 필요에 따라 연결 유형을 선택하세요. 장치는 5가지 유형을 지원합니다: 정적, 동적, PPPoE, L2TP, PPTP.

L2TP 또는 PPTP는 특정 디바이스에서만 사용할 수 있습니다. 사용 중인 디바이스에

서 이 기능을 지원하는지 확인하려면 실제 웹 인터페이스를 참조하세요.

∎ 정적

이 연결 유형은 ISP가 할당하는 영구 고정(정적) IP 주소를 사용합니다. 이 유형에서는 ISP가 할당하 는 IP 주소, 넷마스크, 게이트웨이 IP 및 DNS IP 주소를 수동으로 입력해야 합니다.

| VAN                   |                   |                        |
|-----------------------|-------------------|------------------------|
| Connection Type:      | Static            | ×                      |
| IP Address:           | 0.0.0.0           |                        |
| Netmask:              | 0.0.0.0           |                        |
| Gateway IP:           | 0.0.0.0           |                        |
| Primary DNS:          | 0.0.0.0           |                        |
| Secondary DNS:        | 0.0.0.0           |                        |
| IPv6:                 | Enable 💡          |                        |
| Advanced Settings     |                   |                        |
| MTU Size:             | 1500              |                        |
| WAN MAC Address:      | 30-B5-C2-BD-20-5D | Restore to Factory MAC |
| Your PC's MAC Address | 00-19-66-35-E1-B0 | Clone PC's MAC         |

- IP 주소 ISP에서 제공한 IP 주소를 입력합니다.
- 넷마스크 ISP에서 제공한 넷마스크를 입력합니다. 일반적으로 255.255.255.0을 사용합니다

게이트웨이 IP ISP에서 제공한 게이트웨이 IP 주소를 입력합니다.

기본 DNS ISP에서 제공한 DNS IP 주소를 입력합니다.

보조 DNS ISP에서 대체 DNS IP 주소를 제공한 경우 이를 입력합니다.

 IPv6
 IPv6 기능을 활성화 또는 비활성화합니다. IPv6 기능을 활성화하면 장치가

 WAN IPv6 주소를 얻게 됩니다. ISP가 제공한 정보에 따라 장치가 WAN IPv6

 주소를 획득하는 방법을 선택합니다.

• 정적

정적을 선택하고 ISP에서 제공한 WAN IPv6 주소, IPv6 넷마스크, IPv6 게이트 웨이, 기본 DNS 및 보조 DNS를 입력합니다.

| IPv6:          | <ul> <li>Enable</li> </ul> | 0       |     |
|----------------|----------------------------|---------|-----|
| IPv6 Address:  | Static                     | ⊖ SLAAC | 6 7 |
| IPv6 Address:  |                            |         |     |
| IPv6 Netmask:  | 64                         |         |     |
| IPv6 Gateway:  |                            |         |     |
| Primary DNS:   |                            |         |     |
| Secondary DNS: |                            |         |     |

• SLAAC

SLAAC을 선택하면 장치가 자동으로 WAN IPv6 주소를 얻습니다.

|            | IPv6: ✔ Enable<br>IPv6 Address: ○ Static | <ul><li>SLAAC</li></ul> | O DHCPv6 | 0        |
|------------|------------------------------------------|-------------------------|----------|----------|
| DHCPv6     |                                          |                         |          |          |
| DHCPv6을 선택 | 택하면 장치가 자동으                              | 으로 WAN                  | IPv6 주소  | :를 얻습니다. |
|            | IPv6: ✔ Enable                           |                         |          | •        |

 MTU 크기
 대부분의 이더넷 네트워크의 일반적인 MTU(최대 전송 단위) 값은 1500바이트

 입니다. 일부 ISP의 경우 MTU를 수정해야 합니다. 그러나 이 작업은 거의 필요

 하지 않으며, ISP 연결에 꼭 필요한 경우가 아니라면 수행하지 않는 것이 좋습니

 다. 이 숫자는 576에서 2026 사이의 정수여야 합니다.

- WAN MAC
   WAN 인터페이스의 MAC 주소를 지정합니다. 이 필드에는 WAN 포트의 현재

   주소
   MAC 주소가 표시됩니다. ISP에서 MAC 주소 등록을 요구하는 경우 이 필드에

   올바른 MAC 주소를 입력합니다. MAC 주소의 형식은 XX-XX-XX-XX 

   XX-XX입니다(X는 임의의 16진수). 공장 출하 시 MAC 복원을 클릭하여

   WAN 포트의 MAC 주소를 공장 출하 시 기본값으로 복원합니다.
- PC의 MAC 주소 장치를 관리하고 있는 PC의 MAC 주소를 표시합니다. 일부 ISP는 관리 PC 의 MAC 주소를 등록하도록 요구합니다. MAC 주소가 필요한 경우, PC의 MAC 복제를 클릭하여 관리 PC의 MAC 주소와 동일하게 WAN MAC 주소 를 설정합니다.

### ∎ 동적

이 연결을 위해 ISP는 DHCP 서버를 사용하여 라우터에 인터넷 연결을 위한 IP 주소를 할당합니다. 매 개변수를 구성할 필요는 없습니다.

| WAN               |                        |                            | [                      | * |
|-------------------|------------------------|----------------------------|------------------------|---|
|                   | Connection Type:       | Dynamic                    | v                      |   |
|                   | IPv6:                  | Enable ?                   |                        |   |
| Advanced Settings |                        |                            |                        |   |
|                   | MTU Size:              | 1500                       |                        |   |
|                   | Use These DNS Servers: | <ul> <li>Enable</li> </ul> |                        |   |
|                   | Primary DNS:           | 0.0.0.0                    |                        |   |
|                   | Secondary DNS:         | 0.0.0.0                    |                        |   |
|                   | WAN MAC Address:       | 30-B5-C2-BD-02-2F          | Restore to Factory MAC |   |
|                   | Your PC's MAC Address: | 00-19-66-35-E1-B0          | Clone PC's MAC         |   |
|                   |                        |                            |                        |   |

IPv6 기능을 활성화 또는 비활성화합니다. IPv6 기능을 활성화하면 장치가 WAN IPv6 주소를 얻게 됩니다. ISP가 제공한 정보에 따라 장치가 WAN IPv6 주소를 획득하는 방법을 선택합니다.

• 정적

IPv6

정적을 선택하고 ISP에서 제공한 WAN IPv6 주소, IPv6 넷마스크, IPv6 게이트 웨이, 기본 DNS 및 보조 DNS를 입력합니다.

| IPv6: 🔽 Enabl                            | e 🕜                       |
|------------------------------------------|---------------------------|
| IPv6 Address: <ul> <li>Static</li> </ul> | SLAAC ODHCPv6             |
| IPv6 Address:                            |                           |
| IPv6 Netmask: 64                         |                           |
| IPv6 Gateway:                            |                           |
| Primary DNS:                             |                           |
| Secondary DNS:                           |                           |
| • SLAAC<br>SLAAC을 선택하면 장치가 자동으           | 으로 WAN IPv6 주소를 얻습니다.     |
| IPv6: 🗹 Enabl                            | e 🕜                       |
| IPv6 Address: O Static                   | SLAAC O DHCPv6            |
|                                          |                           |
| DHCPV6를 진택하면 장시가 자공                      | 으도 WAN IPV6 주소를 얻습니다.     |
| IPv6: 🗹 Enabl<br>IPv6 Address: ◯ Static  | e 🕝<br>O SLAAC 💿 DHCPv6 💡 |

 MTU 크기
 MTU 크기를 지정합니다. 대부분의 이더넷 네트워크의 일반적인 MTU(최대 전

 송 단위) 값은 1500바이트입니다. 일부 ISP의 경우 MTU를 수정해야 합니다. 그

 러나 이 작업은 거의 필요하지 않으므로 ISP 연결에 꼭 필요한 경우가 아니라면

 수행하지 않는 것이 좋습니다. 이 숫자는 576에서 2026 사이의 정수여야 합니다

다음 DNS 서버 사 ISP에서 하나 또는 두 개의 DNS IP 주소를 제공한 경우 이 DNS 서버 사용을 선 용 택하고 기본 DNS 및 보조 DNS를 올바른 필드에 입력합니다. 그렇지 않으면 DNS 서버가 ISP에서 동적으로 할당됩니다.

기본 DNS ISP에서 제공한 DNS IP 주소를 입력합니다.

보조 DNS ISP에서 제공한 다른 DNS IP 주소를 입력합니다.

 WAN MAC
 WAN MAC 주소를 지정합니다. 이 필드에는 WAN 포트의 현재 MAC 주소

 주소
 가 표시됩니다. ISP가 이전 컴퓨터/라우터의 MAC 주소를 바인딩하는 경우

 이 필드에 올바른 MAC 주소를 입력합니다. MAC 주소의 형식은 XX-XX 

 XX-XX-XX-XX입니다(X는 임의의 16진수). 공장 출하 시 MAC 복원을 클릭

 하여 WAN 포트의 MAC 주소를 공장 출하 시 기본값으로 복원합니다.

PC의 MAC 주소 장치를 관리하고 있는 PC의 MAC 주소를 표시합니다. 일부 ISP는 관리 PC 의 MAC 주소를 등록하도록 요구합니다. MAC 주소가 필요한 경우, PC의 MAC 복제를 클릭하여 관리 PC의 MAC 주소와 동일하게 WAN MAC 주소 를 설정합니다.

PPPoE

ISP가 전화선을 통해 인터넷을 제공하고 사용자 이름과 비밀번호를 제공하는 경우 이 유형을 선택해 야 합니다. 이 조건에서는 ISP가 제공한 사용자 이름과 비밀번호를 모두 입력해야 합니다. 이러한 필 드는 대소문자를 구분합니다.

| N                      |                   |                        |
|------------------------|-------------------|------------------------|
| Connection Type:       | PPPoE ~           | Connect Disconnect     |
| User Name:             |                   |                        |
| Password:              |                   | Show                   |
| Connection Mode:       | Automatic ~       |                        |
| Second Connection:     | disabled v        |                        |
| IPv6:                  | Enable            |                        |
| Advanced Settings      |                   |                        |
| MTU Size:              | 1480              | ]                      |
| Service Name:          |                   | ]                      |
| AC Name:               |                   |                        |
| Detect Interval:       | 0                 | seconds                |
| Use ISP-Specified IP:  | Enable            |                        |
| ISP-Specified IP:      | 0.0.0.0           |                        |
| Use These DNS Servers: | Enable            |                        |
| Primary DNS:           | 0.0.0.0           |                        |
| Secondary DNS:         | 0.0.0.0           |                        |
| WAN MAC Address:       | 30-B5-C2-BD-02-2F | Restore to Factory MAC |
|                        |                   |                        |

아래 매개변수를 지정하고 연결을 클릭합니다:

 사용자 이름
 ISP에서 제공한 사용자 이름을 입력합니다.

 비밀번호
 ISP에서 제공한 비밀번호를 입력합니다.

연결 모드 연결 모드를 선택합니다.

• 온디맨드

지정된 시간(유휴 시간) 동안 사용하지 않으면 인터넷 연결이 끊어지도록 장치를 구성합니다. 비활성 상태로 인해 인터넷 연결이 종료된 경우, 주문형 연결을 사용하면 인터넷에 다시 액세스하려고 할 때 장치에서 자동으로 연 결을 다시 설정할 수 있습니다. 기본 유휴 시간은 15분입니다. 인터넷 연결 이 항상 활성 상태로 유지될 것으로 예상되는 경우 유휴 시간 필드에 0을 입력합니다. 인터넷 액세스 요금을 시간 단위로 지불하는 경우, 이 모드를 선택하면 인터넷 액세스 요금을 절약할 수 있습니다.

| Connection Mode: | On Demand 🗸 🗸 |         |
|------------------|---------------|---------|
| Idle Time:       | 15            | minutes |

• 자동

장치 연결이 끊어지면 자동으로 연결됩니다. 월 정액 요금이 부과되는 경우 이 모드를 선택하세요.

• 시간 기반

시간에 따라 연결 또는 연결 해제되도록 장치를 구성합니다. 연결의 경우 시 작 시간(시간:mm)에 시작 시간을, 연결 해제의 경우 종료 시간(시간:mm)을 입력합니다. 인터넷 접속 시간을 제어해야 하는 경우 이 모드를 선택하세요.

| Connection Mode: | Time-based V |  |
|------------------|--------------|--|
| From(HH:MM):     | 00:00        |  |
| To(HH:MM):       | 23:59        |  |

• 매뉴얼

수동으로 연결하거나 연결 해제하도록 장치를 구성합니다. 지정된 시간(유 휴 시간) 동안 사용하지 않으면 장치에서 인터넷 연결이 끊어지며, 인터넷 에 다시 액세스하려면 수동으로 연결을 클릭해야 합니다. 인터넷 연결이 항 상 활성 상태로 유지될 것으로 예상되는 경우 유휴 시간 필드에 0을 입력합 니다. 그렇지 않으면 사용하고자 하는 유휴 시간을 분 단위로 입력합니다. 인터넷 액세스 요금을 절약할까? 했습니다. minutes

#### 두 번째 연결 참고:

두 번째 연결은 특정 장치에서만 사용할 수 있습니다. 사용 중인 디바이스에 서 이 기능을 지원하는지 확인하려면 실제 웹 인터페이스를 참조하세요.

ISP에서 로컬 영역 네트워크에 연결하기 위해 동적/정적 IP와 같은 추가 연결 유형을 제공하는 경우 이 보조 연결을 활성화합니다.

비활성화합니다: 보조 연결은 기본적으로 비활성화되어 있으므로 PPPoE 연 결만 가능합니다. 이 옵션을 사용하는 것이 좋습니다.

동적 IP: 동적 IP 주소를 사용하여 ISP에서 제공하는 로컬 영역 네트워크에 연결합니다.

고정 IP: 고정 IP 주소를 사용하여 ISP에서 제공하는 로컬 영역 네트워크에 연결합니다.

IPv6 IPv6 기능을 활성화 또는 비활성화합니다. IPv6 기능을 활성화하면 장치가 WAN IPv6 주소를 얻습니다. ISP가 제공한 정보에 따라 장치가 WAN IPv6 주소를 획득하는 방법을 선택합니다.

SLAAC

SLAAC을 선택하면 장치가 자동으로 WAN IPv6 주소를 얻습니다.

DHCPv6

DHCPv6을 선택하면 장치가 자동으로 WAN IPv6 주소를 얻습니다.

 MTU 크기
 MTU 크기를 지정합니다. 기본 MTU(최대 전송 단위) 크기는 1480바이트이며,

 일반적으로 이 크기가 적당합니다. 일부 ISP의 경우 MTU를 수정해야 합니다.

 ISP가 지시하지 않는 한 이 작업을 수행해서는 안 됩니다. 이 숫자는 576에서

 2026 사이의 정수여야 합니다.

서비스 이름 ISP에서 제공한 서비스 이름을 지정합니다. ISP에서 이름을 제공하지 않는 경

우 비워 두세요.

- AC 이름 ISP에서 제공한 AC 이름을 지정합니다. ISP에서 이름을 제공하지 않는 경우 비워 두세요.
- 내부 감지 감지 간격을 지정합니다. 기본값은 0입니다. 0에서 120 사이의 값을 입력합 니다. 장치는 초 간격으로 온라인 상태인 액세스 컨트롤러를 감지합니다. 값 이 0이면 감지하지 않는다는 의미입니다.
- 사용
   서비스 제공업체에서 사용자 이름 및 비밀번호와 함께 IP 주소를 제공한 경우

   ISP 지정 IP
   'ISP 지정 IP 사용'을 활성화하고 IP 주소를 입력합니다.
- 다음 DNS 서버 사 ISP에서 DNS 서버 IP 주소를 제공한 경우 이 DNS 서버 사용을 사용하도록 용 설정하고 아래의 기본 DNS 및 보조 DNS 필드를 채웁니다. 그렇지 않으면 DNS 서버가 ISP로부터 자동으로 가져옵니다.
- WAN MAC
   WAN MAC 주소를 지정합니다. 이 필드에는 WAN 포트의 현재 MAC 주소

   주소
   가 표시됩니다. ISP가 이전 컴퓨터/라우터의 MAC 주소를 바인딩하는 경우

   이 필드에 올바른 MAC 주소를 입력합니다. MAC 주소의 형식은 XX-XX 

   XX-XX-XX-XX입니다(X는 임의의 16진수). 공장 출하 시 MAC 복원을 클릭

   하여 WAN 포트의 MAC 주소를 공장 출하 시 기본값으로 복원합니다.
- PC의 MAC 주소
   장치를 관리하고 있는 PC의 MAC 주소를 표시합니다. PC의 MAC 복제를

   클릭하여 관리 PC의 MAC 주소와 동일하게 WAN MAC 주소를 설정합니다.
- 공장 초기화 MAC
   WAN MAC 주소를 공장 출하 시 MAC 주소로 복원하려면 이 버튼을 클릭합니

   으로 복원
   다.

PC의 MAC 복제 WAN MAC 주소를 PC의 MAC 주소로 설정하려면 이 버튼을 클릭합니다.

■ L2TP/PPTP

### 참고:

L2TP 또는 PPTP는 특정 디바이스에서만 사용할 수 있습니다. 사용 중인 디바이스에

서 이 기능을 지원하는지 확인하려면 실제 웹 인터페이스를 참조하세요.

인터넷 서비스 제공업체가 L2TP 또는 PPTP를 통해 인터넷 액세스를 제공하는 경우, 다음 매개변수

를 제공합니다. L2TP와 PPTP의 구성은 동일하며, 다음 소개에서는 L2TP를 예로 들어 설명합니다.

| AN                     |                   |                        |
|------------------------|-------------------|------------------------|
| Connection Type:       | L2TP              | Connect     Disconnect |
| Server IP/Name:        |                   |                        |
| User Name:             |                   |                        |
| Password:              |                   | Show                   |
| Connection Mode:       | Automatic         | ×                      |
| Second Connection:     | Dynamic           | v                      |
| IPv6:                  | Enable 💡          |                        |
| Advanced Settings      |                   |                        |
| MTU Size:              | 1460              |                        |
| WAN MAC Address:       | 30-B5-C2-BD-20-5D | Restore to Factory MAC |
| Your PC's MAC Address: | 00-19-66-35-E1-B0 | Clone PC's MAC         |

아래 매개변수를 지정하고 연결을 클릭합니다:

서버 IP/이름 ISP에서 제공한 서버 IP 주소 또는 도메인 이름을 입력합니다.

사용자 이름 ISP에서 제공한 사용자 이름을 입력합니다. 이 필드는 대소문자를 구분합니다.

비밀번호 ISP에서 제공한 비밀번호를 입력합니다. 이 필드는 대소문자를 구분합니다.

연결 모드 연결 모드를 선택합니다.

• 온디맨드

지정된 시간(유휴 시간) 동안 사용하지 않으면 인터넷 연결이 끊어지도록 장치를 구성합니다. 비활성 상태로 인해 인터넷 연결이 종료된 경우, 주문형 연결을 사용하면 인터넷에 다시 액세스하려고 할 때 장치에서 자동으로 연 결을 다시 설정할 수 있습니다. 기본 유휴 시간은 15분입니다. 인터넷 연결 이 항상 활성 상태로 유지될 것으로 예상되는 경우 유휴 시간 필드에 0을 입력합니다. 인터넷 액세스 요금을 시간 단위로 지불하는 경우, 이 모드를 선택하면 인터넷 액세스 요금을 절약할 수 있습니다.

| Connection Mode: | On Demand 🗸 🗸 |         |
|------------------|---------------|---------|
| Idle Time:       | 15            | minutes |

• 자동

장치 연결이 끊어지면 자동으로 연결됩니다. 월 정액 요금이 부과되는 경우 이 모드를 선택하세요.

• 매뉴얼

수동으로 연결하거나 연결 해제하도록 장치를 구성합니다. 지정된 시간(유 휴 시간) 동안 사용하지 않으면 장치에서 인터넷 연결이 끊어지며, 인터넷 에 다시 액세스하려면 수동으로 연결을 클릭해야 합니다. 인터넷 연결이 항 상 활성 상태로 유지될 것으로 예상되는 경우 유휴 시간 필드에 0을 입력합 니다. 그렇지 않으면 사용하고자 하는 유휴 시간을 분 단위로 입력합니다. 인터넷 액세스 요금을 절약할까? 했습니다. minutes

두 번째 연결 ISP에서 로컬 영역 네트워크에 연결하기 위해 동적/정적 IP와 같은 연결 유형 을 제공하는 경우 이 보조 연결을 활성화합니다.

> 동적 IP: 동적 IP 주소를 사용하여 ISP에서 제공하는 로컬 영역 네트워크에 연 결합니다.

고정 IP: 고정 IP 주소를 사용하여 ISP에서 제공하는 로컬 영역 네트워크에 연 결합니다.

IPv6 IPv6 기능을 활성화 또는 비활성화합니다. IPv6 기능을 활성화하면 장치가 WAN IPv6 주소를 얻게 됩니다. ISP가 제공한 정보에 따라 장치가 WAN IPv6 주소를 획득하는 방법을 선택합니다.

• 정적

정적을 선택하고 ISP에서 제공한 WAN IPv6 주소, IPv6 넷마스크, IPv6 게이트 웨이, 기본 DNS 및 보조 DNS를 입력합니다.

| • SI                          | IPv6:<br>IPv6 Address:<br>IPv6 Address:<br>IPv6 Netmask:<br>IPv6 Gateway:<br>Primary DNS:<br>Secondary DNS: | Enable  Static  SLAAC                                                     | <ul> <li>○ DHCPv6</li> <li>⑦</li> <li>○</li> <li>○<th></th></li></ul> |  |
|-------------------------------|----------------------------------------------------------------------------------------------------|---------------------------------------------------------------------------|----------------------------------------------------------------------------------------------------|--|
| S<br>• D<br>D                 | _AAC을 선택하면 장치가<br>IPv6:<br>IPv6 Address:<br>HCPv6<br>HCPv6을 선택하면 장치기<br>IPv6<br>IPv6 Address:               | 자동으로 WAN IF<br>Static  SLAAC<br>Static  SLAAC<br>T Enable<br>Static SLAAC | ▷V6 주소를 얻습니다.<br>○ DHCPV6                                                                                                    |  |
| MTU 크기 MTU<br>송 단<br>러니<br>행히 | J 크기를 지정합니다. 대부<br>산위) 값은 1500바이트입니<br>· 이 작업은 거의 필요하지 {<br>·지 않는 것이 좋습니다. 이 ;                              | 분의 이더넷 네트위<br>다. 일부 ISP의 경역<br>않으므로 ISP 연결(<br>숫자는 576에서 20               | 워크의 일반적인 MTU(최대 전<br>우 MTU를 수정해야 합니다. 그<br>에 꼭 필요한 경우가 아니면 수<br>026 사이의 정수여야 합니다.                                                                                                    |  |

- WAN MAC
   WAN MAC 주소를 지정합니다. 이 필드에는 WAN 포트의 현재 MAC 주소가 표

   주소
   시됩니다. ISP에서 MAC 주소 등록을 요구하는 경우 이 필드에 올바른 MAC 주

   소를 입력합니다. MAC 주소의 형식은 XX-XX-XX-XX-XX입니다(X는 임의

   의 16진수). 공장 출하 시 MAC 복원을 클릭하여 WAN 포트의 MAC 주소를 공

   장 출하 시 기본값으로 복원합니다.
- PC의 MAC 주소
   장치를 관리하고 있는 PC의 MAC 주소를 표시합니다. 일부 ISP는 관리 PC

   의 MAC 주소를 등록하도록 요구합니다. MAC 주소가 필요한 경우, PC의

   MAC 복제를 클릭하여 관리 PC의 MAC과 동일한 WAN MAC 주소를 설정

   합니다.

3. 3. 적용을 클릭한 다음 저장을 클릭합니다.

# 4.2 LAN 매개변수 구성

LAN 하위 메뉴는 장치와 클라이언트의 LAN 매개변수를 구성하는 데 사용됩니다.

### 액세스 포인트/클라이언트/리피터/브리지 모드

네트워크 페이지로 이동합니다. LAN 섹션에서 다음 매개변수를 구성합니다.

| LAN              |               | 8 |
|------------------|---------------|---|
| Connection Type: | Static 🗸      |   |
| IP Address:      | 192.168.0.251 |   |
| Netmask:         | 255.255.255.0 |   |
| Gateway IP:      | 0.0.0.0       |   |
| Primary DNS:     | 0.0.0.0       |   |
| Secondary DNS:   | 0.0.0.0       |   |
| MTU Size:        | 1500          |   |
| IGMP Proxy:      | Enable        |   |
| DHCP Server:     | Enable        |   |
| IPv6:            | Enable        |   |

아래 단계에 따라 LAN 매개변수를 구성합니다:

- 1. 필요에 따라 연결 유형을 선택합니다. 장치는 두 가지 유형을 지원합니다: 정적 및 동적.
  - ∎ 정적

| LAN                   |               |                 |               | 8 |
|-----------------------|---------------|-----------------|---------------|---|
| Connection Type:      | Static ~      | 1               |               |   |
| IP Address:           | 192.168.0.251 | ]               |               |   |
| Netmask:              | 255.255.255.0 | ]               |               |   |
| Gateway IP:           | 0.0.0.0       | ]               |               |   |
| Primary DNS:          | 0.0.0.0       | ]               |               |   |
| Secondary DNS:        | 0.0.0.0       | ]               |               |   |
| MTU Size:             | 1500          | ]               |               |   |
| IGMP Proxy:           | Enable        |                 |               |   |
| DHCP Server:          | Enable        |                 |               |   |
| DHCP Server           |               |                 |               |   |
| Start IP Address:     | 192.168.0.100 | End IP Address: | 192.168.0.199 |   |
| Default Gateway:      | 192.168.0.251 | Default Domain: |               | ] |
| Primary DNS:          | 0.0.0.0       | Secondary DNS:  | 0.0.0.0       | ] |
| Lease Time:           | 120           | minutes         |               |   |
| Address Reservation   |               |                 |               |   |
| 🔂 Add 🔅 Edit 😑 Delete |               |                 |               |   |
| Enable MAC Address    |               | Reserved IF     | Address       |   |
|                       |               |                 |               |   |
|                       |               |                 |               |   |
|                       |               |                 |               |   |
|                       |               |                 |               |   |
| IPv6:                 | Enable ?      |                 |               |   |
| IPv6 Address:         | ◯ Static      | ⊖ SLAAC         | O DHCPv6      | 0 |

IP 주소 디바이스의 LAN IP 주소를 입력합니다. 기본적으로 192.168.0.254입니다. 참고: 네트워크 탭에서 LAN IP 주소를 변경할 때는 새 IP 주소로 로그인한 후 설정을

> 저장해야 구성 변경 사항이 적용됩니다. 그렇지 않으면 재부팅 후 구성이 손 실됩니다.

넷마스크 ISP에서 제공한 넷마스크를 입력합니다. 일반적으로 255.255.255.0을 사용합니다

게이트웨이 IP 디바이스의 게이트웨이 IP 주소를 입력합니다.

- 기본 DNS ISP에서 제공한 기본 DNS IP 주소를 입력합니다. DNS 값을 모르는 경우 ISP 에 문의하세요. 공장 출하 시 기본 설정은 0.0.0.0으로, 기본 DNS가 할당되지 않습니다.
- 보조 DNS ISP에 두 개의 DNS 서버가 있는 경우 대체 DNS 서버의 보조 DNS IP 주소 를 입력합니다. 공장 출하 시 기본 설정은 0.0.0.0이며, 이는 보조 DNS가 할 당되지 않음을 의미합니다.
- MTU 크기 MTU 크기를 지정합니다. 대부분의 이더넷 네트워크의 일반적인 MTU(최대 전 송 단위) 값은 1500바이트입니다. 일부 ISP의 경우 MTU를 수정해야 합니다. 그 러나 이 작업은 거의 필요하지 않으므로 ISP 연결에 꼭 필요한 경우가 아니면 수 행하지 않는 것이 좋습니다. 이 숫자는 576에서 2026 사이의 정수여야 합니다.
- IGMP 프록시 IGMP(인터넷 그룹 관리 프로토콜) 프록시를 활성화 또는 비활성화합니다. IGMP 프록시는 네트워크에서 멀티캐스트 스트림을 처리하는 데 사용됩니다. 일 반적으로 IPTV 서비스에서 작동합니다.

DHCP 서버DHCP 서버 기능을 활성화 또는 비활성화합니다. 이 기능을 활성화하면 기본 제공 DHCP 서버가 장치에 연결된 클라이언트에 IP 주소를 할당합니다.

시작 IP 주소 IP 주소 풀의 첫 번째 IP 주소를 지정합니다. 기본값은 192.168.0.100입니다.

최종 IP 주소 IP 주소 풀의 마지막 IP 주소를 지정합니다. 기본적으로 192.168.0.199입니다.

기본 게이트웨이 LAN 네트워크의 게이트웨이 IP 주소를 지정합니다. 기본값은 192.168.0.254입니다.

기본 도메인 (선택 사항) DHCP 서버의 도메인 이름을 지정합니다.

기본 DNS LAN의 DNS IP 주소를 입력합니다. 기본적으로 0.0.0.0이며, 이는 기본 DNS가 할당되지 않았음을 의미합니다.

- 보조 DNS DNS 서버가 두 개인 경우 대체 DNS 서버의 IP 주소를 입력합니다. 기본적 으로 0.0.0.0이며, 이는 보조 DNS가 할당되지 않음을 의미합니다.
- 임대 시간 DHCP 서버에서 할당된 임대 IP 주소의 기간을 입력합니다. 시간이 만료되 면 클라이언트는 자동으로 임대를 갱신하도록 요청합니다.
- 주소 예약
   주소 예약을 활성화하고 로컬 영역 네트워크에 있는 PC에 대해 예약된 IP 주소

   를 지정하면 PC를 시작할 때마다 항상 동일한 IP 주소를 얻게 됩니다. 영구적인

   IP 설정이 필요한 서버에 예약 IP 주소를 할당할 수 있습니다.

| Add 💮 Edit | 😑 Delete    |                     |
|------------|-------------|---------------------|
| Enable -   | MAC Address | Reserved IP Address |
| Disable V  |             |                     |
|            |             | Save Cancel         |

주소 예약을 구성하려면 다음과 같이 하세요:

추가를 클릭하고 MAC 주소와 IP 주소를 지정합니다. 이 항목을 활성화한 다음 저장을 클릭합니다. IPv6 기능을 활성화 또는 비활성화합니다. IPv6 기능을 활성화하면 장치가 LAN IPv6 주소를 얻습니다. ISP가 제공한 정보에 따라 장치가 LAN IPv6 주 소를 획득하는 방법을 선택합니다.

• 정적

IPv6

정적을 선택하고 LAN IPv6 주소와 IPv6 넷마스크를 입력합니다.

| IPv6:                 | <ul> <li>Enable</li> </ul> | 0            |          |       |
|-----------------------|----------------------------|--------------|----------|-------|
| IPv6 Address:         | <ul> <li>Static</li> </ul> | ⊖ SLAAC      | O DHCPv6 | 0     |
| IPv6 Address:         |                            |              |          |       |
| IPv6 Netmask:         | 64                         |              |          |       |
| • SLAAC               |                            |              |          |       |
| SLAAC를 선택하면 장치가       | 자동으로                       | E LAN IP     | v6 주소를   | 얻습니다. |
|                       |                            |              |          |       |
| IPv6:                 | <ul> <li>Enable</li> </ul> | 0            |          |       |
| IPv6 Address:         | ○ Static                   | SLAAC        | O DHCPv6 | 0     |
| DHCPv6                |                            |              |          |       |
| DHCPv6을 선택하면 장치기      | 가 자동으                      | 로 LAN I      | Pv6 주소를  | 얻습니다. |
| IPv6<br>IPv6 Address: | Enable                     | ⑦<br>○ SLAAC | DHCPv6   | Ø     |

∎ 동적

| LAN                 |                            |         |          | $\left \right>$ |
|---------------------|----------------------------|---------|----------|-----------------|
| Connection Type:    | Dynamic V                  |         |          |                 |
| Fallback IP:        | Enable                     |         |          |                 |
| DHCP Fallback IP:   | 192.168.0.254              |         |          |                 |
| DHCP Fallback Mask: | 255.255.255.0              |         |          |                 |
| Primary DNS:        | 0.0.0.0                    |         |          |                 |
| Secondary DNS:      | 0.0.0.0                    |         |          |                 |
| MTU Size:           | 1500                       |         |          |                 |
| IGMP Proxy:         | Enable                     |         |          |                 |
| IPv6:               | 🗹 Enable 🛛 💡               |         |          |                 |
| IPv6 Address:       | <ul> <li>Static</li> </ul> | ⊖ SLAAC | O DHCPv6 | 0               |
| IPv6 Address:       |                            |         |          |                 |
| IPv6 Netmask:       | 64                         |         |          |                 |
|                     |                            |         |          |                 |

- 폴백 IP
   폴백 IP를 활성화 또는 비활성화합니다. 장치가 DHCP 서버를 찾지 못하면 폴백

   IP를 LAN IP 주소로 사용합니다.
- DHCP 폴백 IP 장치의 폴백 IP를 지정합니다. 기본값은 192.168.0.254입니다.

DHCP 폴백 마스크 디바이스에 대한 대체 넷마스크를 지정합니다.

- 기본 DNS LAN의 DNS IP 주소를 입력합니다. 기본적으로 0.0.0.0이며, 이는 기본 DNS가 할당되지 않았음을 의미합니다.
- 보조 DNS DNS 서버가 두 개인 경우 대체 DNS 서버의 IP 주소를 입력합니다. 기본적 으로 0.0.0.0이며, 이는 보조 DNS가 할당되지 않음을 의미합니다.
- MTU 크기 MTU 크기를 지정합니다. 대부분의 이더넷 네트워크의 일반적인 MTU(최대 전 송 단위) 값은 1500바이트입니다. 일부 ISP의 경우 MTU를 수정해야 합니다. 그 러나 이 작업은 거의 필요하지 않으므로 ISP 연결에 꼭 필요한 경우가 아니면 수 행하지 않는 것이 좋습니다. 이 숫자는 576에서 2026 사이의 정수여야 합니다.
- IGMP 프록시 IGMP(인터넷 그룹 관리 프로토콜) 프록시를 사용 또는 사용하지 않도록 설 정합니다. IGMP 프록시는 네트워크에서 멀티캐스트 스트림을 처리하는 데 사용됩니다. 일반적으로 IPTV 서비스에서 작동합니다.

IPv6 기능을 활성화 또는 비활성화합니다. IPv6 기능을 활성화하면 장치가 LAN IPv6 주소를 얻습니다. ISP가 제공한 정보에 따라 장치가 LAN IPv6 주 소를 획득하는 방법을 선택합니다.

• 정적

IPv6

정적을 선택하고 LAN IPv6 주소와 IPv6 넷마스크를 입력합니다.

| IPv6: 🗹 Enable 🛛 🧿                        |
|-------------------------------------------|
| IPv6 Address: 💿 Static 🛛 SLAAC 🔷 DHCPv6 👩 |
| IPv6 Address:                             |
| IPv6 Netmask: 64                          |
| • SLAAC                                   |
| SLAAC를 선택하면 장치가 자동으로 LAN IPv6 주소를 얻습니다.   |
|                                           |
| IPv6: 🗹 Enable 🛛 🥑                        |
| IPv6 Address: O Static I SLAAC O DHCPv6 🕜 |
| DHCPv6                                    |
| DHCPv6을 선택하면 장치가 자동으로 LAN IPv6 주소를 얻습니다.  |
|                                           |
| IPv6: 🗹 Enable 🛛 🧑                        |
| IPv6 Address: 🔿 Static 💦 SLAAC 💿 DHCPv6 👩 |
|                                           |
|                                           |

2. 적용을 클릭한 다음 저장을 클릭합니다.

### AP 라우터/AP 클라이언트 라우터 모드

네트워크 페이지로 이동합니다. LAN 섹션에서 다음 매개변수를 구성합니다.

| LAN                   |                                                |                 |               | ( |  |
|-----------------------|------------------------------------------------|-----------------|---------------|---|--|
| Connection Type:      | Static ~                                       |                 |               |   |  |
| IP Address:           | 192.168.0.254                                  |                 |               |   |  |
| Netmask:              | 255.255.255.0                                  |                 |               |   |  |
| MTU Size:             | 1500                                           |                 |               |   |  |
| IGMP Proxy:           | <ul> <li>Enable</li> </ul>                     |                 |               |   |  |
| DHCP Server:          | <ul> <li>Enable</li> </ul>                     |                 |               |   |  |
| DHCP Server           |                                                |                 |               |   |  |
| Start IP Address:     | 192.168.0.100                                  | End IP Address: | 192.168.0.199 |   |  |
| Default Gateway:      | 192.168.0.254                                  | Default Domain: |               |   |  |
| Primary DNS:          | 0.0.0.0                                        | Secondary DNS:  | 0.0.0.0       |   |  |
| Lease Time:           | 120                                            | minutes         |               |   |  |
| Address Reservation   |                                                |                 |               |   |  |
| 🕒 Add 🔅 Edit 😑 Delete |                                                |                 |               |   |  |
| Enable MAC Address    |                                                | Reserved I      | P Address     |   |  |
|                       |                                                |                 |               |   |  |
|                       |                                                |                 |               |   |  |
|                       |                                                |                 |               |   |  |
|                       |                                                |                 |               |   |  |
|                       |                                                |                 |               |   |  |
|                       |                                                |                 |               |   |  |
| IPv6:                 | Enable                                         |                 |               |   |  |
| IPv6 Address:         | Static     O Prefix Delega                     | tion 📀          |               |   |  |
|                       |                                                | ·               |               |   |  |
| IPV6 Address:         | IPv6 Address:                                  |                 |               |   |  |
| IPv6 Netmask:         | 64                                             | 0.000           | •             |   |  |
| IPv6 DHCP Server: (   | <ul> <li>Disabled</li> <li>Stateles</li> </ul> | s 🔾 Stateful    | 0             |   |  |
| DNS Proxy: [          | Enable 🕜                                       |                 |               |   |  |
| Preferred DNS:        |                                                |                 |               |   |  |

### 1. LAN 연결 유형의 경우 장치는 정적만 지원합니다.

| 디바이스의 LAN IP 주소를 입력합니다. 기본적으로 192.168.0.254입니다.        |
|--------------------------------------------------------|
| 참고:                                                    |
| 네트워크 탭에서 LAN IP 주소를 변경할 때는 새 IP 주소로 로그인한 후 설정을         |
| 저장해야 구성 변경 사항이 적용됩니다. 그렇지 않으면 재부팅 후 구성이 손              |
| 실됩니다.                                                  |
| ISP에서 제공한 넷마스크를 입력합니다. 일반적으로 255.255.255.0을 사용합니<br>다. |
|                                                        |

- MTU 크기 MTU 크기를 지정합니다. 대부분의 이더넷 네트워크의 일반적인 MTU(최대 전 송 단위) 값은 1500바이트입니다. 일부 ISP의 경우 MTU를 수정해야 합니다. 그 러나 이 작업은 거의 필요하지 않으므로 ISP 연결에 꼭 필요한 경우가 아니면 수 행하지 않는 것이 좋습니다. 이 숫자는 576에서 2026 사이의 정수여야 합니다.
- IGMP 프록시 IGMP(인터넷 그룹 관리 프로토콜) 프록시를 활성화 또는 비활성화합니다. IGMP 프록시는 네트워크에서 멀티캐스트 스트림을 처리하는 데 사용됩니다. 일 반적으로 IPTV 서비스에서 작동합니다.
- DHCP 서버
   DHCP 서버 기능을 활성화 또는 비활성화합니다. 이 기능을 활성화하면 기

   본 제공 DHCP 서버가 장치에 연결된 클라이언트에 IP 주소를 할당합니다.
- 시작 IP 주소 IP 주소 풀의 첫 번째 IP 주소를 지정합니다. 기본값은 192.168.0.100입니다.
- 최종 IP 주소 물의 마지막 IP 주소를 지정합니다. 기본적으로 192.168.0.199입니다.
- 기본 게이트웨이 LAN 네트워크의 게이트웨이 IP 주소를 지정합니다. 기본값은 192.168.0.254입니다.
- 기본 도메인 (선택 사항) DHCP 서버의 도메인 이름을 지정합니다.
- 기본 DNS LAN의 DNS IP 주소를 입력합니다. 기본적으로 0.0.0.0이며, 이는 기본 DNS가 할당되지 않았음을 의미합니다.
- 보조 DNS DNS 서버가 두 개인 경우 대체 DNS 서버의 IP 주소를 입력합니다. 기본적 으로 0.0.0.0이며, 이는 보조 DNS가 할당되지 않음을 의미합니다.
- 임대 시간 DHCP 서버에서 할당된 임대 IP 주소의 기간을 입력합니다. 시간이 만료되 면 클라이언트는 자동으로 임대를 갱신하도록 요청합니다.

 주소 예약
 주소 예약을 활성화하고 로컬 영역 네트워크에 있는 PC에 대해 예약된 IP 주소

 를 지정하면 PC를 시작할 때마다 항상 동일한 IP 주소를 얻게 됩니다. 영구적인

 IP 설정이 필요한 서버에 예약 IP 주소를 할당할 수 있습니다.

| - Address Reserv | vation      |                     |
|------------------|-------------|---------------------|
| 🗗 Add 🔅 Edit .   | Delete      |                     |
| Enable -         | MAC Address | Reserved IP Address |
| Disable          |             |                     |
|                  | -           | Save Cancel         |

주소 예약을 구성하려면 다음과 같이 하세요:

추가를 클릭하고 MAC 주소와 IP 주소를 지정합니다. 이 항목을 활성화한 다음 저장을 클릭합니다. IPv6 기능을 활성화 또는 비활성화합니다. IPv6 기능을 활성화하면 장치가 LAN IPv6 주소를 얻습니다. ISP가 제공한 정보에 따라 장치가 LAN IPv6 주 소를 획득하는 방법을 선택합니다.

• 정적

IPv6

정적을 선택하고 LAN IPv6 주소와 IPv6 넷마스크를 입력합니다.

|                 | IPv6: ▼ Enable       ●         IPv6 Address: ● Static       ● Prefix Delegation       ●         IPv6 Address: ●       ●       ●         IPv6 Address: ●       ●       ●         IPv6 Netmask: ●       ●       ●         OTF사 위임       전두사 위임을 선택하면 장치가 자동으로 LAN IPv6 주소를 얻습니다. |
|-----------------|----------------------------------------------------------------------------------------------------|
|                 | IPv6: ✓ Enable ?<br>IPv6 Address: ○ Static                                                                                                    |
| IPv6 DHCP<br>서버 | IPv6 DHCP 서버 기능을 활성화 또는 비활성화합니다. IPv6 DHCP 서버를 활성<br>화하면 클라이언트는 DHCP 서버에서 IPv6 주소를 얻게 됩니다.<br>• 장애인<br>사용 안 함을 선택하여 IPv6 DHCP 서버 기능을 사용하지 않도록 설정합니다.                                                                                                    |
|                 | • 무국적자/국적 보유자<br>상태 비저장 또는 상태 저장소를 선택하면 클라이언트가 IP6 DHCP 서버에<br>서 자동으로 IP6 주소를 얻습니다. DNS 프록시를 사용 또는 사용하지 않도<br>록 설정합니다. 이 기능을 활성화하면 장치가 자동으로 DNS 서버를 가져<br>옵니다. 이 기능을 비활성화하면 DNS 주소를 수동으로 지정해야 합니다.<br>IPv6 DHCP Server: Disabled                                               |

2. 적용을 클릭한 다음 저장을 클릭합니다.

# 4.3 관리 VLAN 구성

관리 VLAN은 디바이스를 더 안전하게 관리할 수 있는 방법을 제공합니다. 관리 VLAN을 활성화하 면 관리 VLAN에 있는 호스트만 장치를 관리할 수 있습니다. 대부분의 호스트는 VLAN 태그를 처리할 수 없으므로 스위치를 통해 관리 호스트를 네트워크에 연결하고 올바른 VLAN 설정을 설 정하여 관리 VLAN에 있는 호스트와 장치 간의 통신을 보장하세요. 네트워크 페이지로 이동합니다. 관리 VLAN 인터페이스 섹션에서 관리 VLAN 기능을 사용하도록

설정하고 VLAN ID를 지정한 다음 적용을 클릭합니다. 그런 다음 저장을 클릭합니다.

| Aanagement VLAN Interface        |       |  |  |
|----------------------------------|-------|--|--|
| Management Interface: 🗹 Enable 📀 |       |  |  |
| VLAN ID: 0                       | ]     |  |  |
|                                  | Apply |  |  |
|                                  |       |  |  |
|                                  |       |  |  |

관리 VLAN 관리 VLAN 기능을 활성화 또는 비활성화합니다. 기본적으로 비활성화되어 있습니다.

관리 VLAN ID를 지정합니다. 유효한 값은 2~4094입니다.

# 4.4 전달 기능 구성

참고:

포워딩 하위 메뉴는 AP 라우터 모드와 AP 클라이언트 라우터(WISP 클라이언트) 모드에서만 사용 할 수 있습니다.

인터넷에서 사용되는 IP 주소는 공인 IP 주소이고, 로컬 영역 네트워크에서 사용되는 IP 주소는 사설 IP 주소입니다. 사설 IP 주소를 사용하는 호스트는 인터넷에 직접 액세스할 수 없으며 그 반대의 경우도 마찬가지입니다.

사설 IP 주소를 사용하는 호스트는 NAT(네트워크 주소 변환) 기술을 통해 인터넷을 방문합니다. NAT는 사설 IP 주소를 공용 IP 주소로 전송하여 내부 호스트에서 외부 호스트로의 통신을 실현 할 수 있습니다.

인터넷에 있는 호스트가 로컬 영역 네트워크에 있는 호스트를 방문하려면 DMZ, 가상 서버, 포 트 트리거링 및 UPnP를 포함한 포워딩 기능을 사용해야 합니다.

네트워크 페이지로 이동합니다. 전달 섹션에서 다음 매개변수를 구성하고 적용을 클릭합니다. 그런 다음 저장을 클릭합니다.

| Forwarding |                 |         |          |          |          |   | $\geq$ |
|------------|-----------------|---------|----------|----------|----------|---|--------|
|            | DMZ: 🗸          | Enable  | 0        |          |          |   |        |
|            | DMZ IP: 0.      | .0.0.0  |          |          |          |   |        |
|            | ALG: 🗸          | FTP ALG | TFTP ALG | H323 ALG | RTSP ALG | 0 |        |
|            | Virtual Server: | Enable  | 0        |          |          |   |        |
|            | Port Trigger:   | Enable  |          |          |          |   |        |
|            | UPnP:           | Enable  | 0        |          |          |   |        |
|            |                 |         | 9        |          |          |   |        |

- DMZ DMZ 기능을 활성화 또는 비활성화합니다. DMZ(비무장 영역)는 특히 NAT 뒤 에 있는 하나의 컴퓨터/장치를 "비무장화"하여 외부 네트워크의 모든 패킷이 이 컴퓨터/장치로 전달되도록 허용합니다. 비무장화된 호스트는 광역 네트워크에 노출되어 내부 호스트와 외부 호스트 간의 무제한 양방향 통신을 실현할 수 있습 니다.
- DMZ IP
   로컬 호스트 네트워크 장치의 IP 주소를 지정합니다. DMZ 호스트 장치는 외부

   네트워크에 완전히 노출됩니다. DHCP 기능을 사용할 때 IP 주소가 변경될 수

   있으므로 DMZ에 사용된 모든 PC에는 고정 또는 예약된 IP 주소가 있어야 합니

   다.

ALG 해당 기능을 활성화하려면 ALG 유형을 선택하세요. 일반적인 NAT는 네트워크 계층에서 패킷의 주소와 전송 계층에서 포트 번호만 변환하지만 애플리케이션 계층에서 소스/대상 정보가 포함된 패킷은 처리할 수 없습니다. 애플리케이션 계 층 게이트웨이(ALG)는 애플리케이션 페이로드에 소스/대상 정보가 포함된 프로 토콜을 처리할 수 있습니다. FTP, TFTP, H323, RTSP와 같은 일부 프로토콜은 NAT를 통과하기 위해 ALG(애플리케이션 레이어 게이트웨이) 지원이 필요합니 다.

> FTP ALG: FTP 클라이언트와 서버가 NAT를 통해 데이터를 전송할 수 있도록 허용합 니다.

> TFTP ALG: TFTP 클라이언트와 서버가 NAT를 통해 데이터를 전송할 수 있도록 허 용합니다.

H323 ALG: Microsoft NetMeeting 클라이언트가 NAT를 통해 통신할 수 있도 록 허용합니다.

RTSP ALG: 일부 미디어 플레이어 클라이언트가 NAT를 통해 일부 스트리밍 미디어 서버와 통신할 수 있도록 허용합니다. 가상 서버 가상 서버를 활성화 또는 비활성화합니다. 가상 서버는 DNS, 이메일 및 FTP와 같은 공용 서비스를 로컬 영역 네트워크에 설정하는 데 사용할 수 있습니다. 가 상 서버는 서비스 포트로 정의되며, 인터넷에서 이 서비스 포트로의 모든 요청은 LAN 서버로 리디렉션됩니다. 가상 서버 기능은 인터넷 사용자가 로컬 영역 네트 워크를 방문하도록 할 뿐만 아니라 인터넷에서는 다른 서비스가 보이지 않으므 로 인트라넷 내에서 네트워크 보안을 유지합니다. DHCP 기능을 사용할 때 IP 주소가 변경될 수 있으므로 LAN 서버에는 고정 또는 예약 IP 주소가 있어야 합 니다.

|      |                 | Virtual Server: 🗹 Enable | 0             |              |           |
|------|-----------------|--------------------------|---------------|--------------|-----------|
| 🔂 Ad | d 🔅 Edit 😑 Dele | te                       |               |              |           |
|      | Enable          | IP                       | Internal Port | Service Port | Protocol  |
| •    | Enable V        |                          |               |              | TCP/UDP V |
|      | -               | -                        | Save Cancel   |              | -         |
|      |                 |                          |               |              |           |

가상 서버를 구성합니다:

추가를 클릭하고 다음 매개변수를 지정한 다음 항목을 사용 설정합니다. 클릭 저장.

IP: 서비스 애플리케이션을 제공하는 PC의 IP 주소를 입력합니다.

내부 포트: 서비스 애플리케이션을 실행하는 PC의 내부 포트 번호를 입력합니 다. 내부 포트가 서비스 포트와 동일한 경우 비워 두거나 특정 포트 번호를 입력 할 수 있습니다.

서비스 포트: 외부 서비스 포트의 번호를 입력합니다. 서비스 포트 또는 서비스 포트 범위를 입력할 수 있습니다(형식은 XXX - YYY이며, XXX는 시작 포트, YYY는 끝 포트). 인터넷 사용자는 이 포트로 서비스 요청을 보냅니다.

프로토콜: 이 애플리케이션에 사용되는 프로토콜 중 하나를 선택합니다: TCP, UDP 또는 TCP/UDP. 포트 트리거포트 트리거를 활성화 또는 비활성화합니다. 방화벽의 존재로 인해 온라인 게임,<br/>화상 회의, VoIP 및 P2P 다운로드와 같은 일부 애플리케이션은 장치가 제대로<br/>작동하도록 포워딩을 구성해야 하며, 이러한 애플리케이션은 단일 포트 가상 서<br/>버로는 수요를 충족할 수 없으므로 여러 포트 연결이 필요합니다. 이때 포트 트<br/>리거 기능이 제공됩니다. 애플리케이션이 트리거 포트에 대한 연결을 시작하면<br/>후속 연결을 위해 들어오는 모든 포트가 열립니다.

|      |                | Port Trigger: 🗹 Enable |        |        |           |  |
|------|----------------|------------------------|--------|--------|-----------|--|
| C Ad | ld 🔅 Edit 😑 De |                        |        |        |           |  |
|      | Enable         | Incoming Port          | Trigge | r Port | Protocol  |  |
| •    | Enable V       |                        |        |        | TCP/UDP V |  |
|      | -              | -                      | Save   | Cancel | -         |  |
|      |                |                        |        |        |           |  |

포트 트리거를 구성하려면 다음과 같이 하세요:

추가를 클릭하고 다음 매개변수를 지정한 다음 항목을 사용 설정합니다. 클릭 저장.

수신 포트: 수신 트래픽의 수신 포트를 입력합니다. 포트 또는 포트 범위는 원격 시스템에서 보내는 요청에 응답할 때 사용됩니다. 이 포트 중 하나에 대한 응답 은 이 규칙을 트리거한 PC로 전달됩니다. 포트 그룹(또는 포트 섹션)은 최대 5개 까지 입력할 수 있습니다. 모든 포트 그룹은 ","로 구분해야 합니다. 예: 2000-2038, 2050-2051, 2085, 3010-3030.

트리거 포트: 발신 트래픽의 트리거 포트를 입력합니다. 이 포트를 사용하는 발 신 연결은 이 규칙을 "트리거"합니다.

프로토콜: 이 애플리케이션에 사용되는 프로토콜 중 하나를 선택합니다: TCP, UDP 또는 TCP/UDP. UPnP 활성화 또는 비활성화. 멀티플레이어 게임, P2P 연결 또는 인스턴트 메 시징이나 원격 지원(Windows XP의 기능)과 같은 실시간 통신과 같 은 애플리 케이션을 사용하는 경우 UPnP 기능을 활성화해야 합니다. UPnP(범용 플러그 앤 플레이) 기능을 사용하면 인터넷 컴퓨터와 같은 장치가 필요에 따라 로컬 호 스트 리소스 또는 장치에 액세스할 수 있습니다. 로컬 영역 네트워크의 호스트는 라우터에서 해당 포트를 자동으로 열고 외부 호스트의 애플리케이션이 열린 포 트를 통해 내부 호스트의 리소스에 액세스하도록 할 수 있습니다. 따라서 NAT로 제한된 기능이 제대로 작동할 수 있습니다. 가상 서버 및 포트 트리거링과 비교 하여 UPnP의 응용 프로그램은 수동 설정이 필요하지 않습니다. 고정되지 않은 포트가 필요한 일부 애플리케이션에 더 편리합니다.

| UPnP: 🗹 Enable 🕜 |                 |               |               |          |            |        |  |
|------------------|-----------------|---------------|---------------|----------|------------|--------|--|
| () Refresh       |                 |               |               |          |            |        |  |
|                  | App Description | External Port | Internal Port | Protocol | IP Address | Status |  |
|                  |                 | -             | -             |          | -          | -      |  |
|                  |                 |               |               |          |            |        |  |
|                  |                 |               |               |          |            |        |  |
|                  |                 |               |               |          |            |        |  |
|                  |                 |               |               |          |            |        |  |

앱 설명: UPnP 요청에서 애플리케이션이 제공한 설명을 표시합니다.

외부 포트: 라우터가 서비스 애플리케이션을 위해 개방한 외부 포트 번호를 표시 합니다.

내부 포트: 서비스 애플리케이션을 실행하는 로컬 호스트의 내부 서비스 포트 번 호를 표시합니다.

프로토콜: 열려 있는 프로토콜 유형을 표시합니다.

IP 주소: UPnP 요청을 시작하는 로컬 호스트의 IP 주소를 표시합니다.

상태: 활성화됨은 포트가 여전히 활성 상태임을 의미합니다. 그렇지 않으면 포트 가 비활성 상태입니다.

# 4.5 보안 기능 구성

UPnP

#### 참고:

보안 하위 메뉴는 AP 라우터 모드와 AP 클라이언트 라우터(WISP 클라이언트) 모드에서만 사용할 수 있습니다. SPI(상태 저장 패킷 검사)는 방화벽을 통과하는 네트워크 연결(예: TCP 스트림, UDP 통신)의 상태를 추적하는 방화벽입니다. 방화벽은 다양한 유형의 연결에 대해 합법적인 패킷을 구분하도 록 프로그래밍되어 있습니다. 방화벽은 알려진 활성 연결과 일치하는 패킷만 통과하도록 허용하 고 그 외의 패킷은 거부합니다. SPI 방화벽은 공장 출하 시 기본적으로 활성화되어 있습니다. 1. 네트워크 페이지로 이동합니다. 보안 > 기본 섹션에서 다음 매개변수를 구성하고 적용을 클

릭합니다.

| Security                 |                                      |                     | ≫ |
|--------------------------|--------------------------------------|---------------------|---|
| Basic                    |                                      |                     |   |
| Ping: WAN Ping Forbidden | LAN Ping Forbidden                   |                     |   |
| VPN:  PPTP Passthrough   | <ul> <li>L2TP Passthrough</li> </ul> | ✓ IPSec Passthrough |   |

 SPI 방화벽
 SPI 방화벽 기능을 사용하려면 사용 확인란을 선택합니다. 전달 규칙이 동시

 에 활성화되어 있으면 장치가 전달 규칙을 우선적으로 충족합니다.

Ping 핑 금지 기능을 선택하고 활성화합니다.

WAN 핑 금지: 이 기능을 활성화 또는 비활성화합니다. 이 옵션을 활성화하 면 장치가 인터넷에서 발생한 핑 요청에 응답하지 않습니다. 기본적으로 비활 성화되어 있습니다.

LAN 핑 금지: 이 기능을 활성화 또는 비활성화합니다. 이 옵션을 활성화하면 장치가 로컬 네트워크에서 시작된 핑 요청에 응답하지 않습니다.

VPN VPN 기능을 선택하고 활성화합니다.

VPN은 전용 연결, 가상 터널링 프로토콜 또는 트래픽 암호화를 사용하여 가 상 지점 간 연결을 설정하여 만들어집니다. VPN을 통해 인터넷을 통해 개인 네트워크에 액세스할 수 있습니다. 인터넷을 통한 가상 사설망 연결은 사이트 간의 광역 네트워크(WAN) 링크와 유사합니다. 사용자 관점에서 볼 때, 확장 된 네트워크 리소스는 개인 네트워크 내에서 사용 가능한 리소스와 동일한 방식 으로 액세스됩니다. 로컬 영역 네트워크의 호스트가 가상 터널링 프로토콜을 사용하여 원격 가상 사설망을 방문하려는 경우 해당 VPN 프로토콜을 사용하 도록 설정해야 합니다.

PPTP 패스스루: PPTP(지점 간 터널링 프로토콜)를 사용하면 IP(인터넷 프 로토콜) 네트워크를 통해 PPP(지점 간 프로토콜)를 터널링할 수 있습니다. 이 확인란을 선택하면 PPTP 터널이 장치를 통과할 수 있습니다.

L2TP 패스스루: L2TP(계층 2 터널링 프로토콜)는 계층 2 수준에서 인터넷 을 통해 지점 간 연결을 활성화하는 데 사용되는 방법입니다. L2TP 터널이 장치를 통과하도록 허용하려면 이 확인란을 선택합니다. IPSec 통과: IPSec(인터넷 프로토콜 보안)은 암호화 보안 서비스를 사용하 여 IP(인터넷 프로토콜) 네트워크를 통한 비공개 보안 통신을 보장하기 위한 프로토콜 모음입니다. IPSec 터널이 장치를 통과하도록 허용하려면 이 확인 란을 선택합니다. 2. 보안 > 고급 설정 섹션에서 다음 매개변수를 구성하고 적용을 클릭합니다.

| Pack | ets Statistics Interval:   | 10  | ✓ seconds      |  |
|------|----------------------------|-----|----------------|--|
|      | MP_FLOOD Attack Filter     | 50  | packets/second |  |
| U [] | DP_FLOOD Attack Filter     | 500 | packets/second |  |
|      | CP_SYN_FLOOD Attack Filter | 50  | packets/second |  |

DoS 보호 DoS 보호를 활성화하고 매개변수를 지정합니다.

DoS(서비스 거부) 공격은 네트워크 공격자나 악성 프로그램이 호스트에 많 은 서비스 요청을 보내 네트워크 대역폭을 악의적으로 점유하여 비정상적인 서비스를 제공하거나 네트워크의 장애를 유발하는 것을 말합니다. DoS 방어 기능을 활성화하면 장치는 IP 패킷의 특정 필드를 분석하여 악의적인 DoS 공격 패킷을 구분할 수 있습니다. 패킷을 감지하면 장치는 불법 패킷을 바로 삭제하고 합법적인 패킷을 초과하여 네트워크 장애를 일으킬 수 있는 경 우 합법적인 패킷의 전송 속도를 제한합니다. 이러한 패킷을 전송하는 호스트 는 차단된 DoS 호스트 목록에 추가됩니다. 이 장치는 ICMP\_FLOOD, UDP\_FLOOD, TCP\_SYN\_ FLOOD와 같은 몇 가지 유형의 DoS 공격을 방어 할 수 있습니다.

패킷 통계 간격: 드롭다운 목록에서 5~60초 사이의 값을 선택합니다. 기본값 은 10입니다. 이 값은 패킷 통계의 시간 간격을 나타냅니다. 통계 결과는 ICMP-Flood, UDP 폭주 및 TCP-SYN 폭주별 분석에 사용됩니다.

ICMP\_FLOOD 공격 필터: 5에서 3600 사이의 값을 입력합니다. 기본값은 50입니다. 현재 ICMP-FLOOD 패킷 수가 설정값을 초과하면 디바이스는 즉 시 차단 기능을 시작합니다.

UDP\_FLOOD 공격 필터: 5에서 3600 사이의 값을 입력합니다. 기본값은 500입니다. 현재 UPD-FLOOD 패킷 수가 설정값을 초과하면 디바이스는 즉 시 차단 기능을 시작합니다.

TCP\_SYN\_FLOOD 공격 필터: 5에서 3600 사이의 값을 입력합니다. 기본 값은 50입니다. 현재 TCP-SYN-FLOOD 패킷 수가 설정값을 초과하면 장치 는 즉시 차단 기능을 시작합니다.

| 차단된 DoS | 차단된 DoS 호스트 목록을 클릭하면 호 | 스트 IP 및 호스트 MAC을 포함한 차 |
|---------|------------------------|------------------------|
| 호스트 목록  | 단된 DoS 호스트 테이블이 표시됩니다  | . 새로 고침을 클릭하여 테이블 목록   |
|         | 을 갱신합니다. 차단된 모든 호스트를 하 | 제하려면 지우기를 클릭합니다. 차단    |
|         | Blocked DoS Host List  | M.                     |
|         | 된, 효수투중 하나 또는 일부를 해제하려 | 려면 해당 호스트를 선택하고 잠금 해   |
|         | Host IP                | Host MAC               |
|         | 제를 클릭합니다.              | -                      |

3. 저장을 클릭합니다.

## 4.6 액세스 제어 구성

참고:

액세스 제어 하위 메뉴는 AP 라우터 모드와 AP 클라이언트 라우터(WISP 클라이언트) 모드에서만 사 용할 수 있습니다.

이 기능은 로컬 영역 네트워크에 있는 호스트의 인터넷 활동을 제어하는 데 사용할 수 있습니다. 예를 들어, 필터링 정책으로 온라인 시간 제한 및 방문하도록 지정된 웹 스테이션을 제어할 수 있습니다.

 네트워크 페이지로 이동합니다. 액세스 제어 섹션에서 액세스 제어를 사용 설정하고 필터링 정책을 선택합니다.

| Access Control:   | 🗹 Enable 🛛 🧿                                                                                                    |                        |                                 |                           |                |      |
|-------------------|----------------------------------------------------------------------------------------------------|------------------------|---------------------------------|---------------------------|----------------|------|
| Filtering Policy: | Allow the particular of the particular of the | ckets specified by any | enabled access control policy t | to pass through the devic | e.             |      |
|                   | Deny the pa                                                                                                    | ckets specified by any | enabled access control policy t | o pass through the devic  | e.             |      |
| 🗗 Add 🝈 E         | dit 🖨 Delete                                                                                                    |                        |                                 |                           |                |      |
| Enable            | Protocol                                                                                                    | Host IP                | Target IP                       | Target Port               | Days of a week | Time |
|                   |                                                                                                    | -                      |                                 | -                         | -              |      |
|                   |                                                                                                    |                        |                                 |                           |                |      |
|                   |                                                                                                    |                        |                                 |                           |                |      |
|                   |                                                                                                    |                        |                                 |                           |                |      |

액세스 제어 액세스 제어를 활성화 또는 비활성화합니다.
필터링 정책 필요에 따라 필터링 정책을 선택합니다.

활성화된 액세스 제어 정책에서 지정한 패킷이 장치를 통과하도록 허용합니 다: 아래 나열된 호스트는 규칙에 따라 인터넷 액세스가 허용됩니다. 다른 호 스트는 액세스가 금지됩니다.

활성화된 액세스 제어 정책에서 지정한 패킷이 장치를 통과하는 것을 거부합 니다: 아래 나열된 호스트는 규칙에 따라 인터넷 접속이 금지됩니다. 다른 호 스트는 액세스가 허용됩니다. 2. 추가를 클릭하고 필터링 항목을 만듭니다.

| 🔂 Add 🔅 Edit | 😑 Delete |                |                        |             |                      |             |  |
|--------------|----------|----------------|------------------------|-------------|----------------------|-------------|--|
| Enable       | Protocol | Host IP        | Target IP              | Target Port | Days of a week       | Time        |  |
| Enable V     | TCF 🗸    |                |                        |             | Sun,Mon,Tue,Wed,TI ~ | 00:00-24:00 |  |
|              | -        | -              | Save Cancel            |             |                      | -           |  |
|              |          | L.             |                        |             |                      |             |  |
|              |          |                |                        |             |                      |             |  |
|              |          |                |                        |             |                      |             |  |
| 사용           |          | 원하는 항목을 활성     | 성화 또는 비활성화협            | 납니다.        |                      |             |  |
| ㅠㄹㅌ코         |          | 대사에 보요티느       | ㅠㅋㅌ코 ㄷ루ㄷ!ㅇ             | 모르에서        |                      | ᇞᅙᅎᇷᅣ       |  |
| 프도도글         |          | 대경에 작용되는       | 프도도글 드급니군              | 녹속에서        | IP, ICP, UDP, I      | CIMP 중 아니   |  |
|              |          | 를 선택합니다.       |                        |             |                      |             |  |
|              |          |                |                        |             |                      |             |  |
| 의 르스호        |          | 제어해야 하는 호      | 스트의 IP 주소 또는           | = 주소 범      | 위(예: 192.168.0.      | .12-        |  |
|              |          |                |                        |             |                      |             |  |
|              |          | 192.168.0.25)를 | 입력합니다.                 |             |                      |             |  |
|              |          | 페이훼아 취느 데      |                        |             |                      |             |  |
| 대성 IP        |          | 제어해야 하는 내      | 장의 IP 주소 또는 *          | 수소 범취       | (예: 192.168.3.14     | 2-          |  |
|              |          | 192.168.3.25)를 | 입력합니다.                 |             |                      |             |  |
|              |          | ,              |                        |             |                      |             |  |
| 대상 포트        |          | 프로토콜이 TCP      | 또는 UDP인 경우             | 대상의 포       | 트 또는 포트 범위           | 를 지정합니다.    |  |
|              |          |                |                        |             |                      |             |  |
|              |          |                |                        |             |                      |             |  |
| 요일           |          | 규칙이 적용되는 ¦     | 날짜를 지정합니다.             |             |                      |             |  |
| 1171         |          |                | N AN A THUR AN A 21 11 |             |                      | 00.04.000   |  |
| 시간           |          | 시간 규식술 HH:     | WIN-HH:MM 영식의          | 으도 입덕       | 아머, 기논값은 00          | :00~24:00입니 |  |
|              |          | 다.             |                        |             |                      |             |  |
|              |          |                |                        |             |                      |             |  |

3. 저장을 클릭하고 적용을 클릭한 다음 저장을 클릭합니다.

# 4.7 정적 라우팅 구성

#### 참고:

정적 라우팅 하위 메뉴는 AP 라우터 모드와 AP 클라이언트 라우터(WISP 클라이언트) 모드에서만 사 용할 수 있습니다.

고정 경로는 네트워크 정보가 특정 호스트 또는 네트워크에 도달하기 위해 이동해야 하는 미리 결정된 경로입니다. 네트워크에서 정적 경로를 올바르게 사용하면 네트워크 오버헤드를 줄이고 패킷 전달 속도를 향상시킬 수 있습니다. 정적 라우팅은 일반적으로 사용자가 네트워크의 토폴로지를 명확하게 이해하여 라우팅 정보를 올바르게 설정할 수 있는 단순한 네트워크 환경에 적합합니다. 네트워크 토폴로지가 복잡하고 사용자가 토폴로지 구조에 익숙하지 않은 경우 이 기능은 주의해서 사용하거나 숙련된 관리자의 안내에 따라 사용해야 합니다. 1. 네트워크 페이지로 이동합니다. 정적 라우팅 섹션에서 추가를 클릭하고 다음 매개변수를 지

정합니다.

| Static R<br>Static | Routing:       | ble               |                 | 2          |
|--------------------|----------------|-------------------|-----------------|------------|
| •                  | Add 🔅 Edit 😑 D |                   |                 |            |
|                    | Enable         | Target Network IP | Netmask         | Gateway IP |
|                    | Enable V       |                   | 255.255.255.255 |            |
|                    |                |                   | Save Cancel     | -          |
|                    |                |                   |                 |            |
|                    |                |                   |                 |            |

사용 원하는 항목을 활성화 또는 비활성화합니다.

대상 네트워크 IP 방문하려는 네트워크 또는 호스트의 주소인 대상 네트워크 IP를 입력합니다. IP 주소는 장치의 WAN 또는 LAN 포트와 동일한 네트워크 세그먼트에 있을 수 없습니다.

넷마스크 원하는 항목의 넷마스크를 지정합니다.

게이트웨이 IP 장치와 네트워크 또는 호스트 간의 연결을 허용하는 게이트웨이의 주소인 게이 트웨이 IP를 입력합니다.

2. 저장을 클릭하고 적용을 클릭한 다음 저장을 클릭합니다.

## 4.8 대역폭 제어 구성

#### 참고:

대역폭 제어 하위 메뉴는 AP 라우터 모드와 AP 클라이언트 라우터(WISP 클라이언트) 모드에서 만 사용할 수 있습니다.

대역폭 제어 기능은 로컬 영역 네트워크에서 인터넷 대역폭을 제어하는 데 사용됩니다. 대역폭 리소스가 부족한 경우 이 기능을 활성화하면 장치가 클라이언트에 합리적인 대역폭을 할당하고 기존 대역폭의 효율적인 사용이라는 목적을 달성할 수 있습니다. IP 대역폭 제어 기능을 통해 컴 퓨터 네트워크 대역폭의 상한과 하한을 설정하고 원활한 공유 네트워크를 보장합니다. 1. 네트워크 페이지로 이동합니다. 대역폭 제어 섹션에서 대역폭 제어 기능을 활성화합니다.

| otal I | ingress Bandwidth: | 2048               | Tota       | al Egress Bandwidth: | 512         |             |            |            |
|--------|--------------------|--------------------|------------|----------------------|-------------|-------------|------------|------------|
| ) /    | Add 🔅 Edit 😑 I     | Delete<br>IP Range | Port Range | Protocol             | Ingress Min | Ingress Max | Egress Min | Egress Max |
| -      |                    | -                  | -          |                      | (kbps)      | (kbps)      | (kbps)     | (kbps)     |

| 총 인그레스   | WAN 포트에서 패킷을 수신할 수 있는 최대 대역폭을 지정합니다. 최대값은 |
|----------|-------------------------------------------|
| 대역폭      | 100,000kbps입니다.                           |
| 총 송신 대역폭 | WAN 포트에서 패킷을 전송할 수 있는 최대 대역폭을 지정합니다. 최대값은 |
|          | 100,000kbps입니다.                           |

2. 추가를 클릭하고 다음 매개변수를 지정합니다.

| 🚯 Add 🔅 Edit 😑 Delete |          |          |            |          |                       |                       |                      |                      |
|-----------------------|----------|----------|------------|----------|-----------------------|-----------------------|----------------------|----------------------|
|                       | Enable   | IP Range | Port Range | Protocol | Ingress Min<br>(kbps) | Ingress Max<br>(kbps) | Egress Min<br>(kbps) | Egress Max<br>(kbps) |
| ~                     | Enable 🗸 |          | 1-65535    | ×        |                       |                       |                      |                      |
|                       | -        | -        | -          | Save Car | ncel                  | -                     |                      |                      |
|                       |          |          |            |          |                       |                       |                      |                      |
|                       |          |          |            |          |                       |                       |                      |                      |

사용 원하는 항목을 활성화 또는 비활성화합니다.

IP 범위 대역폭을 제어해야 하는 대상 호스트의 IP 범위(예: 192.168.0.12-

192.168.0.25)를 입력합니다.

포트 범위 대상 호스트가 외부 서버를 방문하는 포트 범위(예: 1-63258)를 입력합니다.

- 프로토콜 이 애플리케이션에 사용되는 프로토콜 중 하나를 선택합니다: TCP, UDP 또는 TCP/ UDP.
- 최소 인그레스 원하는 항목에 대한 최소 수신 대역폭을 지정합니다.

(kbps)

최대 인그레스 원하는 항목의 최대 수신 대역폭을 지정합니다.

(kbps)

| 송신 최소(kbps)     | 원하는 항목에 대한 최소 송신 대역폭을 지정합니다. |
|-----------------|------------------------------|
| 최대 송신<br>(kbps) | 원하는 항목의 최대 송신 대역폭을 지정합니다.    |

3. 저장을 클릭하고 적용을 클릭한 다음 저장을 클릭합니다.

## 4.9 IP 및 MAC 바인딩 구성

IP&MAC 바인딩을 활성화하면 ARP 공격과 IP 도용을 효과적으로 방지할 수 있습니다. 로컬 네 트워크 내에서 디바이스는 MAC 주소로 식별된 특정 타겟으로 IP 패킷을 전송합니다. 따라서 IP 와 MAC 주소는 일대일 대응이어야 하며, ARP 테이블에 의해 대응 관계가 유지됩니다. ARP 공 격은 위조된 정보를 사용하여 ARP 테이블을 갱신하고 IP와 MAC 주소 간의 대응 관계를 파괴 하여 장치와 해당 호스트 간의 통신을 방해할 수 있습니다. IP&MAC 바인딩 기능을 활성화하면 ARP 테이블의 IP 및 MAC 관계가 만료되지 않고 자동으로 갱신되므로 ARP 공격을 효과적으로 방지할 수 있습니다.

액세스 제어 및 대역폭 제어와 같은 일부 기능은 액세스 클라이언트를 식별하는 IP 주소를 기반으로 합니다. 네트워크 관리자는 모든 클라이언트에 고정 IP를 할당할 수 있으며, 이에 따라 액세스 및 대 역폭 규칙을 만들어 클 라이언트의 온라인 행동과 사용 대역폭을 제어할 수 있습니다. 일부 불법 사용자는 더 빠른 인터넷 액세스를 위해 IP 주소를 변경할 수 있습니다. IP & MAC 바인딩 기능을 활 성화하면 IP 도용을 효과적으로 방지할 수 있습니다.

#### 참고:

IP & MAC 바인딩 기능을 활성화한 후에는 해당 MAC에 바인딩된 IP를 다른 MAC에서 사용할 수 없습니다. 그러나 이 MAC은 다른 MAC에 바인딩되지 않은 동일한 세그먼트 내의 다른 IP를 사용 하여 네트워크에 액세스할 수 있습니다.

1. 네트워크 페이지로 이동합니다. IP 및 MAC 바인딩 섹션에서 추가를 클릭하고 IP 주소와

MAC 주소를 지정합니다.

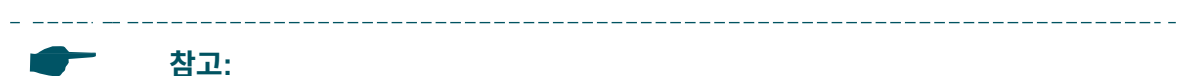

가져오기를 클릭하면 ARP 테이블의 항목을 IP 및 MAC 바인딩 테이블로 빠르게 가 져올 수 있습니다. 가져온 항목은 기본적으로 비활성화되어 있습니다. 원하는 항목을 선택하고 편집을 클릭하여 활성화합니다.

| _    |         |                 |                 |      |        |       |  |
|------|---------|-----------------|-----------------|------|--------|-------|--|
| IP ( | & MAC   | Binding         |                 |      |        | ~     |  |
| I    | P & MAG | C Binding: 💌 En | nable           |      |        |       |  |
|      | 🔂 Add   | 🚯 Edit 😑 🛛      | Delete 🕜 Import |      |        |       |  |
|      |         | Enable          | IP              |      | MAC    |       |  |
|      | •       | Enable ~        |                 |      |        |       |  |
|      |         |                 | -               | Save | Cancel |       |  |
|      |         |                 |                 |      |        |       |  |
|      |         |                 |                 |      |        | Apply |  |

IP MAC 주소와 바인딩할 IP 주소를 입력합니다.

MAC IP 주소와 바인딩할 MAC 주소를 입력합니다.

2. 원하는 항목을 활성화하고 저장을 클릭합니다. 적용을 클릭한 다음 저장을 클릭합니다.

# 5 e 무선 매개변수 구성

이 장에서는 다음을 포함하여 무선 네트워크의 매개변수를 구성하는 방법을 소개합니다:

- 5.1 기본 무선 매개변수 구성
- 5.2 무선 클라이언트 매개변수 구성
- 5.3 무선 AP 매개변수 구성
- 5.4 다중 SSID 구성
- 5.5 무선 MAC 필터링 구성
- 5.6 고급 무선 매개변수 구성

## 5.1 기본 무선 매개변수 구성

이 섹션에서는 802.11 모드, 전송 전력, 데이터 전송률 등의 무선 기본 매개변수를 구성할 수 있 습니다.

무선 페이지로 이동합니다. 기본 무선 설정 섹션에서 기본 무선 설정을 구성하고 적용을 클릭합니 다. 그런 다음 저장을 클릭합니다.

| Basic Wireless Settings |                      |        |    |                   | $\left \right\rangle$ |
|-------------------------|----------------------|--------|----|-------------------|-----------------------|
| Region:                 | United States        | ~      | ?  |                   |                       |
| Mode:                   | 802.11a/n            | $\sim$ |    |                   |                       |
| Channel Width:          | 20/40MHz             | $\sim$ | 0  |                   |                       |
| Max TX Rate:            | MCS15 - 270/300 Mbps | $\sim$ |    |                   |                       |
| Channel/Frequency:      | Auto                 | $\sim$ | 0  | Spectrum Analysis |                       |
| Antenna:                | Feed Only - 7dBi     | $\sim$ |    |                   |                       |
| EIRP Limit              | Enable               |        |    |                   |                       |
| Transmit Power:         | c                    |        | 25 | dBm 💡             |                       |
| MAXtream:               | Enable ?             |        |    |                   |                       |
|                         |                      |        |    |                   |                       |

지역 디바이스를 사용할 지역을 지정합니다. 사용 가능한 채널과 최대 송신 전력은 현 지 법률 및 규정에 따라 선택한 지역에 따라 결정됩니다.

 모드
 무선 네트워크에서 사용되는 프로토콜 표준을 선택합니다. 장치가 지원하는 프

 로토콜 표준을 확인하려면 실제 웹 인터페이스를 참조하세요.

특정 장치의 주파수 대역은 2.4GHz로 802.11b, 802.11g, 802.11n, 802.11b/g 및 802.11b/g/n 모드를 지원합니다. 모드를 802.11b/g/n으로 설정 하여 모든 802.11b, 802.11g 및 802.11n 무선 스테이션이 장치에 액세스할 수 있도록 허용하는 것이 좋습니다.

특정 디바이스의 주파수 대역은 5GHz로 802.11a, 802.11n, 802.11a/n 모드 를 지원합니다. 모드를 802.11a/n으로 설정하여 802.11a 및 802.11n 무선 스 테이션이 모두 장치에 액세스할 수 있도록 하는 것이 좋습니다.

특정 디바이스의 주파수 대역은 5GHz로 802.11ac, 802.11n/ac, 802.11a/n/ac 모드를 지원합니다. 모드를 802.11a/n/ac로 설정하여 모든 802.11a, 802.11n 및 802.11ac 무선 스테이션이 장치에 액세스할 수 있도록 허 용하는 것이 좋습니다. 채널 너비 이 디바이스의 채널 너비를 선택합니다. 디바이스가 지원하는 채널 너비를 확인 하려면 실제 웹 인터페이스를 참조하세요.

특정 디바이스의 경우 5MHz, 10MHz, 20MHz, 40MHz 및 20/40MHz 옵션이 있습니다(디바이스가 자동으로 40MHz를 선택하며 40MHz를 사용할 수 없는 경우 20MHz가 사용됨).

특정 디바이스의 경우 20MHz, 40MHz, 80MHz 및 20/40/80MHz(디바이스가 자 동으로 80MHz를 선택하고 80MHz를 사용할 수 없는 경우 40MHz가 사용됨) 등 의 옵션이 있습니다.

IEEE 802.11n 표준에 따르면, 더 넓은 채널을 사용하면 무선 처리량이 증가할 수 있습니다. 하지만 다음과 같은 이유로 인해 더 낮은 대역폭을 선택해야 할 수 도 있습니다:

- 제한된 총 대역폭 내에서 사용 가능한 채널 수를 늘릴 수 있습니다.
- 환경의 다른 디바이스가 점유하는 채널이 겹쳐서 간섭을 받지 않도록 합니다.
- 대역폭이 낮을수록 더 높은 전송 전력을 집중시켜 장거리 무선 링크의 안정성
   을 높일 수 있습니다.
- 클라이언트/AP 클라이언트 라우터/리피터/브리지 모드에서 디바이스의 채널 폭은 루트 AP와 동일해야 합니다.
- 액세스 포인트 / AP 라우터 / 리피터 / 브리지 모드에서 클라이언트가 지원하 는 채널 폭을 선택합니다.

최대 TX 속도 최대 전송 데이터 속도를 설정합니다.

채널/ 주파수 무선 성능을 향상시키려면 이 장치에서 사용하는 적절한 채널을 선택하세요. 1/2412MHz는 채널 1을 나타내며 주파수는 2412MHz입니다. 이 설정은 액세스 포인트 모드와 AP 라우터 모드에서만 사용할 수 있습니다. 스펙트럼 분석 도구 를 사용하여 적절한 채널을 선택하는 것이 좋습니다.

안테나 목록에서 안테나를 선택합니다.

안테나 게인 안테나 게인은 WBS 제품에서만 사용할 수 있습니다. 안테나에 따라 안테나 게 인 값을 입력하며, 값의 범위는 0 ~ 30dBi입니다. 송신 전력과 함께 작동하여 송 신 신호 품질을 향상시킬 수 있습니다. 🗸 👩 👘 Spectrum Analysis Channel/Frequency: Auto (0-30)dBi

Antenna Gain: 0

EIRP 한도 이 옵션은 활성화된 상태로 유지해야 합니다. EIRP 제한을 활성화하면 장치의 EIRP(유효 등방성 복사 전력)가 선택한 지역에서 허용되는 양 이하로 유지되도록 송신 전력이 제한됩니다.

#### 채널 이동 참고:

채널 이동은 특정 디바이스에서만 사용할 수 있습니다. 사용 중인 디바이스에 서 이 기능을 지원하는지 확인하려면 실제 웹 인터페이스를 참조하세요.

채널 시프팅 기능을 활성화 또는 비활성화합니다. 이 기능은 액세스 포인트 모드 및 AP 라우터 모드에서 MAXtream이 활성화된 경우에만 사용할 수 있습니다. 채널 시프팅은 TP-Link의 독점 기술입니다. 채널 시프팅을 활성화하면 AP는 표 준 802.11 b/g/n 채널에 주파수 오프셋을 추가하여 비표준 채널을 사용합니다.

그러면 채널 시프팅이 활성화된 무선 디바이스만 네트워크를 감지할 수 있으므 로 다른 무선 네트워크에서 감지될 가능성이 낮아져 네트워크 보안에 도움이 됩 니다.

#### 전력 전송 참고:

대부분의 시나리오에서는 최대 전송 전력을 선택할 필요가 없습니다. 필요 이상 으로 큰 송신 전력을 선택하면 주변 장치에 간섭을 일으킬 수 있습니다. 또한 더 많은 전력을 소비하여 디바이스 수명이 단축될 수 있습니다. 최상의 성능을 얻으려면 적절한 송신 전력을 선택하세요. 속도 테스트 도구를 사용하여 최적의 성능을 찾아보세요.

장치의 전송 전력을 지정합니다. 슬라이더를 사용하거나 전송 전력 값을 수동으 로 입력합니다. 실외 무선 베이스 스테이션의 경우 최대 송신 전력은 안테나 이 득 값에 따라 달라집니다.

### MAXtream 참고:

- MAXtream은 특정 기기에서만 사용할 수 있습니다. 사용 중인 디바이스가 이 기능을 지원하는지 확인하려면 실제 웹 인터페이스를 참조하세요.
- MAXtream 기술은 Pharos 시리즈 제품과만 호환됩니다. 다른 제조업체의 제 품으로 작업하면 네트워크 오류가 발생할 수 있습니다.

MAXtream 기능을 활성화 또는 비활성화합니다. 이 기능은 액세스 포인트 모드 및 AP 라우터 모드에서만 사용할 수 있습니다. MAXtream은 TP-Link의 독점 기 술입니다. 데이터 스트림이 고유한 시간 슬롯으로 전송되도록 TDMA(시분할 다중 액세스)를 기반으로 합니다. MAXtream은 처리량을 극대화하고 지연 시간을 최 소화하는 것을 목표로 합니다. "MAXtream을 활성화하면 '숨겨진 노드' 문제도 해결할 수 있습니다. MAXtream 스 참고:

테이션 모드 MAXtream은 특정 기기에서만 사용할 수 있습니다. 사용 중인 디바이스가 이 기능을 지원하는지 확인하려면 실제 웹 인터페이스를 참조하세요.

MAXtream Station 모드는 클라이언트 모드, 브리지 모드, AP 클라이언트 라우터 모드에서 무선 AP 설정이 비활성화된 상태로 사용할 수 있습니다.

자동 조정: 장치가 MAXtream 스테이션 모드를 자동으로 선택합니다.

지연 시간 우선: MAXtream 스테이션 모드를 지연 시간 우선으로 설정하면 MAXtream 시스템에서 VoIP와 같이 시간에 민감한 스트림이 우선합니다.

처리량 우선: MAXtream 스테이션 모드를 처리량 우선으로 설정하면 온라인 게 임과 같이 높은 처리량을 필요로 하는 스트림이 MAXtream 시스템에서 우선적 으로 처리됩니다.

## 5.2 무선 클라이언트 매개변수 구성

#### 참고:

무선 클라이언트 설정 하위 메뉴는 클라이언트, 리피터, 브리지 및 AP 클라이언트 라우터(WISP 클라 이언트) 모드에서만 사용할 수 있습니다.

이 섹션에서는 루트 AP와의 연결에 사용되는 무선 클라이언트 매개변수를 구성합니다.

\_\_\_\_\_

| Wireless Client Settings |        | 8          |
|--------------------------|--------|------------|
| SSID of AP:              |        | Survey     |
| MAC of AP:               |        | Lock to AP |
| WDS:                     | Auto V |            |
| Security Mode:           | None ~ |            |

- 1. 무선 페이지로 이동합니다. 무선 클라이언트 설정 섹션에서 다음 매개변수를 구성합니다.
  - AP의 SSID 루트 AP의 SSID를 지정합니다. 특정 AP의 SSID를 수동으로 입력하거나 설 문조사를 클릭하여 주변의 모든 AP를 직접 조사하고 하나를 선택할 수 있습니 다.

AP의 MAC 루트 AP의 MAC 주소를 표시합니다. AP 목록에서 두 개 이상의 네트워크가 동일한 SSID를 사용할 수 있습니다. AP에 잠금을 활성화하여 SSID와 AP를 동시에 선택하면 다음 번에 장치가 이전에 연결했던 특정 AP에 연결되도록 할 수 있습니다.

WDS WDS(무선 배포 시스템) 기능의 상태를 표시합니다. WDS는 여러 무선 네트 워크 간의 통신 시스템입니다. 무선 연결을 통해 AP 간에 설정됩니다. WDS는 장치와 루트 AP 간의 연결 중에 사용됩니다. 활성화합니다: 네 개의 주소 필드를 사용하도록 데이터 프레임을 전달합니다.

> 비활성화합니다: 세 개의 주소 필드를 사용하도록 데이터 프레임을 전달합니다. 자동: 장치가 루트 AP와 무선 데이터 프레임 구조(주소 필드 3개 또는 4개)를

자동으로 협상합니다. 자동을 선택하는 것이 좋습니다.

보안 모드를 지정합니다. 보안 모드 및 관련 매개변수가 업스트림 무선 네트워크의 보안 모드
 와 동일한지 확인하세요.

∎ 없음

루트 AP에 암호화가 없는 경우 이 옵션을 선택합니다. 루트 AP에 연결할 때 무선 네트워크에 액세스 하기 위해 비밀번호를 입력할 필요가 없습니다.

WEP

#### 참고:

- WEP는 특정 디바이스에서만 사용할 수 있습니다. 사용 중인 디바이스에서 이 기능
   을 지원하는지 확인하려면 실제 웹 인터페이스를 참조하세요.
- 802.11n 모드 또는 802.11ac 모드에서는 WEP가 지원되지 않습니다. 802.11n, 802.11 ac 또는 802.11n/ac 혼합 모드에서 WEP가 적용되면 클라이언트가 무선 네트워크에 액세스하지 못할 수 있습니다. 802.11b/g/n 모드(2.4GHz) 또는 802.11a/n(5GHz)에서 WEP가 적용된 경우, 장치가 낮은 전송 속도로 작동할 수 있습니다.

WEP(유선 등가 암호화)는 전통적인 암호화 방식입니다. WEP에는 보안 결함이 있고 쉽게 크랙될 수 있

다는 것이 입증되었기 때문에 일반 무선 네트워크에서는 거의 사용되지 않습니다. 루트 AP의 보안 모 드가 WEP인 경우 이 옵션을 선택합니다.

| Security Mode: | WEP      | ~               |
|----------------|----------|-----------------|
| Auth Type:     | Auto     | ~               |
| Key Format:    | Hex      | ~               |
| Key Selected:  | WEP Key: | Key Type:       |
| Key 1: 🔘       |          | Disabled $\vee$ |
| Key 2: 🔿       |          | Disabled V      |
| Key 3: 🔘       |          | Disabled V      |
| Key 4: 🔿       |          | Disabled V      |

인증 유형 WEP의 인증 유형을 선택합니다.

자동: 장치가 루트 AP의 무선 네트워크에 따라 시스템 열기 또는 공유 키를 자동으로 선택할 수 있습니다.

시스템 열기: 장치가 인증을 통과하고 비밀번호 없이 루트 무선 네트워크에 연결할 수 있습니다. 하지만 데이터 전송을 위해서는 올바른 비밀번호가 필요 합니다.

공유 키: 기기가 인증을 통과하려면 올바른 비밀번호가 필요하며, 그렇지 않 으면 기기가 루트 무선 네트워크에 연결하거나 데이터를 전송할 수 없습니다.

키 형식 WEP 키 형식으로 ASCII 또는 16진법을 선택합니다.

ASCII: 이 형식을 선택하면 WEP 키는 지정된 길이의 모든 키보드 문자 조합이 될 수 있습니다.

Hex: 이 형식을 선택하면 WEP 키는 지정된 길이의 16진수 숫자(0-9, a-f, A-F) 조 합이 될 수 있습니다.

선택된 키 지정할 키를 하나 선택합니다. 최대 4개의 키를 구성할 수 있습니다.

 
 WEP 키
 WEP 키를 입력합니다. 길이와 유효한 문자는 키 형식과 키 유형에 따라 결정 됩니다.

키 유형암호화를 위한 WEP 키 길이를 선택합니다.64비트: 16진수 10자리 또는 ASCII 문자 5자리를 입력합니다. 128비트: 16진수 26자리 또는 ASCII 문자 13자리를 입력합니다. 152Bit:16진수 32자리 또는 ASCII 문자 16자리를 입력합니다.

WPA

WPA(Wi-Fi Protected Access)는 WEP 및 WAP- PSK에 비해 더 안전한 암호화 방식입니다. 802.1X 및 EAP(확장 가능한 인증 프로토콜)를 통해 클라이언트를 인증하려면 RADIUS 서버가 필요 합니다. WPA는 클라이언트마다 다른 비밀번호를 생성할 수 있어 네트워크 보안을 강화할 수 있습니 다. 하지만 네트워크 유지 관리에 더 많은 비용이 들기 때문에 비즈니스 네트워크에 더 적합합니다.

| Security Mode:     | WPA ~      |      |
|--------------------|------------|------|
| Version:           | Auto ~     |      |
| Encryption:        | Auto ~     |      |
| Authentication:    | EAP-TTLS   |      |
| Phase 2 Auth:      | MSCHAPV2 ~ |      |
| WPA User Name:     |            |      |
| WPA User Password: |            | Show |

버전 WPA 버전을 선택합니다.

자동: 장치가 루트 AP에서 사용하는 버전을 자동으로 선택합니다.

WPA/WPA2: WPA 보안 모드의 두 가지 버전입니다. WPA2는 WPA의 업 데이트 버전입니다. WPA와 비교하여 WPA2는 AES 알고리즘과 CCMP 암 호화를 도입합니다. 이론적으로 WPA2는 WPA보다 더 안전합니다.

암호화 참고:

TKIP는 특정 디바이스에서만 사용할 수 있습니다. 사용 중인 디바이스에서 이 기능을 지원하는지 확인하려면 실제 웹 인터페이스를 참조하세요.

암호화 유형을 선택합니다.

자동: 기본 설정은 자동이며, 장치가 루트 AP의 무선 네트워크에 따라 TKIP 또는 AES를 자동으로 선택합니다.

 TKIP: 일시적 키 무결성 프로토콜. 802.11n 모드, 802.11ac 모드 또는

 802.11n/ac 혼합 모드에서는 TKIP가 지원되지 않습니다. 802.11n, 802.11

 ac 또는 802.11n/ac 혼합 모드에서 TKIP가 적용되면 장치가 루트 무선 네트

 워크에 액세스하지 못할 수 있습니다. 11b/g/n 모드(2.4GHz) 또는 11a/n 모

 드(5GHz)에서 TKIP를 적용하면 장치가 낮은 전송률로 작동할 수 있습니다.

AES: 고급 암호화 표준. TKIP보다 더 안전합니다.

인증 인증 유형을 선택합니다.

2단계 인증 2단계 인증 유형을 선택합니다. 장치는 현재 MSCHAPV2만 지원합니다.

WPA 사용 루트 AP와의 연결에 사용되는 WPA 사용자 이름을 지정합니다.

자 이름

WPA 사용 루트 AP와의 연결에 사용되는 WPA 사용자 비밀번호를 지정합니다.

자 비밀번

호

WPA-PSK

WPA-PSK(Wi-Fi Protected Access-PSK)는 미리 공유한 키를 기반으로 합니다. 안전성이 높고 설정이 간단하여 일반 가정과 소규모 기업에서 주로 사용하는 것이 특징입니다.

| Security Mode: | WPA-PSK V |      |
|----------------|-----------|------|
| Version:       | Auto 🗸    |      |
| Encryption:    | Auto 🗸    |      |
| PSK Password:  |           | Show |
|                |           |      |

#### 참고:

버전

WPA-PSK/WPA2-PSK는 특정 디바이스에서만 사용할 수 있습니다. 사용 중인 디바이스에서 이 기능을 지원하는지 확인하려면 실제 웹 인터페이스를 참조하세요.

WPA-PSK 버전을 선택합니다.

WPA-PSK/WPA2-PSK: WPA-PSK 보안 모드의 두 가지 버전입니다. WPA2-PSK는 WPA-PSK의 업데이트 버전입니다. 이론적으로 WPA와 비 교했을 때 WPA2가 WPA보다 더 안전합니다.

자동: 장치가 루트 AP에서 사용하는 버전을 자동으로 선택합니다.

WPA/WPA2: WPA-PSK 보안 모드의 두 가지 버전으로, 일반적으로 WPA-PSK/WPA2-PSK라고 불립니다. WPA2-PSK는 WPA-PSK의 업데이트 버전입 니다. 이론적으로 WPA-PSK에 비해 WPA2-PSK가 더 안전합니다.

#### 암호화 참고:

TKIP는 특정 디바이스에서만 사용할 수 있습니다. 사용 중인 디바이스에서 이 기능을 지원하는지 확인하려면 실제 웹 인터페이스를 참조하세요.

암호화 유형을 선택합니다.

자동: 기본 설정은 자동이며, 장치가 루트 AP의 무선 네트워크에 따라 자동 으로 TKIP 또는 AES를 선택합니다.

 TKIP: 일시적 키 무결성 프로토콜. 802.11n 모드, 802.11ac 모드 또는

 802.11n/ac 혼합 모드에서는 TKIP가 지원되지 않습니다. 802.11n, 802.11

 ac 또는 802.11n/ac 혼합 모드에서 TKIP가 적용되면 장치가 루트 무선 네트

 워크에 액세스하지 못할 수 있습니다. 11b/g/n 모드(2.4GHz) 또는 11a/n 모

 드(5GHz)에서 TKIP를 적용하면 장치가 낮은 전송률로 작동할 수 있습니다.

AES: 고급 암호화 표준. TKIP보다 더 안전합니다.

PSK 비밀번호 루트 AP와의 연결에 사용되는 PSK 비밀번호를 지정합니다.

3. 적용을 클릭한 다음 저장을 클릭합니다.

## 5.3 무선 AP 매개변수 구성

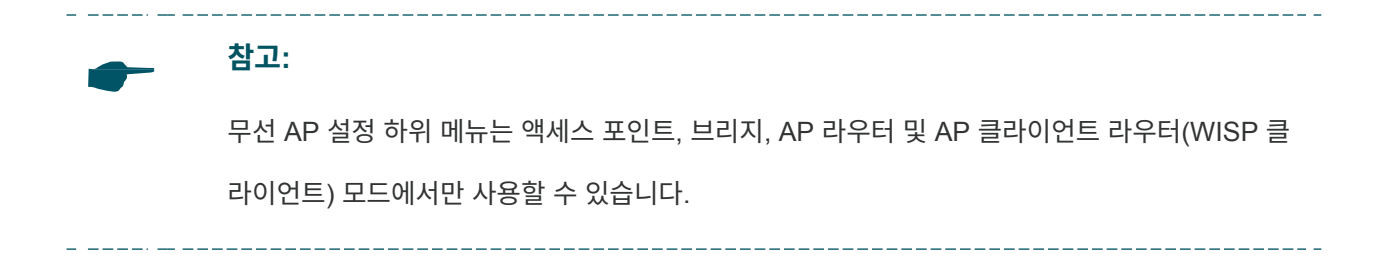

이 섹션에서는 클라이언트와의 연결에 사용되는 무선 AP 매개변수를 구성합니다.

| Wireless AP Settings        |                        |                         | $\geq$ |
|-----------------------------|------------------------|-------------------------|--------|
| Wireless Radio:             | Enable                 |                         |        |
| SSID:                       | TP-Link_Outdoor_BD046E | ✓ Enable SSID Broadcast |        |
| Security Mode:              | None v                 |                         |        |
| RADIUS MAC Authentication:  | Enable ?               |                         |        |
| Authentication Server IP:   | 0.0.0.0                |                         |        |
| Authentication Server Port: | 1812                   |                         |        |
| Authentication Server Key:  |                        | Show                    |        |
| Accounting Server:          | Enable ?               |                         |        |
|                             |                        | Appl                    | y ]    |

1. 무선 페이지로 이동합니다. 무선 AP 설정 섹션에서 SSID를 지정합니다.

2. 클라이언트가 무선 네트워크에 액세스하는 데 사용되는 보안 모드를 지정합니다.

∎ 없음

무선 보안 없이 개방형 네트워크를 사용하려면 없음을 선택합니다. 이 모드에서는 네트워크 데이터가

암호화되지 않지만, RADIUS MAC 인증 기능을 활성화하여 클라이언트를 인증할 수 있습니다.

#### 참고:

RADIUS MAC 인증은 특정 디바이스에서만 사용할 수 있습니다. 사용 중인 디바이스에 서 이 기능을 지원하는지 확인하려면 실제 웹 인터페이스를 참조하세요.

| <br>                             |         |      |
|----------------------------------|---------|------|
| RADIUS MAC Authentication: 🗹 Er  | nable 🥐 |      |
| Authentication Server IP: 0.0.0  | ).0     |      |
| Authentication Server Port: 1812 | 2       |      |
| Authentication Server Key:       |         | Show |
| Accounting Server: 🗹 Er          | nable   |      |
| Accounting Server IP: 0.0.0      | ).0     |      |
| Accounting Server Port: 1813     | }       |      |
| Accounting Server Key:           |         | Show |
|                                  |         |      |

> RADIUS 인증 서버에 로그인하여 사용자 이름과 비밀번호가 모두 액세스 권 한이 있는 클라이언트의 MAC 주소인 인증 항목을 생성하는 것을 잊지 마세 요(MAC 주소 11-22-33-AA- BB-CC의 경우, 사용자 이름과 비밀번호가 모 두 112233aabbcc인 인증 항목을 RADIUS 서버에 생성하세요).

인증 서버 IP RADIUS 인증 서버의 IP 주소를 입력합니다.

- 인증 서버 포트 RADIUS 인증 서버의 UDP 포트를 입력합니다. 가장 일반적으로 사용되는 포트는 기본값인 1812이지만 사용 중인 RADIUS 인증 서버에 따라 달라질 수 있습니다.
- 인증 서버 키 이 장치와 인증 서버 간에 사용되는 공유 키를 입력합니다. 공유 키는 이 장치 와 RADIUS 인증 서버 간의 통신을 확인하는 데 사용되는 대소문자를 구분 하는 텍스트 문자열입니다.

공유 키 문자를 보려면 표시 확인란을 선택합니다.

계정 서버 계정 서버를 활성화 또는 비활성화합니다. 이 기능을 활성화하면 RADIUS 계 정 서버를 사용하는 사용자의 계정을 유지할 수 있습니다.

계정 서버 IP RADIUS 계정 서버의 IP 주소를 입력합니다.

- 계정 서버 포트 RADIUS 계정 서버의 UDP 포트를 입력합니다. 가장 일반적으로 사용되는 포트는 1813이지만 사용 중인 RADIUS 계정 서버에 따라 다를 수 있습니다.
- 계정 서버 키 이 장치와 RADIUS 계정 서버 간에 사용되는 비밀번호를 입력합니다. 공유 키는 이 장치와 RADIUS 계정 서버 간의 통신을 확인하는 데 사용되는 대 소문자를 구분하는 텍스트 문자열입니다.

공유 키 문자를 보려면 표시 확인란을 선택합니다.

참고:

- WEP는 특정 디바이스에서만 사용할 수 있습니다. 사용 중인 디바이스에서 이 기능 을 지원하는지 확인하려면 실제 웹 인터페이스를 참조하세요.
- 802.11n 모드 또는 802.11ac 모드에서는 WEP가 지원되지 않습니다. 802.11n, 802.11 ac 또는 802.11n/ac 혼합 모드에서 WEP가 적용되면 클라이언트가 무선 네트워크에 액세스하지 못할 수 있습니다. 802.11b/g/n 모드(2.4GHz) 또는 802.11a/n(5GHz)에서 WEP가 적용된 경우, 장치가 낮은 전송 속도로 작동할 수 있습니다.

WEP(유선 등가 암호화)는 기존의 암호화 방식입니다. WEP에는 보안 결함이 있고 쉽게 뚫릴 수 있다 는 것이 입증되었기 때문에 WEP는 무선 네트워크에 효과적인 보호 기능을 제공할 수 없습니다. WPA-PSK 및 WPA-엔터프라이즈가 WEP보다 훨씬 안전하므로 클라이언트에서도 이를 지원하는 경 우 WPA-PSK 또는 WPA-엔터프라이즈를 선택하는 것이 좋습니다.

| Security Mode: | WEP V    |                 |
|----------------|----------|-----------------|
| Auth Type:     | Auto ~   |                 |
| Key Format:    | Hex ~    |                 |
| Key Selected:  | WEP Key: | Key Type:       |
| Key 1: 🔘       |          | Disabled $\vee$ |
| Key 2: 🔘       |          | Disabled V      |
| Key 3: 🔘       |          | Disabled V      |
| Key 4: 🔘       |          | Disabled V      |

인증 유형 WEP의 인증 유형을 선택합니다.

자동: 장치가 무선 기능 및 클라이언트의 요청에 따라 시스템 열기 또는 공유 키를 자동으로 선택할 수 있습니다.

시스템 열기: 클라이언트는 인증을 통과하고 비밀번호 없이 무선 네트워크에 연결할 수 있습니다. 하지만 데이터 전송을 위해서는 올바른 비밀번호가 필요 합니다. 공유 키: 클라이언트는 인증을 통과하기 위해 올바른 비밀번호를 입력해야 하 며, 그렇지 않으면 클라이언트가 무선 네트워크에 연결하거나 데이터를 전송 할 수 없습니다.

| 키 형식  | WEP 키 형식으로 ASCII 또는 16진법을 선택합니다.                                                                                                    |
|-------|----------------------------------------------------------------------------------------------------|
|       | ASCII: 이 형식을 선택하면 WEP 키는 지정된 길이의 모든 키보드 문자 조합이                                                                                                    |
|       | 될 수 있습니다.                                                                                                    |
|       | Hex: 이 형식을 선택하면 WEP 키는 지정된 길이의 16진수 숫자(0-9, a-f, A-F) 조<br>합이 될 수 있습니다.                                                                                         |
| 선택된 키 | 지정할 키를 하나 선택합니다. 최대 4개의 키를 구성할 수 있습니다.                                                                                                    |
| WEP 7 | WEP 키를 입력합니다. 길이와 유효한 문자는 키 형식과 키 유형에 따라 결정<br>됩니다.                                                                                                    |
| 키 유형  | 암호화를 위한 WEP 키 길이를 선택합니다.<br>64비트: 16진수 10자리 또는 ASCII 문자 5자리를 입력합니다. 128<br>비트: 16진수 26자리 또는 ASCII 문자 13자리를 입력합니다. 152Bit:<br>16진수 32자리 또는 ASCII 문자 16자리를 입력합니다. |

WPA

## 참고:

계정 서버는 특정 장치에서만 사용할 수 있습니다. 사용 중인 디바이스에서 이 기능을 지 원하는지 확인하려면 실제 웹 인터페이스를 참조하세요.

| Security Mode:              | WPA V    |                               |
|-----------------------------|----------|-------------------------------|
| Version:                    | Auto ~   |                               |
| Encryption:                 | Auto ~   |                               |
| Authentication Server IP:   | 0.0.0.0  |                               |
| Authentication Server Port: | 1812     |                               |
| Authentication Server Key:  |          | Show                          |
| Group Key Update Period:    | 0        | seconds. (0 means no update.) |
| Accounting Server:          | Enable ? |                               |
| Accounting Server IP:       | 0.0.0.0  |                               |
| Accounting Server Port:     | 1813     |                               |
| Accounting Server Key:      |          | Show                          |
|                             |          |                               |

WPA 버전을 선택합니다.

자동: 각 클라이언트 장치에서 사용하는 버전을 장치에서 자동으로 선택합니 다.

WPA/WPA2: WPA 보안 모드의 두 가지 버전입니다. WPA2는 WPA의 업 데이트 버전입니다. WPA와 비교하여 WPA2는 AES 알고리즘과 CCMP 암 호화를 도입합니다. 이론적으로 WPA2는 WPA보다 더 안전합니다.

암호화 참고:

버전

TKIP는 특정 디바이스에서만 사용할 수 있습니다. 사용 중인 디바이스에서 이 기능을 지원하는지 확인하려면 실제 웹 인터페이스를 참조하세요.

암호화 유형을 선택합니다.

자동: 기본 설정은 자동이며, 클라이언트 디바이스의 요청에 따라 디바이스 가 자동으로 TKIP 또는 AES를 선택합니다.

 TKIP: 일시적 키 무결성 프로토콜. 802.11n 모드, 802.11ac 모드 또는

 802.11n/ac 혼합 모드에서는 TKIP가 지원되지 않습니다. 802.11n, 802.11

 ac 또는 802.11n/ac 혼합 모드에서 TKIP가 적용되면 장치가 루트 무선 네트

 워크에 액세스하지 못할 수 있습니다. 11b/g/n 모드(2.4GHz) 또는 11a/n 모

 드(5GHz)에서 TKIP를 적용하면 장치가 낮은 전송률로 작동할 수 있습니다.

AES: 고급 암호화 표준. TKIP보다 더 안전합니다.

인증 서버 IP 반경 인증 서버의 IP 주소를 입력합니다.

- 인증 서버 포트 RADIUS 인증 서버의 UDP 포트를 입력합니다. 가장 일반적으로 사용되는 포트는 1812이지만 사용 중인 RADIUS 인증 서버에 따라 다를 수 있습니다.
- 인증 서버 키 이 장치와 인증 서버 간에 사용되는 공유 키를 입력합니다. 공유 키는 이 장치 와 RADIUS 인증 서버 간의 통신을 확인하는 데 사용되는 대소문자를 구분 하는 텍스트 문자열입니다.

공유 키 문자를 보려면 표시 확인란을 선택합니다.

- 그룹 키 업데이트
   암호화 키의 업데이트 주기를 지정합니다. 업데이트 주기는 장치에서 암호화

   기간
   키를 얼마나 자주 변경해야 하는지를 지정합니다. 0은 암호화 키가 수시로 변

   경되지 않음을 의미합니다.
- 계정 서버 계정 서버를 활성화 또는 비활성화합니다. 이 기능을 활성화하면 RADIUS 계 정 서버를 사용하는 사용자의 계정을 유지할 수 있습니다.

계정 서버 IP RADIUS 계정 서버의 IP 주소를 입력합니다.

- 계정 서버 포트 RADIUS 계정 서버의 UDP 포트를 입력합니다. 가장 일반적으로 사용되는 포트는 1813이지만 사용 중인 RADIUS 계정 서버에 따라 다를 수 있습니다.
- 계정 서버 키 이 장치와 RADIUS 계정 서버 간에 사용되는 비밀번호를 입력합니다. 공유 키는 이 장치와 RADIUS 계정 서버 간의 통신을 확인하는 데 사용되는 대 소문자를 구분하는 텍스트 문자열입니다.

공유 키 문자를 보려면 표시 확인란을 선택합니다.

WPA-PSK

WPA-PSK(Wi-Fi Protected Access-PSK)는 미리 공유한 키를 기반으로 합니다. 안전성이 높고 설정이 간단하여 일반 가정과 소규모 기업에서 주로 사용하는 것이 특징입니다.

| Security         | Mode: WPA-PSK | ~                             |
|------------------|---------------|-------------------------------|
| N N              | Version: Auto | ×                             |
| Enc              | ryption: Auto | ×                             |
| PSK Pa           | ssword:       | Show                          |
| Group Key Update | Period: 0     | seconds. (0 means no update.) |

버전 참고:

WPA-PSK/WPA2-PSK는 특정 디바이스에서만 사용할 수 있습니다. 사용 중인 디바이스에서 이 기능을 지원하는지 확인하려면 실제 웹 인터페이스를 참조하세요.

WPA-PSK 버전을 선택합니다.

WPA-PSK/WPA2-PSK: WPA-PSK 보안 모드의 두 가지 버전입니다. WPA2-PSK는 WPA-PSK의 업데이트 버전입니다. 이론적으로 WPA와 비교했을 때 WPA2가 WPA보다 더 안전합니다.

자동: 장치가 루트 AP에서 사용하는 버전을 자동으로 선택합니다.

WPA/WPA2: WPA-PSK 보안 모드의 두 가지 버전으로, 일반적으로 WPA-PSK/WPA2-PSK라고 불립니다. WPA2-PSK는 WPA-PSK의 업데이트 버전입 니다. 이론적으로 WPA-PSK에 비해 WPA2-PSK가 더 안전합니다.

#### 암호화 참고:

TKIP는 특정 디바이스에서만 사용할 수 있습니다. 사용 중인 디바이스에서 이 기능을 지원하는지 확인하려면 실제 웹 인터페이스를 참조하세요.

암호화 유형을 선택합니다.

자동: 기본 설정은 자동이며, 장치가 루트 AP의 무선 네트워크에 따라 TKIP 또는 AES를 자동으로 선택합니다.

TKIP: 일시적 키 무결성 프로토콜. 802.11n 모드, 802.11ac 모드 또는 802.11n/ac 혼합 모드에서는 TKIP가 지원되지 않습니다. 802.11n, 802.11 ac 또는 802.11n/ac 혼합 모드에서 TKIP가 적용되면 장치가 루트 무선 네트 워크에 액세스하지 못할 수 있습니다. 11b/g/n 모드(2.4GHz) 또는 11a/n 모 드(5GHz)에서 TKIP를 적용하면 장치가 낮은 전송률로 작동할 수 있습니다.

AES: 고급 암호화 표준. TKIP보다 더 안전합니다.

PSK 비밀번호 클라이언트와의 연결에 사용되는 PSK 비밀번호를 지정합니다.

그룹 키 업데이 암호화 키의 업데이트 주기를 지정합니다. 업데이트 주기는 장치에서 암호화

트 기간 키를 얼마나 자주 변경해야 하는지를 지정합니다. 0은 암호화 키가 수시로 변 경되지 않음을 의미합니다.

3. 적용을 클릭한 다음 저장을 클릭합니다.

## 5.4 다중 SSID 구성

## 참고:

다중 SSID 하위 메뉴는 액세스 포인트 모드에서만 사용할 수 있습니다.

이 장치는 사용자가 액세스할 수 있는 가상 무선 네트워크를 최대 4개까지 구축할 수 있습니다. Multi-SSID 기능을 활성화하면 VLAN 기능도 동시에 활성화됩니다. 802.1 Q VLAN을 지원하 는 스위치와 함께 작동할 수 있으며 최대 4개의 VLAN을 지원합니다. 이 장치는 해당 무선 네트 워크에 연결하는 클라이언트에 서로 다른 VLAN 태그를 추가합니다. 다른 VLAN에 있는 클라이 언트는 서로 직접 통신할 수 없습니다.

유선 클라이언트는 VLAN 설정에 관계없이 모든 무선 클라이언트와 통신할 수 있습니다.

1. 무선 페이지로 이동합니다. 멀티-SID 섹션에서 멀티-SID 사용을 선택합니다. 추가를 클릭하

고 새 무선 네트워크를 생성합니다.

| Mul | ti-SS   | SID                |                |           |      |                | 3            | ≫ |
|-----|---------|--------------------|----------------|-----------|------|----------------|--------------|---|
| M   | lulti-S | SID: Cnable        |                |           |      |                |              |   |
| (   | Ð A     | dd 🧔 Edit 😑 Delete |                |           |      |                |              |   |
|     |         | Enable             | SSID           |           | VLAN | SSID Broadcast | AP Isolation |   |
|     |         | Enable             | TP-Link_Outdoo | or_BD046E | 1    | Enable         | Disable      |   |
|     |         |                    |                |           |      |                |              |   |
|     |         | Security Settings  |                |           |      |                |              | 1 |
|     |         |                    | SSID:          | ~         |      |                |              |   |
|     |         |                    | Security Mode: | None      |      |                |              |   |
|     |         |                    |                |           |      |                |              |   |
|     |         |                    | Security Mode: | None      |      |                |              |   |

SSID 무선 네트워크의 SSID를 지정합니다.

 VLAN
 새 무선 네트워크가 속할 VLAN을 지정합니다. 유효한 값의 범위는 1에서

 4094까지입니다.

- SSID 브로드캐스트 활성화 또는 비활성화 . 이 기능을 활성화하면 디바이스가

   SSID를 브로드캐스트합니다.
- AP 격리
   AP 격리를 사용 또는 사용하지 않도록 설정합니다. 이 기능을 활성화하면 모든

   호스트가 서로 통신할 수 없습니다.

2. 원하는 SSID를 선택하고 보안 모드를 지정합니다.

| Security Settings        |           |                               |
|--------------------------|-----------|-------------------------------|
| SSID:                    | TP-Link V |                               |
| Security Mode:           | WPA-PSK V |                               |
| Version:                 | Auto ~    |                               |
| Encryption:              | Auto ~    |                               |
| PSK Password:            |           | Show                          |
| Group Key Update Period: | 86400     | seconds. (0 means no update.) |
|                          |           |                               |

SSID 원하는 SSID를 선택하여 보안 설정을 지정합니다.

보안 모드 원하는 SSID의 보안 모드를 지정합니다. 장치는 WPA-PSK만 지원합니다.

버전 참고:

WPA-PSK/WPA2-PSK는 특정 디바이스에서만 사용할 수 있습니다. 사용 중인 디바이스에서 이 기능을 지원하는지 확인하려면 실제 웹 인터페이스를 참조하세요.

WPA-PSK 버전을 선택합니다.

WPA-PSK/WPA2-PSK: WPA-PSK 보안 모드의 두 가지 버전입니다. WPA2-PSK는 WPA-PSK의 업데이트 버전입니다. 이론적으로 WPA와 비 교했을 때 WPA2가 WPA보다 더 안전합니다.

자동: 장치가 루트 AP에서 사용하는 버전을 자동으로 선택합니다.

WPA/WPA2: WPA-PSK 보안 모드의 두 가지 버전으로, 일반적으로 WPA-PSK/WPA2-PSK라고 불립니다. WPA2-PSK는 WPA-PSK의 업데이트 버전입 니다. 이론적으로 WPA-PSK에 비해 WPA2-PSK가 더 안전합니다.

#### 암호화 참고:

TKIP는 특정 디바이스에서만 사용할 수 있습니다. 사용 중인 디바이스에서 이 기능을 지원하는지 확인하려면 실제 웹 인터페이스를 참조하세요.

암호화 유형을 선택합니다.

자동: 기본 설정은 자동이며, 장치가 루트 AP의 무선 네트워크에 따라 TKIP 또는 AES를 자동으로 선택합니다.

TKIP: 일시적 키 무결성 프로토콜. 802.11n 모드, 802.11ac 모드 또는 802.11n/ac 혼합 모드에서는 TKIP가 지원되지 않습니다. 802.11n, 802.11 ac 또는 802.11n/ac 혼합 모드에서 TKIP가 적용되면 장치가 루트 무선 네트 워크에 액세스하지 못할 수 있습니다. 11b/g/n 모드(2.4GHz) 또는 11a/n 모 드(5GHz)에서 TKIP를 적용하면 장치가 낮은 전송률로 작동할 수 있습니다.

AES: 고급 암호화 표준. TKIP보다 더 안전합니다.

PSK 비밀번호 클라이언트와의 연결에 사용되는 PSK 비밀번호를 지정합니다.

경되지 않음을 의미합니다.

그룹 키 업데이암호화 키의 업데이트 주기를 지정합니다. 업데이트 주기는 장치에서 암호화트 기간키를 얼마나 자주 변경해야 하는지를 지정합니다. 0은 암호화 키가 수시로 변

3. 적용을 클릭한 다음 저장을 클릭합니다.

## 5.5 무선 MAC 필터링 구성

무선 MAC 필터링 기능은 MAC 주소를 사용하여 한 호스트가 무선 네트워크에 액세스할 수 있는지 여부를 결정합니다. 이를 통해 무선 네트워크에서 사용자 액세스를 효과적으로 제어할 수 있습니다. 이 기능은 클라이언트 모드를 제외한 모든 모드에서 사용할 수 있습니다.

 무선 페이지로 이동합니다. 무선 MAC 필터링 섹션에서 이 기능을 사용 설정하고 필터링 규 칙을 지정합니다.

| /ireless MAC Filtering                                                                                                    |                                  |                                          |         | $\geq$ |
|----------------------------------------------------------------------------------------------------|----------------------------------|------------------------------------------|---------|--------|
| Wireless MAC Filtering: <pre>Image: Image: Image:</pre> |                                  |                                          |         |        |
| Filtering Rules: <ul> <li>Deny the</li> </ul>                                                                                                    | stations specified by any enable | ed entries in the list to access the net | twork.  |        |
| <ul> <li>Allow the</li> </ul>                                                                                                    | stations specified by any enable | ed entries in the list to access the net | twork.  |        |
| 🔂 Add 🔅 Edit 😑 Delete                                                                                                    |                                  |                                          |         |        |
| Enable                                                                                                    | SSID                             | MAC                                      | Comment |        |
|                                                                                                    |                                  | -                                        | -       |        |
|                                                                                                    |                                  |                                          |         |        |
|                                                                                                    |                                  |                                          |         |        |
|                                                                                                    |                                  |                                          |         |        |
|                                                                                                    |                                  |                                          |         |        |

무선 MAC 필터링 무선 MAC 필터링 기능을 활성화 또는 비활성화합니다.

필터링 규칙 필터링 규칙을 지정합니다.

목록에서 활성화된 항목에 지정된 스테이션이 네트워크에 액세스하도록 허 용합니다: 표에 나열된 스테이션은 규칙에 따라 무선 네트워크에 액세스할 수 있습니다. 다른 스테이션은 액세스가 금지됩니다.

목록에서 활성화된 항목에 지정된 스테이션이 네트워크에 액세스하는 것을 거부합니다: 표에 나열된 스테이션은 규칙에 따라 무선 네트워크에 액세스하 는 것이 금지됩니다. 다른 스테이션은 액세스가 허용됩니다.

2. 추가를 클릭하고 다음 매개변수를 지정합니다.

| Enable | SSID |      | MAC    | Comment |
|--------|------|------|--------|---------|
| Enable | ×    | ~    |        |         |
| 8      |      | Save | Cancel |         |

사용 원하는 항목을 활성화 또는 비활성화합니다.

 SSID
 필터링 규칙이 적용될 SSID를 선택합니다. AP 모드에서 멀티 SSID가 활성화된

 경우 각 SSID에 대해 서로 다른 필터링 규칙을 설정해야 합니다.

| MAC # | 일터링할 무선 호스트의 MAC 주소를 입력합니다. |
|-------|-----------------------------|
|-------|-----------------------------|

댓글 필터링 규칙에 대한 설명 정보를 입력합니다.

3. 저장을 클릭하고 적용을 클릭합니다. 그런 다음 저장을 클릭합니다.

## 5.6 고급 무선 매개변수 구성

이 섹션에서는 비콘 간격, RTS 임계값 및 DTIM 간격과 같은 고급 무선 파라미터를 지정하는 데 사용 됩니다.

무선 페이지로 이동합니다. 고급 무선 설정 섹션에서 다음 매개변수를 지정하고 적용을 클릭합니다. 그런 다음 저장을 클릭합니다.

| Advanced Wireless Settings |                            |                                                  | $\geq$ |
|----------------------------|----------------------------|--------------------------------------------------|--------|
| Distance Setting:          | 0                          | (0-200) km 🗌 Auto (Only works within 0-27.9km) 💡 |        |
| Long Range PtP:            | 0                          |                                                  |        |
| Beacon Interval:           | 100                        | (40-1000)                                        |        |
| RTS Threshold:             | 2346                       | (1-2346)                                         |        |
| Fragmentation Threshold:   | 2346                       | (256-2346)                                       |        |
| DTIM Interval:             | 1                          | (1-255)                                          |        |
| AP Isolation:              | Enable                     |                                                  |        |
| Short GI:                  | <ul> <li>Enable</li> </ul> |                                                  |        |
| Wi-Fi MultiMedia (WMM):    | <ul> <li>Enable</li> </ul> |                                                  |        |
| QoS:                       | Enable                     |                                                  |        |
|                            |                            |                                                  |        |
|                            |                            |                                                  | Apply  |

거리 설정AP와 스테이션 사이의 거리를 지정합니다. 이 장치가 클라이언트 역할을 하는경우 이 값은 이 장치와 루트 AP 사이의 거리입니다. 이 장치가 AP 역할을 하는경우, 이 값은 가장 먼 클라이언트와 이 AP 사이의 거리입니다.

값을 수동으로 입력하거나 자동 옵션을 활성화할 수 있습니다.

수동: 입력 상자에 거리를 수동으로 입력합니다. 값은 0-200km로 제한되며, 실 제 거리의 110%로 설정하는 것이 좋습니다.

자동(0~xxkm 이내에서만 작동): 자동 옵션을 선택하면 시스템이 동적으로 거리 를 감지합니다. 이 기능은 거리가 xx킬로미터 미만인 경우에만 사용할 수 있습니 다. xx 값은 설정한 채널 폭에 따라 달라집니다. CPE210은 이 옵션을 지원하지 않습니다.

거리 값은 해당 ACK 타임아웃 값으로 변환되며, ACK 타임아웃 값은 처리량 성능 에 큰 영향을 미칩니다.

#### 장거리 PtP 참고:

장거리 PtP는 특정 장치에서만 사용할 수 있습니다. 사용 중인 디바이스가 이 기능 을 지원하는지 확인하려면 실제 웹 인터페이스를 참조하세요.

롱 레이지 PtP는 MAXtream 기능이 활성화된 경우에만 사용할 수 있습니다. 이 기능을 활성화하면 더 먼 거리를 지정할 수 있어 다음과 같은 상황에서 유용할 수 있습니다:

- AP는 단일 클라이언트 또는 AP에 연결됩니다.
- 두 디바이스 간의 거리가 AP의 하드웨어 사양에서 허용하는 거리를 초과합니다.

거리는 확인 시간 제한(ACK 시간 제한)을 계산하는 데 사용됩니다. 장거리 PtP 를 사용하면 위와 같은 상황에서 AP가 더 큰 ACK 타임아웃을 설정하고 불필요 한 재전송을 줄일 수 있습니다.

비콘 간격 장치의 비콘 간격을 지정합니다. 비콘은 클라이언트에게 무선 네트워크가 있음 을 알리기 위해 장치에서 주기적으로 전송됩니다. 비콘 간격 값은 장치에서 전송 하는 비콘의 시간 간격을 결정합니다. 40~1,000 사이의 값을 지정합니다. 기본 값은 100입니다.

RTS 임계값 디바이스에 대한 RTS 임계값을 지정합니다.

RTS/CTS(전송 요청/송신 확인)는 특히 전송할 대용량 패킷이 많을 때 숨겨진 노드가 있는 네트워크의 데이터 전송 효율을 향상시키는 데 사용됩니다.

데이터 패킷의 크기가 RTS 임계값보다 크면 RTS/CTS 메커니즘이 활성화됩니 다. 이 메커니즘이 활성화되면 클라이언트는 데이터 패킷을 전송하기 전에 장치 에 RTS 패킷을 전송하여 데이터 전송을 요청합니다. 그런 다음 장치는 다른 클 라이언트에게 데이터 전송을 지연하도록 알리기 위해 CTS 패킷을 보냅니다. 이 러한 방식으로 패킷 충돌을 피할 수 있습니다.

숨겨진 노드가 있는 바쁜 네트워크의 경우 임계값을 낮게 설정하면 간섭과 패킷 충돌을 줄이는 데 도움이 됩니다. 하지만 사용량이 많지 않은 네트워크의 경우 임계값이 너무 낮으면 대역폭이 낭비되고 데이터 처리량이 감소합니다. 조각화 임계값 패킷의 조각화 임계값을 지정합니다.

조각화 기능은 네트워크를 통해 전송되는 패킷의 크기를 제한할 수 있습니다. 패 킷의 크기가 조각화 임계값을 초과하면 조각화 기능이 활성화되고 패킷이 여러 개의 패킷으로 조각화됩니다.

조각화를 적절히 구성하면 네트워크 성능 향상에 도움이 됩니다. 그러나 조각화 임계값이 너무 낮으면 프레임을 분할하고 재조립하는 추가 작업과 메시지 트래픽 증가로 인해 무선 성능이 저하될 수 있습니다. 권장 및 기본값은 2346바이트입니 다.

DTIM 간격 디바이스에 대한 DTIM(배달 트래픽 표시 메시지) 간격을 지정합니다.

DTIM은 일부 비콘 프레임에 포함되어 있습니다. 이는 디바이스가 클라이언트 디바이스를 위해 버퍼링된 데이터를 가지고 있는지 여부를 나타냅니다. DTIM 주기는 이 디바이스에서 서비스를 제공하는 클라이언트가 픽업을 기다리는 디바 이스에 버퍼링된 데이터가 남아 있는지 확인하는 빈도를 나타냅니다.

비콘 간격은 1-255 사이의 값을 지정합니다. 기본값은 1이며, 이는 클라이언트 가 모든 비콘에서 버퍼링된 데이터를 확인한다는 것을 나타냅니다. DTIM 간격 이 지나치게 길면 멀티캐스트 애플리케이션의 성능이 저하될 수 있으므로 기본 값을 유지하는 것이 좋습니다.

AP 격리 AP 격리를 활성화 또는 비활성화합니다. 이 기능을 활성화하면 클라이언트가 서로 직 접 통신할 수 없습니다.

참고:

클라이언트 모드에서는 AP 격리를 사용할 수 없습니다.

짧은 GI 짧은 GI를 활성화 또는 비활성화합니다.

전파 지연은 데이터 전송 과정에서 종종 발생하며 무선 네트워크의 성능에 영 향을 미칩니다. 이는 다중 경로 효과와 같은 여러 요인으로 인해 발생할 수 있습 니다. 지연을 기반으로 문제를 해결하기 위한 것이 Gl(Guard Interval)이며, 지 연이 적은 환경에서 GI를 기반으로 무선 네트워크의 처리량을 향상시키기 위해 Short GI를 사용합니다.

지연이 적은 경우. 짧은 GI를 활성화하면 가드 간격이 400ns로 설정되며 이 기능
을 사용하면 성능이 약 11% 향상됩니다. 다중 경로 시간 지연이 심각한 경우. 짧 은 GI 기능은 처리량을 향상시키는 대신 감소시킵니다.

Wi-Fi 멀티미디<br/>어(WMM)WMM을 사용 또는 사용하지 않도록 설정합니다. WMM을 확성화하면 시스템에서<br/>데이터를 전달할 때 데이터 유형에 따라 트래픽의 우선순위를 지정합니다. 비디오<br/>또는 오디오 패킷과 같이 시간에 따라 달라지는 트래픽은 일반 트래픽보다 높은<br/>우선순위를 갖습니다.비디오 또는 오디오 매킷과 같이 시간에 따라 달라지는 트래픽은 일반 트래픽보다 높은<br/>나건<br/>니다.비디오 또는 오디오 매플리케이션을 실행할 때 이 기능을 확성화하는 것이 좋습<br/>니다.QoSQoS를 사용 또는 사용하지 않도록 설정합니다. QoS 기능은 AP와 클라이언트<br/>간의 스케줄링 정책을 최적화하여 비디오 또는 오디오 트래픽의 전송 성능을 항<br/>상시킵니다.

# 6 디바이스 관리

이 장치는 강력한 관리 및 유지 관리 기능을 제공합니다. 이 장에서는 장치를 관리하는 방법을 소 개합니다:

- 6.1 시스템 로그 관리
- 6.2 기타 매개변수 지정
- 6.3 핑 감시견 구성
- 6.4 동적 DNS 구성

6.5 웹 서버 구성

- 6.6 SNMP 에이전트 구성
- 6.7 SSH 서버 구성
- 6.8 RSSI LED 임계값 구성

#### 6.1 시스템 로그 관리

시스템 로그는 디바이스가 실행되는 동안의 이벤트와 활동을 기록합니다. 장치에 장애가 발생하면 시스템 로그가 문제를 진단하는 데 도움이 될 수 있습니다.

1. 관리 페이지로 이동합니다. 시스템 로그 섹션에서 다음 작업을 수행합니다.

| System Log           |          |
|----------------------|----------|
| Open System Log:     | Open     |
| Download to PC:      | Download |
| Auto Mail Settings:  | Setting  |
| Auto Mail Feature: I | Disabled |

시스템 로그 열 시스템 로그를 보려면 열기 버튼을 클릭합니다.

기

| 1 | 1000                | Type  | Level   | Massana                                                |
|---|---------------------|-------|---------|--------------------------------------------------------|
|   | 2015-01-01 00:00:05 | OTHER | INFO    | messaye<br>System started                              |
| 2 | 2015-01-01 00:00:16 | OTHER | WARNING | LAN IP and mask changed to 192 168 0 254 255 255 255 0 |
|   |                     |       |         |                                                        |

있습니다.

PC에 다운로드 다운로드 버튼을 클릭하여 시스템 로그를 PC에 다운로드합니다.

2. 설정 버튼을 클릭하여 자동 메일 설정을 지정합니다.

| Auto Mail Settings |                                 |
|--------------------|---------------------------------|
| From:              |                                 |
| To:                |                                 |
| SMTP Server:       |                                 |
|                    | ✓ Authentication                |
| User Name:         |                                 |
| Password:          | Show                            |
| Confirm Password:  | Show                            |
|                    | Auto Mail Feature               |
|                    | Everyday, mail the log at 0 : 0 |
|                    | O Mail the log every 0 hour     |
|                    | Apply                           |

To 수신자의 이메일 주소를 입력합니다.

SMTP 서버 발신자의 SMTP 서버의 IP 주소를 입력합니다.

인증 이승을 사용하거나 사용하지 않도록 설정합니다. 발신자의 사서함이 구 성된 경우 확인란을 선택하여 메일 서버 인증을 사용하도록 설정합니다. 발신 자의 사용자 이름과 비밀번호를 입력합니다.

| 자동 메일 | 자동 메일 기능을 활성화 또는 비활성화합니다. 이 기능을 활성화한 상태에서 |
|-------|-------------------------------------------|
| 기능    | 장치에서 시스템 로그를 전송하는 방법을 지정합니다.              |

### 6.2 기타 매개변수 지정

이 섹션에서는 기타 매개변수를 지정하는 데 사용됩니다.

1. 관리 페이지로 이동합니다. 기타 섹션에서 다음 기능을 구성하고 적용을 클릭합니다.

| Miscellaneous       |   |       |
|---------------------|---|-------|
| Discovery: 🗹 Enable | ? |       |
| CDP: 🗹 Enable       | 2 |       |
|                     |   | Apply |
| 143                 |   |       |

- 발견검색을 활성화 또는 비활성화합니다. 이 기능을 활성화하면 TP-Link PharosControl 소프트웨어가 장치를 검색할 수 있습니다. Pharos Control은 TP-<br/>Link에서 독자적으로 개발한 네트워크 관리 소프트웨어로, 현재 Pharos 시<br/>리즈 제품을 지원합니다. 네트워크 플랫폼에서 네트워크 장치를 중앙 집중식<br/>으로 모니터링하고 관리할 수 있습니다.
- CDP CDP를 활성화 또는 비활성화합니다. 이 기능을 활성화하면 이 장치는 CDP(Cisco에서 개발한 장치 검색 프로토콜인 Cisco Discovery Protocol) 를 지원하는 주변 장치와 정보를 공유할 수 있습니다.

2. 저장을 클릭합니다.

#### 6.3 핑 감시견 구성

핑 워치독은 장치가 사용자 정의 IP 주소(예: 인터넷 게이트웨이 등)를 지속적으로 핑하여 네트워크 연결을 확인하도록 설정합니다. 연결에 실패하면 장치가 자동으로 재부팅됩니다.

Ping Watch Dog는 Ping 도구를 사용하여 특정 호스트에 대한 연결을 지속적으로 모니터링하는 데 전념합니다. Ping 도구는 대상 호스트에 ICMP 에코 요청 패킷을 전송하고 ICMP 에코 응답을 수신 대기합니다. 정의된 횟수의 응답을 받지 못하면 도구는 장치를 재부팅합니다.

 관리 페이지로 이동합니다. 핑 감시견 섹션에서 이 기능을 사용하도록 설정하고 다음 기능을 구성합니다. 적용을 클릭합니다.

| Ping Watch Dog        |                            |                  |
|-----------------------|----------------------------|------------------|
| Ping Watch Dog:       | <ul> <li>Enable</li> </ul> |                  |
| IP Address To Ping:   | 0.0.0.0                    |                  |
| Ping Interval:        | 300                        | (10-300) seconds |
| Startup Delay:        | 300                        | (60-300) seconds |
| Fail Count To Reboot: | 3                          | (1-65535)        |

핑 감시견 핑 워치독을 활성화 또는 비활성화합니다.

핑할 IP 주소 장치가 핑 패킷을 전송할 대상 호스트의 IP 주소를 지정합니다.

- 핑 간격 두 개의 핑 패킷 사이의 시간 간격을 입력합니다. 기본값은 300초입니다.
- 시작 지연 디바이스 시작 후 Ping Watch Dog에서 보낸 첫 번째 ICMP 에코 요청까지의 초기 지연 시간을 입력합니다. 기본값은 300초입니다.

시작 지연 값은 디바이스의 초기화 시간을 고려하여 60초 이상이어야 합니다.

재부팅 실패 횟수 ICMP 에코 요청의 실패 횟수를 입력합니다. 장치가 지정된 횟수의 ICMP 에 코 요청을 호스트에 전송하고 해당 ICMP 에코 응답 패킷을 수신하지 못하면 Ping Watch Dog가 장치를 재부팅합니다. 기본값은 3입니다.

2. 저장을 클릭합니다.

#### 6.4 동적 DNS 구성

#### \_\_ 참고:

동적 DNS 기능은 AP 라우터 및 AP 클라이언트 라우터(WISP 클라이언트) 모드에서만 사용할 수 있 습니다.

DDNS(동적 DNS)의 주요 기능은 고정 도메인 이름을 동적 IP에 매핑하는 것입니다.

주소.

장치가 PPPoE 또는 동적 IP를 통해 인터넷에 연결할 때, 장치가 받는 WAN IP 주소는 고정되어 있 지 않으므로 인터넷 사용자가 IP 주소를 통해 로컬 영역 네트워크의 서버에 액세스하는 데 불편함이 있 습니다. 동적 DNS 기능을 활성화하면 사용자는 고정 도메인 이름을 사용하여 서버에 액세스할 수 있습 니다.

DDNS 서버는 동적 IP 주소와 고정 도메인 이름에 대한 매핑 테이블을 설정합니다. 장치의 WAN IP

주소가 변경되면 지정된 DDNS 서버에 업데이트 요청을 하고, DDNS 서버는 IP 주소와 도메인 이름 간의 매핑 관계를 업데이트합니다. 따라서 인터넷 사용자는 WAN IP 주소가 변경될 때마다 기억하기 쉬운 고정 도메인 이름을 사용하여 로컬 영역 네트워크의 서버에 계속 액세스할 수 있습니다.

DDNS 서비스의 클라이언트 역할을 하는 DDNS 기능은 DDNS 서버와 함께 작동해야 합니다. 먼저 DDNS 서비스 제공업체(NO-IP, Dyndns 또는 Comexe)에 계정을 등록합니다. 1. 관리 페이지로 이동합니다. 동적 DNS 섹션에서 다음 매개변수를 구성하고 로그인을 클릭합

니다.

| Service Provider:  | Dyndns (www.dyndns.com)    |      |
|--------------------|----------------------------|------|
| Dynamic DNS:       | <ul> <li>Enable</li> </ul> |      |
| User Name:         |                            |      |
| Password:          |                            | Show |
| Domain Name:       |                            |      |
| Connection Status: | Not launching.             |      |
| Connection Status: | Not launching.             |      |

서비스 제공업체 서비스 제공업체를 선택합니다.

동적 DNS 동적 DNS 기능을 사용하거나 사용하지 않도록 설정합니다.

사용자 이름 DDNS 계정의 사용자 이름을 입력합니다.

비밀번호 DDNS 계정의 비밀번호를 입력합니다.

도메인 이름 DDNS 서비스 제공업체에 등록한 도메인 이름을 지정합니다.

연결 상태 DDNS 서비스의 연결 상태를 표시합니다.

2. 적용을 클릭한 다음 저장을 클릭합니다.

#### 6.5 웹 서버 구성

이 기능은 웹 서버의 관련 파라미터를 구성하는 데 사용됩니다. 사용자는 웹 관리 페이지에서 웹 서버를 통해 인터넷을 통해 이 장치를 원격으로 관리할 수 있습니다. 1. 관리 페이지로 이동합니다. 웹 서버 섹션에서 다음 매개변수를 구성하고 적용을 클릭합니다.

| Secure Connection (HTTPS): | <ul> <li>Enable</li> </ul> |              |
|----------------------------|----------------------------|--------------|
| Secure Server Port:        | 443                        |              |
| Server Port:               | 80                         |              |
| Remote Login IP Address:   | 0.0.0.0                    | 0            |
| Session Timeout:           | 15                         | minutes      |
| MAC Authentication:        | <ul> <li>Enable</li> </ul> |              |
| MAC1:                      |                            | ]            |
| MAC2:                      |                            | ]            |
| MAC3:                      |                            | ]            |
| MAC4:                      |                            | Add PC's MAC |

- 보안 연결 HTTPS 기능을 활성화 또는 비활성화합니다. HTTPS 기능은 전송 계층에서 (HTTPS) 작동하는 SSL 또는 TLS 프로토콜을 기반으로 합니다. 웹 브라우저를 통한 보안 액세스를 지원합니다.
- 보안 서버 포트 HTTPS에 사용되는 서버 포트 번호를 지정합니다. 기본값은 443입니다.
- 서버 포트 HTTP에서 사용되는 서버 포트 번호를 지정합니다. 기본값은 80입니다.

원격 로그인 IP 원격 호스트의 IP 주소를 지정합니다. 이 설정이 완료되면 원격 호스트가 이

- 주소 장치의 WAN IP를 사용하여 원격으로 관리 인터페이스에 액세스할 수 있습니다.
- 세션 시간
   세션 시간 제한 시간을 지정합니다. 시간이 다 되면 시스템에서 자동으로 연결

   초과
   을 해제합니다.
- MAC
   MAC 인증을 활성화 또는 비활성화합니다. 이 기능을 활성화하면 인증을 위해

   인증
   최대 4개의 MAC 주소를 지정할 수 있습니다.

이 기능을 활성화하면 MAC 주소가 MAC 목록에 있는 장치만관리 인터페이스 에 액세스하여 장치를 구성할 수 있습니다.

PC의 MAC 추가를 클릭하면 PC의 MAC 주소를 MAC 목록에 빠르게 추가할 수 있습니다.

2. 적용을 클릭한 다음 저장을 클릭합니다.

### 6.6 SNMP 에이전트 구성

SNMP 에이전트 기능을 사용하여 트래픽 정보 및 전송 상태를 확인할 수 있습니다.

SNMP(단순 네트워크 관리 프로토콜)는 네트워크 장치 간의 관리 정보 교환을 용이하게 하는 애플 리케이션 계층 프로토콜입니다. SNMP의 주요 기능으로는 네트워크 성능 모니터링, 네트워크 오류 감지 및 분석, 네트워크 장치 구성 등이 있습니다.

장치를 SNMP 에이전트로 구성하면 NMS(네트워크 관리 시스템)에서 관리 메시지를 수신하고 처리 할 수 있습니다.

1. 관리 페이지로 이동합니다. SNMP 에이전트 섹션에서 다음 매개변수를 구성하고 적용을 클 릭합니다.

| SNMP Agent     |                            |  |
|----------------|----------------------------|--|
| SNMP Agent:    | <ul> <li>Enable</li> </ul> |  |
| SysContact:    |                            |  |
| SysName:       |                            |  |
| SysLocation:   |                            |  |
| Get Community: | public                     |  |
| Get Source:    | 0.0.0.0                    |  |
| Set Community: | private                    |  |
| Set Source:    | 0.0.0.0                    |  |
|                |                            |  |

SNMP 에이전트 SNMP 에이전트 기능을 사용하거나 사용하지 않도록 설정합니다.

SysContact 연락처 번호 또는 이메일 주소와 같이 이 디바이스에 대한 연락처 담당자의 텍 스트 식별 정보를 입력합니다.

- 시스템 이름 디바이스의 이름을 입력합니다.
- 시스템 위치 디바이스의 위치를 입력합니다. 예를 들어 이름은 건물, 층수, 방 위치로 구성 할 수 있습니다.
- 커뮤니티 시작하기 디바이스의 SNMP 정보에 대한 읽기 전용 액세스 권한이 있는 커뮤니티를 지 정합니다.
- 소스 가져오기 이 디바이스의 SNMP 정보를 읽기 위해 커뮤니티 가져오기 역할을 할 수 있는 NMS의 IP 주소를 입력합니다. 기본적으로 0.0.0.0이며, 이는 모든 IP 주소의 NMS를 사용할 수 있음을 의미합니다.

- 커뮤니티 설정 디바이스의 SNMP 정보에 대한 읽기 및 쓰기 권한이 있는 커뮤니티를 지정합 니다.
- 소스 설정 이 장치의 SNMP 정보를 읽고 쓸 수 있도록 커뮤니티 설정 역할을 할 수 있 는 NMS의 IP 주소를 입력합니다. 기본값은 0.0.0.0으로, 모든 IP 주소의 NMS를 사용할 수 있음을 의미합니다.

2. 적용을 클릭한 다음 저장을 클릭합니다.

#### 참고:

커뮤니티를 정의하면 같은 커뮤니티에 있는 관리 시스템이 SNMP 에이전트와 통신할 수 있 습니다. 커뮤니티 이름은 네트워크 호스트 그룹의 공유 비밀번호로 볼 수 있습니다. 따라서 안 전을 위해 SNMP 에이전트 서비스를 사용 설정하기 전에 기본 커뮤니티 이름을 수정하는 것 이 좋습니다. 커뮤니티 필드가 비어 있으면 SNMP 에이전트는 어떤 커뮤니티 이름에도 응답 하지 않습니다.

#### 6.7 SSH 서버 구성

SSH 서버 기능은 사용자가 SSH 클라이언트 소프트웨어에서 SSH 연결을 통해 로그인하고 장치를 관리하는 데 사용됩니다.

SSH(보안 셸)는 애플리케이션 및 전송 계층에 설정된 보안 프로토콜입니다. SSH 암호화 연결은 텔넷 연결과 유사하지만, 기본적으로 기존 텔넷 원격 관리 방식은 일반 텍스트로 전송되는 비밀번호와 데 이터를 쉽게 가로챌 수 있기 때문에 안전하지 않습니다. SSH는 안전하지 않은 네트워크 환경을 통해 원격으로 이 장치에 로그인할 때 정보 보안과 강력한 인증을 제공할 수 있습니다. 모든 전송 데이터 를 암호화하여 원격 관리 정보가 유출되는 것을 방지할 수 있습니다.

관리 페이지로 이동합니다. SSH 서버 섹션에서 다음 매개변수를 구성하고 적용을 클릭합니다.
 다.

| SSH Server                  |   |
|-----------------------------|---|
| Server Port: 22             |   |
| SSH Login: 🗌 Enable         |   |
| Remote Management: 🗹 Enable | ? |

| 서버 포트   | SSH 서버의 TCP/IP 포트를 입력합니다. 기본 포트는 22입니다.     |
|---------|---------------------------------------------|
| SSH 로그인 | SSH 기능을 활성화 또는 비활성화합니다.                     |
| 원격 관리   | 원격 관리를 활성화 또는 비활성화합니다. 이 기능을 활성화하면 TP- Link |

Pharos Control 소프트웨어가 장치를 원격으로 관리할 수 있습니다.

2. 저장을 클릭합니다.

#### 6.8 RSSI LED 임계값 구성

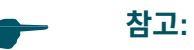

RSSI LED 임계값은 특정 디바이스에서만 사용할 수 있습니다. 사용 중인 디바이스가 이 기능을 지 원하는지 확인하려면 실제 웹 인터페이스를 참조하세요.

수신된 신호 레벨이 다음 필드에 정의된 값에 도달하면 장치의 LED에 불이 들어오도록 구성합니다. 이 기능을 사용하면 기술자가 장치에 로그인하지 않고도 Pharos 시리즈 제품을 쉽게 배포할 수 있습 니다(예: 안테나 정렬 작업).

1. 관리 페이지로 이동합니다. RSSI LED 임계값 섹션에서 다음 매개변수를 구성하고 적용을 클릭합니다.

|                   | LED1 | LED2 | LED3 | LED4 |
|-------------------|------|------|------|------|
| Thresholds (dBm): | - 94 | - 80 | - 73 | - 65 |
|                   |      |      |      |      |

| LED1/LED2/LE<br>D3/LED4 | LED 번호를 표시합니다.                        |
|-------------------------|---------------------------------------|
| 임계값                     | 원하는 LED의 임계값을 지정합니다. 신호 강도가 필드에 있는 값에 |

계값 원하는 LED의 임계값을 지정합니다. 신호 강도가 필드에 있는 값에 도달하면 지정된 LED가 켜집니다. 기본값은 검증된 최적값에 따라 설정됩니다. 기본 값을 그대로 유지하는 것이 좋습니다.

기본 LED 임계값은 라디오 기능에 따라 제품 모델마다 다를 수 있습니다.

2. 적용을 클릭한 다음 저장을 클릭합니다.

# 7 시스템 구성

이 장에서는 다음을 포함하여 장치의 시스템을 구성하는 방법을 소개합니다:

- 7.1 장치 정보 구성
- 7.2 위치 정보 구성
- 7.3 사용자 계정 구성
- 7.4 시간 설정 구성
- 7.5 펌웨어 업데이트

7.6 기타 설정 구성

#### 7.1 장치 정보 구성

이 섹션에서는 디바이스 이름과 시스템 언어를 구성합니다.

1. 시스템 페이지로 이동합니다. 장치 섹션에서 다음 매개 변수를 구성하고 적용을 클릭합니다.

| Device       |           |
|--------------|-----------|
| Device Name: | CPE210    |
| Language:    | English V |

장치 이름 장치 이름을 지정합니다.

언어 관리 인터페이스에서 사용되는 시스템 언어를 지정합니다.

2. 저장을 클릭합니다.

#### 7.2 위치 정보 구성

이 섹션에서는 장치의 위치를 구성합니다.

1. 시스템 페이지로 이동합니다. 위치 섹션에서 다음 매개 변수를 구성하고 적용을 클릭합니다.

| Location   |   |   |
|------------|---|---|
| Longitude: | 0 |   |
| Latitude:  | 0 |   |
|            |   | · |

경도 디바이스 위치의 경도를 소수점 이하로 입력합니다. 양수는 동경, 음수는 서 경을 나타냅니다.

위도 디바이스 위치의 위도를 소수점 이하로 입력합니다. 양수는 북위도를 나타내고 음수는 남위도를 나타냅니다.

2. 저장을 클릭합니다.

#### 7.3 사용자 계정 구성

이 섹션에서는 사용자 계정을 구성하는 데 사용됩니다.

 시스템 페이지로 이동합니다. 사용자 계정 섹션에서 다음 매개변수를 구성하고 적용을 클 릭합니다.

|        | User | Account                             |       |
|--------|------|-------------------------------------|-------|
|        |      | Current User Name: admin            |       |
|        |      | Current Password: Show              |       |
|        |      | New User Name:                      |       |
|        |      | New Password: Show                  |       |
|        |      | Confirm New Password:               |       |
|        |      |                                     |       |
| 현재 사용자 | 이름   | 현재 사용자 이름을 표시합니다.                   |       |
| 현재 비밀번 | 호    | 사용자 계정의 현재 비밀번호를 입력합니다. 입력한 내용을 표시하 | 려면 표시 |
|        |      | 화이라은 서태하니다                          |       |
|        |      | 국민민결 민국법의의.                         |       |
| 새 사용자  | 이름   | 사용자 계정의 새 사용자 이름을 입력합니다.            |       |
| 새 비밀번  | ¢    | 사용자 계정의 새 비밀번호를 입력합니다. 표시 확인란을 선택하여 | 입력하 내 |
|        |      |                                     |       |
|        |      | 용을 표시합니다.                           |       |
| 새 비밀번호 | 확인   | 새 비밀번호를 확인합니다.                      |       |

2. 저장을 클릭합니다.

# 7.4 시간 설정 구성

이 섹션에서는 시스템 시간 및 일광 절약 시간을 구성합니다.

1. 시스템 페이지로 이동합니다. 시간 설정 섹션에서 시스템 시간을 구성합니다.

| Time Setting          |                                        |
|-----------------------|----------------------------------------|
| Time Zone:            | (GMT+08:00) Beijing, Urumqi, Hong \vee |
| Date:                 | 2015/01/02                             |
| Time:                 | 04:16:34 🗸                             |
| NTP Server 1:         |                                        |
| NTP Server 2:         |                                        |
|                       | Get GMT Synchronize with PC's Clock    |
| Daylight Saving Time: | Setting                                |
|                       | Apply                                  |

■ 수동으로

시스템 시간을 수동으로 구성합니다.

| 시간대 | 현지 시간대를 선택합니다.                                         |
|-----|--------------------------------------------------------|
| 날짜  | 달력 버튼을 클릭하여 날짜를 선택하거나 형식에 맞게 날짜를 입력합니다:<br>YYYY/MM/DD. |
| 시간  | 드롭다운 목록에서 시간을 선택하거나 HH:MM:SS 형식으로 시간을 입력합니<br>다.       |

∎ 자동으로

• NTP 서버를 지정한 다음 GMT 가져오기 버튼을 클릭하여 NTP 서버에서 시스템 시간을 가져옵니다.

| NTP 서버 1 | 시간을 자동으로 가져오는 데 사용되는 기본 NTP 서버를 지정합니다. |
|----------|----------------------------------------|
| NTP 서버 2 | 시간을 자동으로 가져오는 데 사용되는 대체 NTP 서버를 지정합니다. |

- PC의 시계와 동기화를 클릭하여 시스템 시간을 PC의 시간과 동기화합니다.
- 2. 설정 버튼을 클릭하여 일광 절약 시간을 지정합니다.

| Daylight Saving Time |                            |          |               |        |     |           |        |    |    |        |   |        |    |        |        |   |       | × |
|----------------------|----------------------------|----------|---------------|--------|-----|-----------|--------|----|----|--------|---|--------|----|--------|--------|---|-------|---|
| DST Status:          | <ul> <li>Enable</li> </ul> |          |               |        |     |           |        |    |    |        |   |        |    |        |        |   |       |   |
| Predefined Mode      |                            |          |               |        |     |           |        |    |    |        |   |        |    |        |        |   |       |   |
|                      | USA O                      | Europea  | n 🔿 Australia |        | Vev | w Zealand |        |    |    |        |   |        |    |        |        |   |       |   |
| O Recurring Mode     |                            |          |               |        |     |           |        |    |    |        |   |        |    |        |        |   |       |   |
| Time Offset:         | 60                         |          | minutes       |        |     |           |        |    |    |        |   |        |    |        |        |   |       |   |
| Start Time:          | Last                       | $\sim$   |               | ∠ i    | n   | March     |        |    | at | 01     |   | $\sim$ | 00 |        | $\sim$ |   |       |   |
| End Time:            | Last                       | $\sim$   |               | ~ i    | n   | October   |        | ~  | at | 01     |   | $\sim$ | 00 |        | $\sim$ |   |       |   |
| O Date Mode          |                            |          |               |        |     |           |        |    |    |        |   |        |    |        |        |   |       |   |
| Time Offset:         | 60                         |          | minutes       |        |     |           |        |    |    |        |   |        |    |        |        |   |       |   |
| Start Time:          | 2000                       | ~ -      | March         | $\sim$ | -   | 1         |        | at | 01 | $\sim$ |   | 00     |    | $\sim$ |        |   |       |   |
| End Time:            | 2000                       | $\sim$ - | October       | $\sim$ | -   | 1         | $\sim$ | at | 01 | ~      | ÷ | 00     |    | $\sim$ |        |   |       |   |
|                      |                            |          |               |        |     |           |        |    |    |        |   |        |    |        |        | ļ | Apply |   |

■ 사전 정의 모드

사전 정의 모드를 선택하고 디바이스에 미리 정의된 일광 절약 시간제 일정을 선택합니다.

미국 미국의 서머타임은 3월 둘째 주 일요일 02:00부터 11월 첫째 주 일요일 02:00 까지입니다.

- 유럽 유럽의 서머타임은 3월 마지막 일요일 01:00부터 10월 마지막 일요일 01:00 까지입니다.
- 호주 호주의 서머타임은 10월 첫째 주 일요일 02:00부터 4월 첫째 주 일요일 03:00 까지입니다.
- 뉴질랜드 뉴질랜드의 서머타임은 9월 마지막 일요일 02:00부터 4월 첫째 일요일 03:00 까지입니다.

■ 반복 모드

반복 모드를 선택하고 장치에 대한 관련 매개변수를 구성합니다. 이 구성은 매년 사용됩니다.

| 오프셋   | 시계를 앞으로 설정할 시간을 지정합니다.   |
|-------|--------------------------|
| 시작 시간 | 일광 절약 시간제의 시작 시간을 지정합니다. |
| 종료 시간 | 일광 절약 시간제의 종료 시간을 지정합니다. |

■ 날짜 모드

날짜 모드는 특정 디바이스에서만 사용할 수 있습니다. 사용 중인 디바이스에서 이 기능 을 지원하는지 확인하려면 실제 웹 인터페이스를 참조하세요.

날짜 모드를 선택하고 장치에 대한 관련 매개변수를 구성합니다. 이 구성은 한 번만 사용됩니다.

| 시작 시간 일광 절약 시간제의 시작 시간을 지정합니다.<br>종료 시간 일광 절약 시간제의 종료 시간을 지정합니다. | 오프셋   | 시계를 앞으로 설정할 시간을 지정합니다.   |
|------------------------------------------------------------------|-------|--------------------------|
| 종료 시간 일광 절약 시간제의 종료 시간을 지정합니다.                                   | 시작 시간 | 일광 절약 시간제의 시작 시간을 지정합니다. |
|                                                                  | 종료 시간 | 일광 절약 시간제의 종료 시간을 지정합니다. |

3. 적용을 클릭한 다음 저장을 클릭합니다.

#### 7.5 펌웨어 업데이트

이 섹션에서는 현재 펌웨어를 확인하고 장치의 펌웨어를 업데이트하는 데 사용됩니다.

시스템 페이지로 이동합니다. 펌웨어 업데이트 섹션에서 브라우저를 클릭하여 펌웨어 파일을 선 택한 다음 업로드를 클릭합니다.

| Firmware Update |                                   |                         |        |  |
|-----------------|-----------------------------------|-------------------------|--------|--|
|                 | Firmware Version: 2.1.6 Build 201 | 70908 Rel. 45233 (0000) |        |  |
|                 | Upload Firmware:                  | Browse                  | Upload |  |

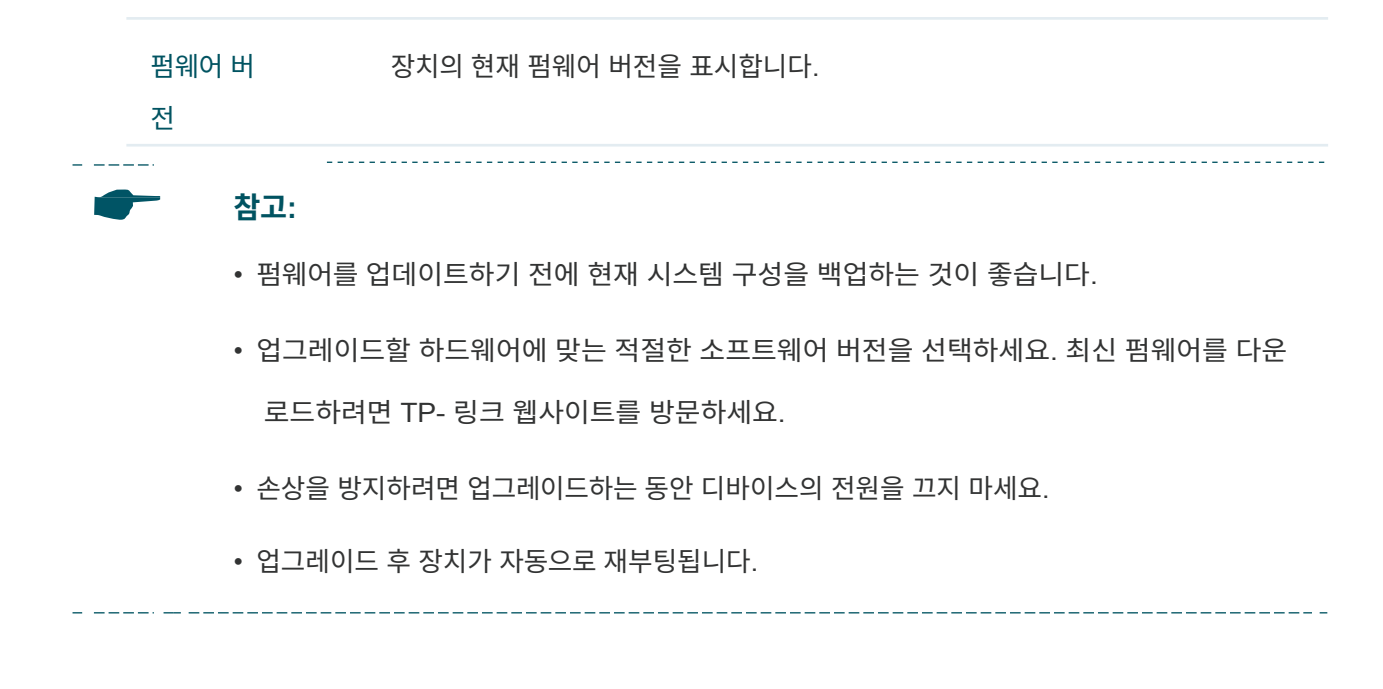

#### 7.6 기타 설정 구성

이 섹션에서는 구성 파일을 백업하거나 업로드하고, 장치를 재설정하고, 재부팅하는 데 사용됩니다. 장치.

시스템 페이지로 이동합니다. 구성 섹션에서 다음 작업을 수행합니다.

| Configuration       |                                                                                                    |
|---------------------|----------------------------------------------------------------------------------------------------|
|                     | Backup Configuration: Backup Upload Configuration: Browse Upload Reset to Factory Defaults: Reset Reboot Device: Reboot |
| 백업 구성               | 백업을 클릭하여 현재 구성을 PC에 백업합니다.                                                                                              |
| 구성 업로드              | 브라우저를 클릭하여 PC에서 원하는 구성 파일을 선택합니다. 그런 다음 업로<br>드를 클릭하여 구성 파일을 디바이스에 업로드합니다. 새 구성을 업로드하기 전<br>에 현재 시스템 구성을 백업하는 것이 좋습니다.  |
| 공장 기<br>본값으로<br>초기화 | 재설정을 클릭하여 장치를 공장 출하 시 기본값으로 복원합니다. 장치를 기본값<br>으로 복원하기 전에 현재 시스템 구성을 백업하는 것이 좋습니다.                                       |
| 장치 재부팅              | 재 부팅 을 클릭하여 장치를 재부팅합니다. 저장하지 않은 변경 사항은 모두 손실<br>된다는 점에 유의하세요.                                                           |

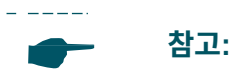

\_ \_\_\_\_

• 백업 후에는 장치가 자동으로 재부팅됩니다.

\_\_\_\_\_

• 손상을 방지하려면 업로드하는 동안 디바이스를 끄지 마세요.

\_\_\_\_\_

# 8 시스템 도구 사용

이 장에서는 시스템 도구를 구성하는 방법을 소개합니다:

- 8.1 Ping 구성
- 8.2 추적 경로 구성
- 8.3 테스트 속도
- 8.4 설문 조사
- 8.5 스펙트럼 분석
- 8.6 안테나 정렬

#### 8.1 Ping 구성

핑 테스트 기능은 네트워크 오작동을 찾기 위해 디바이스와 대상 호스트 간의 연결 및 도달 가능 성을 테스트하는 데 사용됩니다.

1. 오른쪽 상단의 드롭다운 목록에서 Ping을 클릭하고 다음 매개변수를 지정합니다.

| Ping              |        |     |                         |               |    |                |
|-------------------|--------|-----|-------------------------|---------------|----|----------------|
| Destination IP/De | omain: |     |                         | Packet Count: | 4  | (1-50)         |
| Ping Tir          | neout: | 800 | (100-2000) milliseconds | Packet Size:  | 64 | (4-1472) bytes |
| Ping Results      |        |     |                         |               |    |                |
| Enable            |        |     |                         |               |    |                |
|                   |        |     |                         |               |    |                |
|                   |        |     |                         |               |    |                |
|                   |        |     |                         |               |    |                |
|                   |        |     |                         |               |    |                |
|                   |        |     |                         |               |    |                |
|                   |        |     |                         |               |    |                |
|                   |        |     |                         |               |    |                |
|                   |        |     |                         |               |    |                |
|                   |        |     |                         |               |    |                |
|                   |        |     |                         |               |    |                |
|                   |        |     |                         |               |    |                |
|                   |        |     |                         |               |    | Start          |
|                   |        |     |                         |               |    |                |
|                   |        |     |                         |               |    |                |

- 대상 IP/도메인 핑 테스트 대상 노드의 IP 주소를 입력합니다. 기기가 Ping 패킷을 전송하여 호 스트의 네트워크 연결 및 도달 가능성을 테스트하고 그 결과가 Ping 결과에 표시됩니다.
- 패킷 수 테스트 중에 전송할 패킷 수를 입력합니다. 1~50개까지 입력할 수 있으며 기본 값은 4개입니다.
- 핑 시간 초과
   응답을 기다릴 시간 값을 입력합니다. 타임아웃 시간 동안 장치에서 개미 응
   답을 받지 못하면 연결이 실패한 것으로 간주됩니다. 100-2000밀리초가 될
   수 있습니다. 기본값은 800밀리초입니다.
- 패킷 크기 전송할 데이터 바이트 수를 입력합니다. 4~1472바이트까지 입력할 수 있으며 기본값은 64바이트입니다.

<sup>2.</sup> 시작을 클릭합니다.

### 8.2 추적 경로 구성

추적경로 기능은 소스에서 지정된 대상 호스트로 이 동 하 는 경로 패킷을 추적하는 데 사용됩니 다. 네트워크에서 오작동이 발생하면 추적 경로 유틸리티로 문제를 해결하세요. 1. 오른쪽 상단의 드롭다운 목록에서 추적 경로를 클릭하고 다음 매개변수를 지정합니다.

| Traceroute             |                       | ×      |
|------------------------|-----------------------|--------|
| Destination IP/Domain: | Traceroute MAX TTL: 5 | (1-30) |
| Traceroute             |                       |        |
| Enable                 |                       |        |
| -                      |                       |        |
|                        |                       |        |
|                        |                       |        |
|                        |                       |        |
|                        |                       |        |
|                        |                       |        |
|                        |                       |        |
|                        |                       |        |
|                        |                       |        |
|                        |                       |        |
|                        |                       |        |
|                        |                       |        |
|                        |                       | Start  |
|                        |                       |        |

- 대상 IP/도메인 추적 경로 테스트를 위한 대상 노드의 IP 주소를 입력합니다. 장치가 추적 경 로 패킷을 전송하여 호스트의 네트워크 연결 및 도달 가능성을 테스트하고 그 결과가 추적 경로에 표시됩니다.
- 최대 TTL 추적 경로 추적 라우팅 프로세스 중 추적 라우팅 최대 TTL(Time To Live)을 지정합니 다. 테스트 패킷이 통과할 수 있는 경로 홉의 최대 개수입니다.
- 2. 시작을 클릭합니다.

#### 8.3 테스트 속도

속도 테스트 도구는 동일한 네트워크에 있는 두 Pharos 제품 간의 처리량을 테스트하는 데 사용 됩니다. 테스트하려면 두 장치 중 하나는 서버로, 다른 하나는 클라이언트로 설정해야 합니다. 클라이언트는 서버에 테스트 요청을 실행하고 서버는 이에 응답합니다. 테스트 결과는 클라이언 트 페이지에 표시됩니다. 1. 오른쪽 상단의 드롭다운 목록에서 속도 테스트를 클릭하고 다음 매개변수를 지정합니다.

| Speed Test |                          |                     |        |   |
|------------|--------------------------|---------------------|--------|---|
|            | Speed Test RX:           | TX:                 | Total: |   |
| L          | (                        | Client OServer      |        | 1 |
|            | Server IP:<br>Direction: | unidirectional (RX) | ~      |   |
|            | resung.                  | Start               |        |   |
|            |                          |                     |        |   |

속도 테스트디바이스가 전송(TX), 수신(RX) 및 둘 다(Total) 중인 데이터 스트림을 표시함<br/>니다.서비서비를 선택하면 기기가 속도 테스트 과정에서 클라이언트의 테스트 요청을 수<br/>홍적으로 수락합니다.클라이언트를 선택하면 장치가 속도 테스트 프로세스에서 서버에 테스트 요청<br/>일 시작합니다.서버 IP속도 테스트를 위한 서버 IP를 지정합니다.당향단방향(RX), 단방향(TX), 양방향 등 속도 테스트 방향을 선택합니다.테스트 진행 과정을 표시합니다.

2. 시작을 클릭합니다.

#### 8.4 설문 조사

설문조사 도구는 디바이스 주변의 무선 네트워크를 조사하는 데 사용됩니다.

오른쪽 상단의 드롭다운 목록에서 설문조사를 클릭하면 다음 페이지가 표시됩니다.

| Surve | Survey               |                 |          |             |         |                        |            |                  |        |
|-------|----------------------|-----------------|----------|-------------|---------|------------------------|------------|------------------|--------|
| Index | BSSID                | SSID            | MAXtream | Device Name | SNR(dB) | Signal /<br>Noise(dBm) | Channel    | Security         |        |
| 1     | 50-C7-BF-04-BF-26    | TP-LINK_BF28_5G | No       |             | 38      | -63/-101               | 5805 (161) | WPA2-PSK         | ^      |
| 2     | 60-E3-27-D0-E2-2A    | jjjj5           | No       |             | 34      | -61/-95                | 5220 (44)  | WPA2-PSK         |        |
| 3     | 50-C7-BF-08-5D-86    | TP-LINK_Cui5    | No       |             | 38      | -57/-95                | 5220 (44)  | WPA2-PSK         |        |
| 4     | 18-A6-F7-F3-47-1A    | TP-LINK_Cui5re  | No       |             | 41      | -54/-95                | 5220 (44)  | WPA-PSK/WPA2-PSK |        |
| 5     | 18-A6-F7-20-02-E1    | EAP225 5g       | No       |             | 38      | -61/-99                | 5765 (153) | WPA2-PSK         |        |
| 6     | 18-A6-F7-F3-71-BA    | hubiao2.5       | No       |             | 33      | -62/-95                | 5180 (36)  | WPA-PSK/WPA2-PSK |        |
| 7     | EC-08-6B-00-F4-3A    | TP-LINK_F43A    | No       |             | 20      | -75/-95                | 5180 (36)  | WPA-PSK/WPA2-PSK |        |
| 8     | 50-C7-BF-01-88-1F    | 7200_5G         | No       |             | 45      | -50/-95                | 5180 (36)  | WPA-PSK/WPA2-PSK |        |
| 9     | C4-E9-84-ED-08-C3    | ap3200_5G_1     | No       |             | 28      | -67/-95                | 5180 (36)  | WPA2-PSK         |        |
| 10    | 18-A6-F7-2D-CA-77    | EAP_TEST        | No       |             | 35      | -60/-95                | 5180 (36)  | WPA2-PSK         |        |
| 11    | 50-C7-BF-01-0B-FA    | C9test-5        | No       |             | 34      | -61/-95                | 5180 (36)  | WPA-PSK/WPA2-PSK |        |
| 12    | 50-C7-BF-06-A8-BD    | TP-LINK_A8BE_5G | No       |             | 38      | -57/-95                | 5200 (40)  | WPA-PSK/WPA2-PSK |        |
| 13    | 18-A6-F7-F3-4D-42    | jjjj5re         | No       |             | 36      | -59/-95                | 5220 (44)  | WPA-PSK/WPA2-PSK |        |
| 14    | F4-F2-6D-EF-69-53    | ARC2_5G         | No       |             | 30      | -65/-95                | 5220 (44)  | WPA2-PSK         |        |
| 15    | 50-C7-BF-0B-BE-01    | eap_fuck000_5G  | No       |             | 29      | -66/-95                | 5240 (48)  | WPA2-PSK         |        |
| 16    | F4-F2-6D-D2-8F-7D    | TP-LINK_8F7C_5G | No       |             | 29      | -66/-95                | 5240 (48)  | WPA-PSK/WPA2-PSK |        |
| 17    | F4-F2-6D-B6-AC-5D    | TP-LINK_AC5E_5G | No       |             | 45      | -53/-98                | 5745 (149) | WPA-PSK/WPA2-PSK |        |
| 18    | D0-EE-07-1C-89-54    | autoss          | No       |             | 7       | -91/-98                | 5745 (149) | WPA-PSK/WPA2-PSK | 1      |
| 19    | 00-0A-EB-13-7A-FE    | TP-LINK_7AFE_5G | No       |             | 44      | -42/-86                | 5765 (153) | WPA-PSK/WPA2-PSK |        |
| 20    | 90-F6-52-C3-B0-B8    | TestingRoom     | No       |             | 32      | -67/-99                | 5765 (153) | WPA-PSK/WPA2-PSK |        |
| 21    | EC-08-6B-9F-BD-2A    | Smart Home5G    | No       |             | 47      | -52/-99                | 5765 (153) | WPA-PSK/WPA2-PSK |        |
| 22    | F6-F2-6D-2F-A3-24    | onhub           | No       |             | 42      | -57/-99                | 5765 (153) | WPA2-PSK         | $\sim$ |
| AP C  | AP Count: 26 Refresh |                 |          |             |         |                        |            |                  |        |

| BSSID | 이 장치에서 조사하는 다른 AP의 BSSID를 표시합니다. |
|-------|----------------------------------|
|       |                                  |

SSID 이 장치에서 조사하는 다른 AP의 SSID를 표시합니다.

MAXtream 이 장치에서 조사된 다른 AP의 MAXtream 기능을 표시합니다.

장치 이름 이 장치에서 조사하는 다른 AP의 이름을 표시합니다.

SNR(dB) 이 장치에서 조사된 다른 AP의 신호 잡음비(단위: dB)를 표시합니다.

신호/노이즈(dBm) 이 장치에서 조사하는 다른 AP의 신호 및 잡음 값(단위: dBm)을 표시합니다.

- 보안 이 장치에서 조사하는 AP의 보안 모드를 표시합니다.
- AP 수 이 장치에서 조사하는 다른 AP의 수를 표시합니다.
- 새로 고침 이 페이지를 새로 고치려면 새로 고침을 클릭합니다.

#### 8.5 스펙트럼 분석

스펙트럼 분석은 적절한 채널/주파수를 선택하는 데 도움이 될 수 있습니다. 스펙트럼 분석을 통 해 무선 잡음의 분포를 파악하고 잡음이 적은 채널/주파수를 지능적으로 선택할 수 있습니다.

1. 오른쪽 위 모서리에 있는 드롭다운 목록에서 스펙트럼 분석을 클릭하고

팝업 창에서 예를 선택합니다.

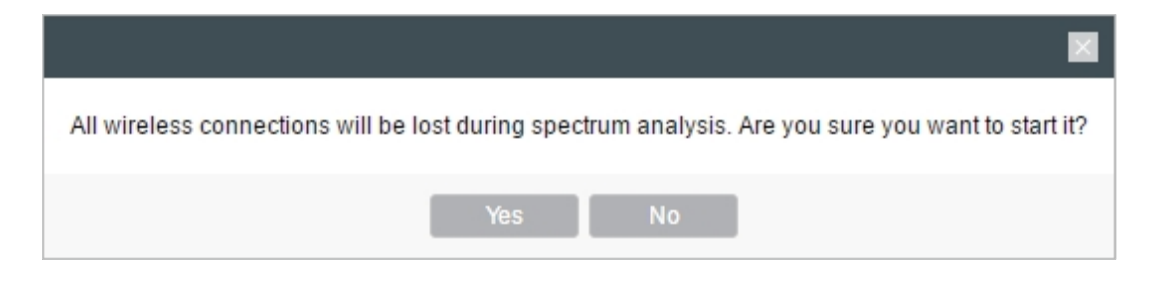

2. 시작을 클릭합니다. 일정 시간 동안 곡선을 관찰한 다음 중지를 클릭합니다. 평균 곡선의 상

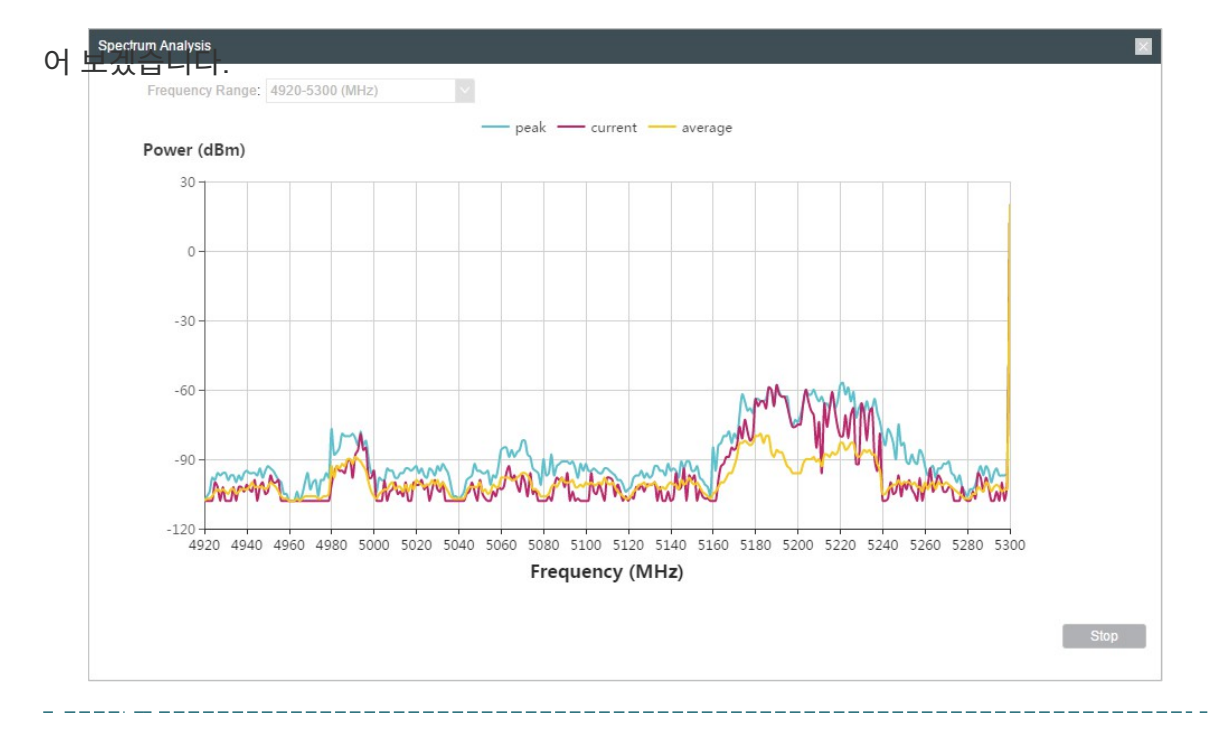

대적으로 낮고 연속적인 부분은 무선 노이즈가 적다는 것을 나타냅니다. 아래 그림을 예로 들

#### 참고:

주파수 범위 선택 상자는 특정 디바이스에서만 사용할 수 있습니다. 사용 중인 디바이스 가 이 기능을 지원하는지 확인하려면 실제 웹 인터페이스를 참조하세요. 필요한 범위 를 선택한 다음 시작을 클릭합니다. 3. 채널/주파수를 선택할 때는 무선 노이즈가 큰 스펙트럼을 피하세요.

# 8.6 안테나 정렬

안테나 정렬은 안테나를 최적화하는 데 도움이 될 수 있습니다. 오른쪽 상단의 드롭다운 목록에 서 안테나 정렬을 클릭합니다. 다음 매개변수에 따라 안테나를 조정합니다. 신호가 최대가 되고 잡음이 최소가 되는 방향으로 안테나를 향하게 합니다.

| An | enna Alignment |                                                                                                    |
|----|----------------|----------------------------------------------------------------------------------------------------|
|    |                | Signal Level: 27 dBm<br>Horizontal/Vertical: -34/-30 dBm<br>Noise Floor: -90 dBm<br>Max Signal: -65 dBm<br>Alignment Beep: 7                                     |
|    | 신호 레벨          | 마지막으로 수신한 패킷의 신호 세기를 표시합니다. 신호 강도는 두 체인의<br>합산 값입니다.                                                                                                    |
|    | 수평/수직          | 마지막으로 수신한 패킷의 신호 세기를 표시합니다. 두 체인의 신호 강도는<br>별도로 표시됩니다.                                                                                                    |
|    | 소음 층           | 무선 네트워크의 잡음 강도를 표시합니다.                                                                                                    |
|    | 최대 신호          | 신호 레벨 표시기의 최대값을 지정합니다. 이 값을 변경하여 신호 레벨 표<br>시기의 감도를 조정합니다.                                                                                                    |
|    | 정렬 신호음         | 장치 안테나를 정렬하는 동안 신호음을 활성화합니다. 이 기능을 사용하<br>면 사용자가 관리 인터페이스를 보지 않고도 안테나를 쉽게 정렬할 수 있<br>습니다. 수신된 신호 레벨이 정의된 레벨에 도달하면 다른 신호음이 재생<br>됩니다. 신호음 주파수가 낮을수록 신호 강도가 강해집니다. |

#### 저작권 및 상표

사양은 예고 없이 변경될 수 있습니다. Ptp-link 는 TP-Link Technologies Co. 기타 브랜드 및 제품명은 상표 또는 등록 상표입니다.

각 소유자의 상표입니다.

의 허가 없이 사양의 어떤 부분도 어떤 형태나 수단으로든 복제하거나 번역, 변형 또는 개조와 같은 파생 물을 만드는 데 사용할 수 없습니다. 저작권 © 2020 TP-Link Technologies Co. 모든 권리 보유.